# **HP Operations Manager for UNIX**

## **Installation Guide**

Software Version: 9.02

Sun Solaris

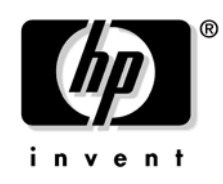

Manufacturing Part Number: None February 2010

© Copyright 2005-2010 Hewlett-Packard Development Company, L.P.

## **Legal Notices**

### Warranty.

Hewlett-Packard makes no warranty of any kind with regard to this document, including, but not limited to, the implied warranties of merchantability and fitness for a particular purpose. Hewlett-Packard shall not be held liable for errors contained herein or direct, indirect, special, incidental or consequential damages in connection with the furnishing, performance, or use of this material.

A copy of the specific warranty terms applicable to your Hewlett-Packard product can be obtained from your local Sales and Service Office.

### **Restricted Rights Legend.**

Use, duplication or disclosure by the U.S. Government is subject to restrictions as set forth in subparagraph (c) (1) (ii) of the Rights in Technical Data and Computer Software clause at DFARS 252.227-7013.

Hewlett-Packard Company United States of America

Rights for non-DOD U.S. Government Departments and Agencies are as set forth in FAR 52.227-19(c)(1,2).

### **Copyright Notices.**

©Copyright 2005-2010 Hewlett-Packard Development Company, L.P.

No part of this document may be copied, reproduced, or translated to another language without the prior written consent of Hewlett-Packard Company. The information contained in this material is subject to change without notice.

## **Trademark Notices.**

Adobe® is a trademark of Adobe Systems Incorporated.

 $Intel \circledast, Itanium \circledast, and Pentium \circledast$  are trademarks of Intel Corporation in the U.S. and other countries.

Java ${\ensuremath{^{\text{TM}}}}$  is a US trademark of Sun Microsystems, Inc.

 ${\it Microsoft} \circledast$  and  ${\it Windows} \circledast$  are U.S. registered trademarks of Microsoft Corporation.

 $Oracle \ensuremath{\mathbb{B}}$  is a registered trademark of Oracle Corporation and/or its affiliates.

UNIX® is a registered trademark of the Open Group.

## 1. Installation Requirements for the Management Server

| In This Chapter                                    | 26 |
|----------------------------------------------------|----|
| Choosing the Correct Installation and Upgrade Path | 27 |
| Verifying the Installation Requirements            | 30 |
| Hardware Requirements                              | 31 |
| Software Requirements                              | 37 |
| Supported Agent Platforms                          | 43 |

## 2. Installing HPOM on the Management Server

| In This Chapter                                                       | 46 |
|-----------------------------------------------------------------------|----|
| Before You Install HPOM                                               | 47 |
| Configuring Input/Output for Multiple Language Support                | 48 |
| Installing HPOM                                                       | 50 |
| Installing and Verifying an Oracle Database                           | 51 |
| Required Oracle Products                                              | 51 |
| Using an Existing Oracle Database                                     | 52 |
| Before You Install an Oracle Database                                 | 53 |
| Installing an Oracle Database                                         | 56 |
| Installing the HPOM Software on the Management Server System          | 62 |
| ovoinstall Tool                                                       | 62 |
| Running ovoinstall                                                    | 64 |
| Installing and Configuring the HPOM Software on the Management Server | 66 |
| Viewing the Installation Log Files                                    | 75 |
| Starting HPOM and Verifying the Installation                          | 76 |
| After You Install HPOM                                                | 79 |
| Reconfiguring the HPOM Software.                                      | 80 |
|                                                                       |    |

## 3. Installing the Java Operator GUI

| In This Chapter           | . 84 |
|---------------------------|------|
| Supported Platforms       | . 85 |
| Supported Languages       | . 86 |
| Installation Requirements | . 88 |
| Hardware Requirements     | . 88 |
| Software Requirements     | . 89 |
| Supported Web Browsers    | . 90 |
|                           |      |

## 4. Service Management and Manual Database Configuration

| In This Chapter 106                                                      |
|--------------------------------------------------------------------------|
| Starting and Stopping HPOM 107                                           |
| Starting and Stopping an Oracle Database Automatically 108               |
| Starting and Stopping an Oracle Database Manually 109                    |
| Starting an Oracle Database Manually 109                                 |
| Stopping an Oracle Database Manually 110                                 |
| Native Language Support in an Oracle Database 111                        |
| Environment Variables in an Oracle Database 112                          |
| Alternative Database Locations 113                                       |
| Setting Up HPOM with a Remote/Manual Oracle Database 114                 |
| Requirements                                                             |
| Limitations During the HPOM Runtime 116                                  |
| Creating and Configuring the HPOM Database 117                           |
| Installing and Configuring HPOM with a Remote/Manual Oracle Database 130 |

## 5. Directory Structure on the Management Server

| In This Chapter                         | 134 |
|-----------------------------------------|-----|
| HPOM File Tree on the Management Server | 135 |
| System Resources Adapted by HPOM        | 141 |

## 6. Software Administration on the Management Server

| In This Chapter 144                                     |
|---------------------------------------------------------|
| Deinstalling the Entire HPOM Installation 145           |
| Deinstalling the HPOM Java GUI 148                      |
| Deinstalling the Java GUI from a PC Client 148          |
| Deinstalling the Java GUI from a Solaris Client         |
| Deinstalling the Java GUI from Other UNIX-based Systems |
| Reinstalling the HPOM Software 150                      |
| Reinitializing the HPOM Database and Configuration      |

## 7. Migrating HPOM

| In This Chapter 158                                                      |
|--------------------------------------------------------------------------|
| Verifying the Installation Requirements for the Management Server 159    |
| Installing the Oracle Database 160                                       |
| Migration Scenarios 161                                                  |
| Migration to a System with a Different IP Address and a Hostname 162     |
| Downloading the Old Server Configuration 164                             |
| Setting Up a New Server 166                                              |
| Uploading the Saved HPOM Configuration 168                               |
| Establishing a Trust Relationship Between the Two Management Servers 171 |
| Setting Up Message Forwarding Between the Management Servers 175         |
| Upgrade of the Systems in a MoM Setup by Reusing the IP Addresses        |
| and Hostnames                                                            |

## 8. Upgrading HPOM to Version 9.0x

| In This Chapter                                                   | 184 |
|-------------------------------------------------------------------|-----|
| Upgrade Overview                                                  | 185 |
| HPOM Upgrade Considerations                                       | 186 |
| HPOM Upgrade Restrictions.                                        | 187 |
| Verifying the Installation Requirements for the Management Server | 189 |

| Backing Up the Current HPOM 8.xx Installation 190                 |
|-------------------------------------------------------------------|
| Downloading the Current HPOM 8.xx Configuration 192               |
| Converting Templates to Policies 192                              |
| Procedure for Downloading the Current HPOM 8.xx Configuration 194 |
| Installing the New Oracle Version 196                             |
| Upgrading the Old Version of HPOM 198                             |
| Uploading the Saved HPOM Configuration                            |
| Upgrading the HPOM Java Operator UI 205                           |
| Upgrading Managed Nodes 206                                       |
| License Migration to HPOM 9.0x 207                                |
| Prerequisite for License Migration                                |
| License Migration                                                 |
| Cluster Environment                                               |

## 9. Installing HPOM in a Sun Cluster Environment

| In This Chapter                                                                       |
|---------------------------------------------------------------------------------------|
| Configuration Scenarios 213                                                           |
| Installation Requirements                                                             |
| Installation Requirements for an Oracle Database                                      |
| Creating a Network Interface Group 216                                                |
| Creating a Network Interface Group 216                                                |
| Installing and Configuring the HP Operations Management Server on                     |
| Cluster Nodes                                                                         |
| Preparation Steps 220                                                                 |
| Before You Install the HP Operations Management Server on<br>the First Cluster Node   |
| Before You Install the HP Operations Management Server on<br>Additional Cluster Nodes |
| Installing the Oracle Database Server for HPOM in a Cluster Environment 254           |
| Oracle Database Server on a Local Disk                                                |
| Oracle Database Server on a Shared Disk (Exceptional)                                 |
| Oracle Database Server on a Remote File System                                        |
| Installing and Configuring the HP Operations Management Server on                     |
| Cluster Nodes                                                                         |
| Installing and Configuring the HP Operations Management Server on                     |
| the First Cluster Node                                                                |

| Installing and Configuring the HP Operations Management Server on     |     |
|-----------------------------------------------------------------------|-----|
| the Additional Cluster Node                                           | 268 |
| Log Files                                                             | 270 |
| Deinstalling the HPOM Software from Cluster Nodes                     | 271 |
| Deinstalling HPOM from Passive Cluster Nodes                          | 272 |
| Deinstalling HPOM from the Active Cluster Node                        | 272 |
| Stopping the HP Operations Management Server in a Cluster Environment |     |
| for Maintenance                                                       | 273 |
| Upgrading HPOM to Version 9.0x in a Cluster Environment               | 274 |
| Upgrading the HP Operations Management Server on                      |     |
| the Active Cluster Node                                               | 275 |
| Upgrading the HP Operations Management Server on                      |     |
| the Passive Cluster Node                                              | 277 |
|                                                                       |     |

## 10. Installing HPOM in a VERITAS Cluster Environment

| In This Chapter                                                            | 0 |
|----------------------------------------------------------------------------|---|
| Configuration Scenarios                                                    | 1 |
| Installation Requirements                                                  | 4 |
| Installation Requirements for an Oracle Database                           | 4 |
| Installing and Configuring the HP Operations Management Server on          |   |
| Cluster Nodes                                                              | 5 |
| Preparation Steps                                                          | 7 |
| Before You Install the HP Operations Management Server on                  |   |
| the First Cluster Node                                                     | 8 |
| Before You Install the HP Operations Management Server on                  |   |
| Additional Cluster Nodes                                                   | 9 |
| Installing the Oracle Database Server for HPOM in a Cluster Environment 31 | 1 |
| Oracle Database Server on a Local Disk 313                                 | 3 |
| Oracle Database Server on a Shared Disk (Exceptional)                      | 4 |
| Oracle Database Server on a Remote File System                             | 7 |
| Installing and Configure the HP Operations Management Server on            |   |
| Cluster Nodes                                                              | 8 |
| Installing and Configuring the HP Operations Management Server on          |   |
| the First Cluster Node 319                                                 | 9 |
| Installing and Configuring the HP Operations Management Server on          |   |
| the Additional Cluster Node 324                                            | 4 |
| Log Files                                                                  | 6 |
|                                                                            |   |

| Deinstalling the HPOM Software from Cluster Nodes                     | 327 |
|-----------------------------------------------------------------------|-----|
| Deinstalling HPOM from Passive Cluster Nodes                          | 328 |
| Deinstalling HPOM from the Active Cluster Node                        | 328 |
| Stopping the HP Operations Management Server in a Cluster Environment |     |
| for Maintenance                                                       | 329 |
| Upgrading HPOM to Version 9.0x in a Cluster Environment               | 330 |
| Upgrading the HP Operations Management Server on                      |     |
| the Active Cluster Node                                               | 331 |
| Upgrading the HP Operations Management Server on                      |     |
| the Passive Cluster Node                                              | 333 |

## **Printing History**

The printing date and part number of the manual indicate the edition of the manual. The printing date will change when a new edition is printed. Minor changes may be made before a reprint without changing the printing date. The part number of the manual will change when extensive changes are made.

Manual updates may be issued between editions to correct errors or to document product changes. To ensure that you receive the latest edition of the manual, you should subscribe to the product-support service. See your HP sales representative for details.

| First Edition:  | HPOM 9.02 | September 2009 |  |
|-----------------|-----------|----------------|--|
| Second Edition: | HPOM 9.02 | December 2009  |  |

## Conventions

The following typographical conventions are used in this manual:

## Table 1Typographical Conventions

| Font             | Meaning                                                                         | Example                                                                                       |
|------------------|---------------------------------------------------------------------------------|-----------------------------------------------------------------------------------------------|
| Italic           | Book titles and manual page names                                               | For more information, see the $HPOM Administrator's Reference$ and the $opc(1M)$ manual page. |
|                  | Emphasis                                                                        | You <i>must</i> follow these steps.                                                           |
|                  | Variable that you must supply when<br>entering a command (in angle<br>brackets) | At the prompt, enter <b>rlogin</b><br>< <b>username&gt;</b> .                                 |
|                  | Parameters to a function                                                        | The oper_name parameter returns an integer response.                                          |
| Computer         | Text and other items on the computer screen                                     | The following system message displays:                                                        |
|                  |                                                                                 | Are you sure you want to remove current group?                                                |
|                  | Command names                                                                   | Use the grep command                                                                          |
|                  | Function names                                                                  | Use the opc_connect() function to connect                                                     |
|                  | File and directory names                                                        | Edit the itooprc file                                                                         |
|                  |                                                                                 | /opt/OV/bin/OpC/                                                                              |
|                  | Process names                                                                   | Check to see if opcmona is running.                                                           |
| Computer<br>Bold | Text that you enter                                                             | At the prompt, enter <b>1s -1</b>                                                             |

 Table 1
 Typographical Conventions (Continued)

| Font   | Meaning                                                                                                    | Example                                                                 |
|--------|----------------------------------------------------------------------------------------------------|-------------------------------------------------------------------------|
| Кеусар | Keyboard keys                                                                                                    | Press Return.                                                           |
|        | Menu name followed by a colon (:)<br>means that you select the menu, and<br>then the item. When the item is<br>followed by an arrow (->), a<br>cascading menu follows. | From the menu bar, select Actions:<br>Filtering -> All Active Messages. |
|        | Buttons in the user interface                                                                                                    | Click OK.                                                               |

## **Documentation Map**

HP Operations Manager (HPOM) provides a set of manuals and online help that is designed to help you use the product more efficiently and understand more quickly the concepts underlying the product. This section describes what information is available and where you can find it.

## **Electronic Versions of the Manuals**

All the HPOM manuals are available as Adobe Portable Document Format (PDF) files in the documentation directory on the HPOM product DVD.

Alternatively, you can download all the HPOM product manuals from the following website, which requires login credentials:

http://support.openview.hp.com/selfsolve/manuals

Watch this website regularly for the latest edition of the *HPOM Software Release Notes*, which is updated every two to three months with the latest news (for example, additionally supported operating system versions, the latest patches and so on).

A more limited selection of the product manuals is also available in the following HPOM web-server directory:

```
http://<HPOM_management_server>:3443/ITO_DOC/<lang>/manuals/
```

| <hpom_management_server></hpom_management_server> | Fully qualified hostname of the HPOM management server                                         |
|---------------------------------------------------|------------------------------------------------------------------------------------------------|
| <lang></lang>                                     | System language set on the<br>management server, for example, C<br>for the English environment |

You can also find a selection of product manuals in the following locations on the HPOM management server file system after software installation is complete:

• HP Operations Manager:

/opt/OV/www/htdocs/ito\_doc/C/manuals

• HP Event Correlation Services (ECS):

/opt/OV/doc/ecs/C

## **HPOM Manuals**

This section provides an overview of the most important manuals provided with HPOM on "Electronic Versions of the Manuals" on page 15. Table 2 on page 17 lists the manuals, indicates who the target audience is, and briefly describes the manual's scope and contents.

| Table 2 | <b>HPOM Manuals</b> |
|---------|---------------------|
|         |                     |

| Manual Title                                            | Audience                    | Description                                                                                                    |
|---------------------------------------------------------|-----------------------------|----------------------------------------------------------------------------------------------------|
| HPOM Installation Guide<br>for the Management Server    | Administrators              | Explains how to install HPOM software on the<br>management server and perform the initial<br>configuration. This manual covers the following<br>topics:                                                                                                    |
|                                                         |                             | • Software and hardware requirements                                                                                                    |
|                                                         |                             | Software installation and removal instructions                                                                                                    |
|                                                         |                             | Configuration defaults                                                                                                    |
| HPOM Concepts Guide                                     | Administrators<br>Operators | Provides you with an understanding of HPOM on<br>two levels. As an operator, you learn about the<br>basic structure of HPOM. As an administrator, you<br>gain an insight into the setup and configuration of<br>HPOM in your own environment.                                                             |
| HPOM Administrator's<br>Reference                       | Administrators              | Explains how to install HPOM on the managed<br>nodes and helps with HPOM administration and<br>troubleshooting.                                                                                                    |
| HPOM HTTPS Agent<br>Concepts and Configuration<br>Guide | Administrators<br>Operators | Provides platform-specific information about each<br>HTTPS-based managed node platform. Contains<br>conceptual and general information about the<br>HPOM managed nodes.                                                                                                    |
| HPOM Reporting and<br>Database Schema                   | Administrators              | Provides a detailed description of the HPOM database tables, as well as examples for generating reports from the HPOM database.                                                                                                    |
| HPOM Java GUI Operator's<br>Guide                       | Administrators<br>Operators | Provides you with a detailed description of the<br>HPOM Java-based operator GUI and the Service<br>Navigator. This manual contains detailed<br>information about general HPOM and Service<br>Navigator concepts and tasks for HPOM operators,<br>as well as reference and troubleshooting<br>information. |

## Table 2HPOM Manuals (Continued)

| Manual Title                                          | Audience                                         | Description                                                                                                    |
|-------------------------------------------------------|--------------------------------------------------|----------------------------------------------------------------------------------------------------|
| Service Navigator Concepts<br>and Configuration Guide | Administrators                                   | Provides information for those who are responsible<br>for installing, configuring, maintaining, and<br>troubleshooting the HP Operations Service<br>Navigator. This manual also contains a high-level<br>overview of the concepts behind service<br>management. |
| HPOM Software Release<br>Notes                        | Administrators                                   | Lists new features and helps you with the<br>following tasks:<br>• Compare features of the current software with                                                                                                    |
|                                                       |                                                  | <ul> <li>Determine system and software compatibility.</li> <li>Solve known problems</li> </ul>                                                                                                    |
|                                                       |                                                  | • Solve known problems.                                                                                                    |
| HPOM Firewall Concepts<br>and Configuration Guide     | Administrators                                   | Describes the HPOM firewall concepts and<br>provides instructions for configuring the secure<br>environment.                                                                                                    |
| HPOM Web Services<br>Integration Guide                | Administrators                                   | Describes the HPOM Web-Services integration.                                                                                                    |
| HPOM Security Advisory                                | Administrators                                   | Describes the HPOM security concepts and<br>provides instructions for configuring the secure<br>environment.                                                                                                    |
| HPOM Server<br>Configuration Variables                | Administrators                                   | List and explains the variables that are available to configure the HPOM management server.                                                                                                    |
| HPOM Application Administrators Su                    | Suggests ways in which external applications can |                                                                                                    |
| Integration Guide                                     | Developers                                       | be integrated into HPOM.                                                                                                    |
| HPOM Developer's<br>Reference                         | Administrators                                   | Provides an overview of all the available application programming interfaces (APIs).                                                                                                    |

## **HPOM Online Information**

The following information is available online, that is: on the HPOM management server after installation and initial configuration is complete.

| Online Information                    | Description                                                                                                    |  |
|---------------------------------------|----------------------------------------------------------------------------------------------------|--|
| HPOM Administrator GUI<br>Online Help | The online help for the HPOM administrator GUI provides<br>context-sensitive information about individual pages, menus, and<br>options displayed in the administrator's graphical user interface.<br>Menus and menu options differ according to the data context in which<br>you are working. Start the HPOM administrator's user interface by<br>entering the following URL in a supported Web browser: |  |
|                                       | Standard Connection:                                                                                                    |  |
|                                       | http:// <hpom_management_server>:9662</hpom_management_server>                                                                                                    |  |
|                                       | Secure Connection:                                                                                                    |  |
|                                       | https:// <hpom_management_server>:9663</hpom_management_server>                                                                                                    |  |
| HPOM Java GUI Online<br>Information   | HTML-based help system for the HPOM Java-based operator GUI<br>and Service Navigator. This help system contains detailed<br>information about general HPOM and Service Navigator concepts<br>and tasks for HPOM operators, as well as reference and<br>troubleshooting information.                                                                                                    |  |
| HPOM manual pages                     | HPOM manual pages are available not only on the command line but<br>also in HTML format. To access the HPOM manual pages in HTML<br>format, enter the following address (URL) in your web browser:                                                                                                    |  |
|                                       | http:// <hpom_management_server>:3443/ITO_MAN</hpom_management_server>                                                                                                    |  |
|                                       | In the URL indicated above, the variable<br><hppom_management_server> is the fully qualified hostname of your<br/>HPOM management server. Note that the manual pages for the<br/>HPOM agents are installed on each managed node. For more<br/>information about the HPOM manual pages, see "Manual Pages" on<br/>page 533.</hppom_management_server>                                                     |  |

## **HPOM Online Help**

This preface describes online documentation for the HP Operations Manager (HPOM) administrator and the HPOM operator Java graphical user interface (Java GUI).

## **Online Help for the HPOM Administrator GUI**

The online help for the HPOM administrator GUI provides context-sensitive information about individual pages, menus, and options displayed in the graphical user interface. Menus and menu options differ according to the data context in which you are working. The OMU Administration UI online-help provides information about the following data contexts:

□ HPOM for UNIX:

Describes the user interface displayed when you are working in the *HP Operations Manager for UNIX* data context. In the HPOM for UNIX data context, you manage all HPOM for UNIX-related objects, for example: nodes, policies, categories, applications, users, message groups, and so on.

□ Server:

Describes the user interface displayed when you are working in the *server* data context. In the data server context, you can add new jobs, manage tasks, and browse details of log files on the local or currently selected server.

□ Admin:

Describes the user interface displayed when you are working in the Administration (Admin) data context. In the *Admin* data context, you configure and manage the administrator users who log in to the HPOM Admin UI, the servers that you manage with the HPOM Admin UI, and the licenses that HPOM Admin UI requires to function.

#### Accessing the Admin GUI Online Help

To access online help for the HPOM Administrator's GUI (Admin UI), perform the following steps:

- 1. Start the HPOM administrator's user interface by entering the following URL in a supported Web browser:
  - Standard Connection:

#### http://localhost:9662

• Secure Connection:

#### https://localhost:9663

2. Log in to the HPOM administrator UI. The default user name and password are as follows:

| User name | opc_adm |
|-----------|---------|
| Password  | OpC_adm |

- 3. In the Web browser that opens, click the Help icon in the title bar.
- 4. Select the link that corresponds to the technical area you need help for, for example: HPOM for UNIX, Server, or Admin.
- 5. To display context-sensitive help for the current page displayed in the HPOM Admin UI, click the Help icon in the top right of the page.

## Online Help for the Java GUI and Service Navigator

The online help for the Java GUI includes information about the HP Service Navigator (Service Navigator) and helps operators to become familiar with and use the HPOM product.

The online help for the HPOM Java GUI includes the following information:

□ Tasks:

Step-by-step instructions to help you complete important procedures.

□ Concepts:

Introduction to the key concepts and features underlying the product features and functionality.

□ Troubleshooting:

Tips, tricks, and solutions to common problems you might encounter while using the product.

 $\Box$  Index:

List of topics in alphabetical order to help you find the information you need, quickly and easily.

#### Accessing the Java GUI Online Help

To access online help for the Java GUI, perform the following steps:

- 1. Configure HPOM to use your preferred browser.
- 2. Start the Java GUI and, in the Java GUI menu bar, select  ${\tt Help:}$  Contents
- 3. In the Web browser that opens, choose the topic you want to read about.

# 1 Installation Requirements for the Management Server

## In This Chapter

This chapter describes how to select the correct management server for HP Operations Manager (HPOM).

Check your system parameters before running the HPOM installation script. This chapter helps you to set the system parameters.

# Choosing the Correct Installation and Upgrade Path

Before you start to install HPOM, you need to choose an installation path that best suits your requirements. For example, you *must* decide whether you are installing a new version of HPOM or performing an upgrade from a previous version of HPOM. For a description of the standard HPOM installation and upgrade tasks, see Table 1-1.

| Table 1-1 | Choosing the Correct Installation and Upgrade Path |  |
|-----------|----------------------------------------------------|--|
|           |                                                    |  |

| Task                                                          | Requirement                                                                                                    | Reference                                                                                |
|---------------------------------------------------------------|----------------------------------------------------------------------------------------------------|------------------------------------------------------------------------------------------|
| 1. Install HPOM 9.0x for<br>UNIX on the<br>management server. | 1. Have management server<br>hardware that conforms to <i>at least</i><br>the minimum system requirements<br>for the HP Operations<br>management server.                               | This Chapter.<br>Chapter 2, "Installing HPOM<br>on the Management Server,"<br>on page 45 |
| 2. Install the HPOM<br>Java GUI.                              | <ol> <li>Have HPOM 9.0x installed on the<br/>management server.</li> <li>Install the HPOM Java GUI<br/>software on the systems where the<br/>HPOM Java GUI will be running.</li> </ol> | Chapter 3, "Installing the Java<br>Operator GUI," on page 83                             |
| 3. Install HPOM in a<br>Sun Cluster<br>Environment            | <ol> <li>Install the HPOM filesets on the<br/>first Sun Cluster node.</li> <li>Install HPOM on additional Sun<br/>Cluster nodes.</li> </ol>                                            | Chapter 9, "Installing HPOM<br>in a Sun Cluster<br>Environment," on page 211             |
| 4. Install HPOM in a<br>VERITAS Cluster<br>Environment        | <ol> <li>Install the HPOM filesets on the<br/>first VERITAS Cluster Server<br/>node.</li> <li>Install HPOM on additional<br/>VERITAS Cluster Server nodes.</li> </ol>                  | Chapter 10, "Installing HPOM<br>in a VERITAS Cluster<br>Environment," on page 279        |

1

Installation Requirements for the Management Server Choosing the Correct Installation and Upgrade Path

| Task                                                                             | Requirement                                                                                                    | Reference                                                                                    |
|----------------------------------------------------------------------------------|----------------------------------------------------------------------------------------------------|----------------------------------------------------------------------------------------------|
| 5. Upgrade HPOM to<br>version 9.0x.                                              | <ol> <li>Have management server<br/>hardware and software that<br/>conforms to <i>at least</i> the minimum<br/>system requirements for the<br/>HPOM 9.0x management server.</li> <li>Upgrade to HPOM 9.0x.</li> </ol>                        | This Chapter.<br>Chapter 8, "Upgrading HPOM<br>to Version 9.0x," on page 183                 |
| 6. Install or update HP<br>Operations agent<br>software on the<br>managed nodes. | <ol> <li>Have HPOM installed on the<br/>management server.</li> <li>Add the nodes to the HP<br/>Operations management server.</li> <li>Install the HP Operations agent<br/>software, assign and distribute the<br/>configuration.</li> </ol> | HPOM Administrator's<br>Reference<br>HPOM HTTPS Agent<br>Concepts and Configuration<br>Guide |

 Table 1-1
 Choosing the Correct Installation and Upgrade Path (Continued)

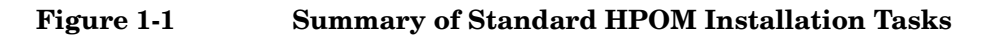

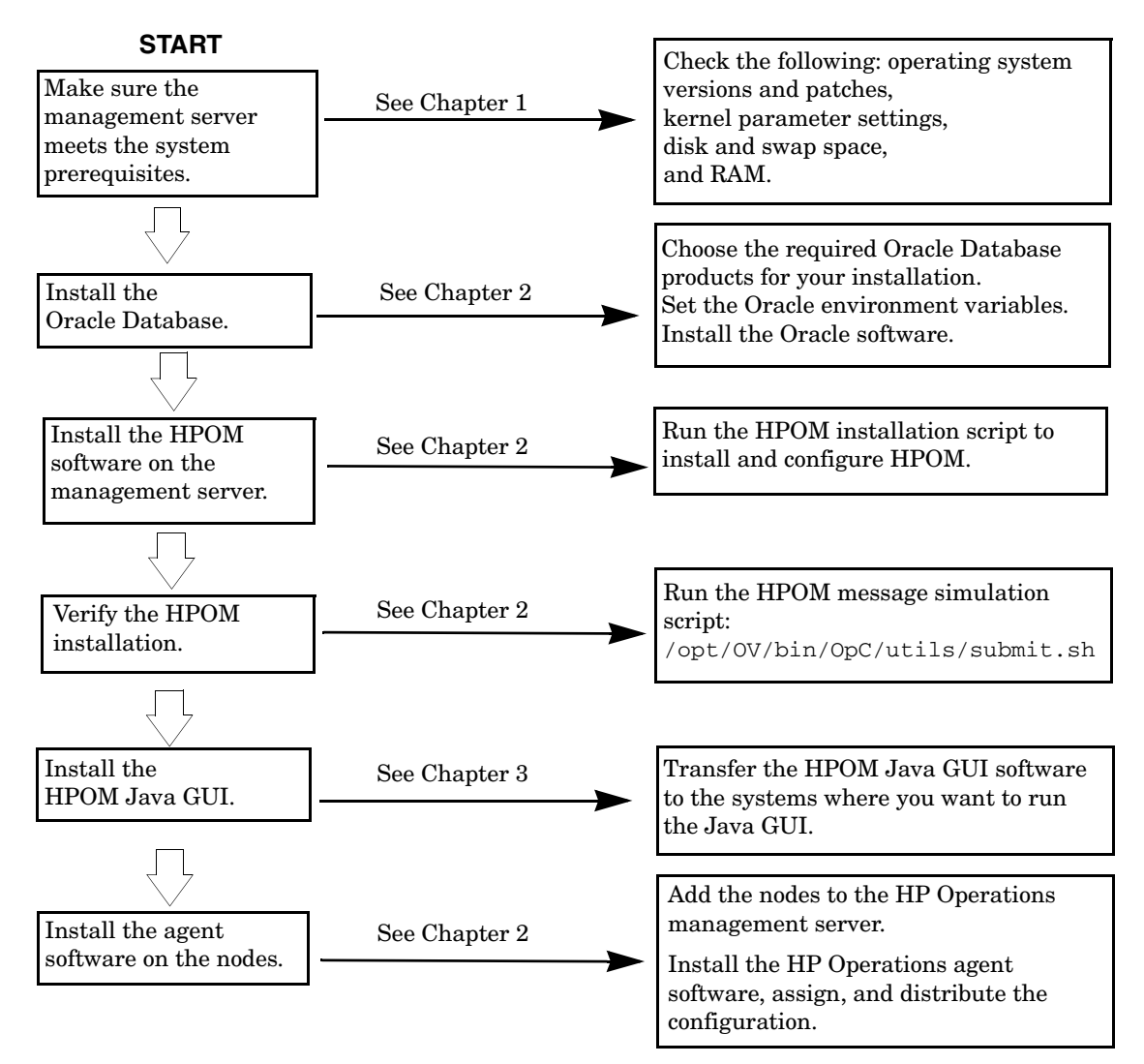

## Verifying the Installation Requirements

The HP Operations management server is the controlling element of the entire HPOM system, so you should carefully select the right system to host the management server. Before selecting a system, calculate how many of the following it will have:

- **Concurrent** operators
- □ Messages processed
- □ Monitored nodes

Migrating the management server to a larger system at a later date requires considerable effort, particularly if your configuration is large and includes hundreds or thousands of managed nodes.

Before installing HPOM, see the following topics:

- □ "Hardware Requirements" on page 31
- □ "Software Requirements" on page 37

After completing the prerequisites, continue with "Resolving Hostnames" on page 39, then adapt your system resources if they are below the required minimum. The kernel parameter values are managed by Resource Control. For details, see "Kernel Parameters for the Management Server" on page 40.

Plan your HPOM installation carefully. If you have never used HPOM before, you may want to install and configure it in an isolated test environment before moving it into your production environment. This isolation enables you to gain experience with HPOM and design a configuration that represents a reasonable test of your use of HPOM.

For more information about the HPOM installation script, see Chapter 2, "Installing HPOM on the Management Server."

## Hardware Requirements

The system you select as the management server *must* meet the following hardware requirements:

- □ Sun SPARC
- □ Additional disk space
- □ Additional RAM
- □ Swap space (see Table 1-2 on page 34)
- **DVD-ROM** drive (optional and can be mounted remotely)

# **NOTE** It is strongly recommended that you use a multiple-CPU system for the HP Operations management server, with the possibility to add additional CPUs, RAM, and disk space to the system at a later time if needed.

You can install the Oracle Database on a dedicated system. For further information, see "Setting Up HPOM with a Remote/Manual Oracle Database" on page 114.

#### **Required Disk Space**

Before selecting a system to host the management server, review the following questions:

#### 1. How much disk space is available on the system?

The total required disk space for the HP Operations management server is approximately 20 GB.

Review the disk requirements of any other applications, such as HP Performance Manager, that you want to install on the management server in the future.

If you do not have enough disk space in the file tree, you can use one of the following methods to solve the problem:

- □ Mount a dedicated volume for the directory.
- □ Make the directory a symbolic link to a file system with enough disk space.

For details about the HPOM directory structure, see Chapter 5, "Directory Structure on the Management Server."

#### 2. How fast is the average disk I/O time?

The disk I/O time affects the application start-up time and the swapping activities. It is recommended that you distribute the database, the HPOM binaries, and the runtime data over several disks. To maintain optimum performance, do not locate swap space on the same disks as the HPOM binaries and the Oracle Database.

#### NOTE

An automatic file system layout with small physical disks is *not* suitable for HPOM.

If you have a Solaris system with small physical disks and you have chosen the "Automatic File System Layout" option during the installation of the Solaris operating system, then the resulting file system layout will *not* meet HPOM disk space requirements.

## **Required RAM and Swap Space**

The amount of available RAM and swap space determines whether applications can run, and also how fast they can run. The more RAM you make available, the better application performance is achieved. The application performance improves because increased RAM reduces the swapping and paging activities of the system.

Before selecting a system to serve as your management server, review the following question:

#### 1. How much memory (RAM) is installed on the system?

The HP Operations management server requires at least 2 GB of dedicated RAM. In addition, you will need approximately 16–20 MB of RAM, plus 6 MB per 1000 active messages for every HPOM Java GUI session, including Service Navigator.

The actual RAM requirements depend heavily on your production environment and mode of use. The factors that affect the RAM requirements include: the number and frequency of HPOM messages, the number of operators working in parallel, and the number of managed nodes.

Memory consumption of the Java GUI needed on the server and the display station may be approximately computed. For more information, see the *Performance Guide*.

#### 2. Does the system provide enough swap space?

In most cases, you need a total of 4 GB of swap space on the management server system.

#### NOTE

Use device swap space rather than file system swap space for improved system performance.

Individual requirements are listed in Table 1-2 on page 34.

# Table 1-2Minimum Swap Space Required for HPOM Installation on the<br/>Management Server

| Product                      | Required Swap Space (MB) |
|------------------------------|--------------------------|
| Sun Solaris Operating System | 1024                     |
| Oracle Database              | 2048 <sup>a</sup>        |
| HP Operations Manager        | 1024 <sup>b</sup>        |
| Approximate Total            | 4096                     |

- a. The value recommended by Oracle is equal to the system physical memory (RAM) or 2 GB, whichever is greater.
- b. This value depends on the number of GUIs running in parallel, and on the number of active and acknowledged messages. For each additional operating Java GUI and Service Navigator, about 16-20 MB of RAM or swap space is required, plus 6 MB per 1000 active messages.

To check your currently available swap space in blocks, run the command:

#### /usr/sbin/swap -1

To achieve the best performance and to avoid a disk access bottleneck, *do not* locate the database and the swap space on the same physical disk.

#### 3. How many HPOM users will work at the same time?

The number of users influences the number of parallel GUIs running on the management server. For each additional operating Java GUI and Service Navigator, about 16-20 MB of RAM or swap space is required, plus 6 MB per 1000 active messages.

# 4. How many background graphics are integrated into Service Navigator?

Background graphics can also slow down the system by using excessive amounts of RAM.

Reserve enough physical memory to accommodate all the virtual memory needs of HPOM. This extra memory will eliminate the need for process swapping, and will result in the best possible performance. The performance of HPOM can decrease if swapping becomes necessary.

#### **Performance Requirements**

The speed with which HPOM processes messages and the Java GUI performance both depend on the available CPU time as well as the overall CPU power. Therefore, consider the demands of other installed applications on CPU time, disk access, and RAM or swap space usage.

#### NOTE

It is strongly recommended that you use a multiple-CPU system for the management server system, especially if you plan to run multiple Java GUIs.

Because the throughput of LAN packets can affect the management server performance, you *should not* use the management server system for other purposes, such as NFS, NIS (YP), DNS, and so on. However, configuring the HP Operations management server system as a secondary Domain Name Server (DNS) can help to increase the speed of name lookups.

#### **Intersystem Connection Requirements**

The connection between the managed nodes and the HP Operations management server affects the time HPOM needs to install the HPOM software, the time it takes to configure the software on the managed nodes, and the time needed to respond to problems.

Before setting up the connection between the managed nodes and the HP Operations management server, review the following questions:

# 1. Is the system accessible all the time (at least while HPOM operators are working)?

The management server should be accessible at least while the managed nodes are operating.

If it is *not*, the following inconveniences can occur:

- a. Automatic actions that do not run directly on the local managed node cannot be performed while the management server is down.
- b. When the management server is restarted, the managed nodes forward all locally buffered HPOM messages to the management server. If hundreds or thousands of messages need to be processed, this will have a significant effect on the performance of HPOM.

# 2. Is the system located centrally as regards network connectivity and network speed?

To minimize the HPOM response time, a fast network (LAN) should be available between the management server system and its managed nodes. For example, the management server should not be connected by a serial line or X.25 with all the other systems networked in a LAN.

# 3. Are the display stations of the HPOM operators and the management server connected by fast lines?

Having fast lines between the management server and the operator workstations is strongly recommended.
### **Software Requirements**

Before you install HPOM, the following software *must* be correctly installed on the management server.

### **Operating System**

Table 1-3 shows on which operating system version the HP Operations management server is supported.

# **CAUTION** When installing Sun Solaris, choose the Developer System Support option (DSS) for Software Group.

# Table 1-3Supported Operating System Version for the Management<br/>Server

| Operating System                      | Platform  | Supported<br>Operating System<br>Version |
|---------------------------------------|-----------|------------------------------------------|
| Solaris<br>(minimum DSS installation) | Sun SPARC | 10                                       |

NOTEHPOM 9.0x on Sun Solaris 10 is a 32-bit application. HPOM runs on the<br/>64-bit Sun Solaris 10 operating system, but it *does not* support<br/>integrations with 64-bit applications on the API level. Oracle 11g is a<br/>64-bit application and therefore *must* be installed on a system running a<br/>64-bit Sun Solaris 10 operating system. HPOM connects to the Oracle<br/>Database through the 32-bit SQL interface.

|           | Operating System and Environment Patches                                                                                                    |
|-----------|----------------------------------------------------------------------------------------------------|
|           | The HPOM installation script ovoinstall checks the operating system patches that are currently installed on the HP Operations management server.                                                                                                    |
| NOTE      | In addition to the operating system patches required for the management server, it is necessary to install the agent patches required for the Sun Solaris managed nodes. For more details, see the <i>HPOM HTTPS Agent Concepts and Configuration Guide</i> .                  |
|           | You can obtain the latest versions of Sun Solaris operating system<br>patches, including download and installation instructions, from the Sun<br>website at the following location:                                                                                            |
|           | http://www.sunsolve.sun.com                                                                                                    |
| IMPORTANT | Before you install any of the required operating system patches, make sure you have read the README file supplied with the patch.                                                                                                    |
|           | Check the latest edition of the <i>HPOM Software Release Notes</i> for last-minute documentation about the required patches.                                                                                                    |
|           | This document is available at the following location:                                                                                                    |
|           | http://support.openview.hp.com/selfsolve/manuals                                                                                                    |
|           | At the time of installation, the documented patches may be superseded.<br>Use the latest patches from the following location:                                                                                                    |
|           | http://www.itrc.hp.com                                                                                                    |
| IMPORTANT | The HP Operations management server has been tested with the patch revisions listed either in the latest <i>HPOM Software Release Notes</i> , or on the http://www.itrc.hp.com website. Patches with higher revisions should also be suitable but <i>have not</i> been tested. |

### Verifying Requirements Manually

You can check the prerequisites manually, before starting the HPOM installation script.

**D** To check the available disk space, run the command:

```
/usr/sbin/df -k
```

**D** To check the available swap space in blocks, run the command:

```
/usr/sbin/swap -1
```

**D** To check the available RAM, run the command:

```
/usr/sbin/prtconf | more
```

- **□** To check the hostnames, see "Resolving Hostnames" on page 39.
- □ To check the kernel parameters' values, see "Kernel Parameters for the Management Server" on page 40.

### **Resolving Hostnames**

The name service *must* be configured in such a way that hostnames are resolved as fully qualified hostnames.

You can resolve hostnames in one of four ways:

- DNS (recommended)
- I NIS
- 🗋 NIS+
- **D** files

### <IP address> <fully qualified hostname> <short hostname>

When using files, verify that the following set of items is present for all the hosts contained in the /etc/hosts file:

A short hostname may *not* be longer than 8 characters. Whenever a host is added to /etc/hosts, make sure that its name is fully qualified.

For example, for the hpmgr host in the bbn.hp.com domain, the following line *must* be entered in the /etc/hosts file:

193.197.95.42 hpmgr.bbn.hp.com hpmgr

When using other hostname resolution methods, such as DNS or NIS+, make sure the entry for the local node in /etc/hosts contains the fully qualified hostname. The fully qualified hostname *must* be listed before the short hostname.

### Kernel Parameters for the Management Server

Before adapting the kernel parameters to their recommended values, make sure that you have loaded the semaphores and shared memory modules as described below.

### Loading the Semaphores and Shared Memory Modules

For the HPOM installation script to run successfully, the semaphores and shared memory need to be enabled.

Use the modinfo(1M) command to check whether the required modules are loaded:

### /usr/sbin/modinfo | grep shmsys

### /usr/sbin/modinfo | grep semsys

If the modules are *not* loaded on your system (in which case sysdef lists each related kernel parameter value as zero), you will have to load the modules manually with the modload(1M) command:

### /usr/sbin/modload /kernel/sys/semsys /kernel/sys/shmsys

In addition, you will have to force-load the semaphore and shared memory modules at boot time to ensure that the kernel parameters are set correctly.

To force the semaphores and shared memory modules to be loaded automatically, enter the following lines at the beginning of your /etc/system file:

### forceload: sys/shmsys

forceload: sys/semsys

### **Checking the Kernel Parameter Values**

Make sure you load the semsys as well as shmsys modules before checking the current values of the kernel parameters. Otherwise, you may inadvertently lower the current semsys and shmsys values. See "Loading the Semaphores and Shared Memory Modules" on page 40 for more information about loading these modules.

To check the kernel parameter values, run the following commands:

□ For the project.\* parameters:

```
prctl -P -t privileged -n <parameter_name> -i \
project user.root
```

□ For the process.\* parameters:

```
prctl -P -t privileged -n parameter_name> -i process $$
```

The HPOM installation utility ovoinstall also checks your current settings.

Table 1-4 shows the minimum kernel settings, which are required when installing HPOM on the management server.

# Table 1-4Minimum Kernel Settings Required for HPOMInstallation on the Management Server

| project.max-sem-ids<br>project.max-shm-memory | 100<br>4294967296 (4 GB) |
|-----------------------------------------------|--------------------------|
| project.max-shm-ids                           | 100                      |
| process.max-sem-nsems                         | 256                      |

### **Oracle Database**

HPOM 9.0x is certified to work with the Oracle Database 11g Release 1 Enterprise or Standard Edition with 11.1.0.7 Patch Set for the Oracle Database Server for Sun Solaris 10.

For information about the support of later versions of Oracle, see the latest edition of the *HPOM Software Release Notes*.

If you have an existing Oracle Database and want to verify which Oracle products are installed, use the Oracle Universal Installer to view the installed Oracle products:

1. Switch to the oracle user:

### su - oracle

2. Run the Oracle Universal Installer:

### \$ORACLE\_HOME/oui/bin/runInstaller

3. In the Oracle Universal Installer Welcome window, click Installed Products... to view the installed Oracle products.

### **Supported Agent Platforms**

For a list of platforms and operating systems supported on HP Operations agents and the HP Performance Agent support on the managed nodes, see the *HPOM Software Release Notes*, which is available at the following location:

http://support.openview.hp.com/selfsolve/manuals

**NOTE** HP Operations agents and the HP Performance Agent can also be installed on Storage Area Network (SAN) attached disks.

Installation Requirements for the Management Server Verifying the Installation Requirements

# 2 Installing HPOM on the Management Server

# In This Chapter

This chapter explains how to do the following:

- □ Install HP Operations Manager (HPOM) for the first time on the management server.
- □ Set up the Oracle Database for use with HPOM.
- **□** Reconfigure the HPOM software.

# **NOTE** The Operations HTTPS agent software is automatically installed during the installation of the HPOM software on the HP Operations management server.

# **Before You Install HPOM**

Before installing HPOM, make sure that your system meets the following prerequisites:

- □ Sun Solaris operating system (minimum Developer System Support) *must* be installed.
- □ Kernel parameters on the management server *must* be adapted. See "Verifying the Installation Requirements" on page 30.
- □ Sun Solaris operating system patches *must* be installed.
- □ Sufficient disk space *must* be available in the right partitions of the file system. For more information, see "Required Disk Space" on page 32.
- □ Input and output data for multiple language support *must* be configured if you use any non-ASCII character. For more information, see "Configuring Input/Output for Multiple Language Support" on page 48.

After the prerequisites have been met, you can start with the HPOM installation.

# Configuring Input/Output for Multiple Language Support

If you consider using any non-ASCII character, you must configure Input/Output for multiple language support to allow the use of UTF-8. However, this configuration is recommended even if you use only English characters.

To configure Input/Output for multiple language support, follow these steps:

- 1. Depending on the language, set locales on the management server:
  - **□** For American English, the following variables can be used:

```
export LANG=en_US.UTF-8
export LC_ALL=en_US.UTF-8
```

□ For other languages, make sure that you choose a locale that uses the UTF-8 character set, for example:

```
en_US.UTF-8
es_ES.UTF-8
ja_JP.UTF-8
sl_SI.UTF-8
```

The LANG variable will determine the language of HPOM messages, templates, and uploaded configuration.

If some of the contents are not available for the chosen locale, HPOM will default to the English contents instead.

- 2. Set locales on the client system:
  - □ Windows XP:

Select Control Panel: Date, Time, Language, and Regional Options: Regional and Language Options. The Regional and Language Options window appears.

Click the **Advanced** tab, and select the **65001 (UTF-8)** check box in Code page conversion tables.

NOTE

**NOTE** For a detailed procedure, see the Microsoft documentation.

□ Linux:

Make sure that you set locales to a UTF-8 version in the same way as for the management server. To find the appropriate UTF-8 suffix, use locale -a.

3. Set up the console or the terminal program to accept UTF-8.

Use only fonts that conform to the Unicode standard (for example, Lucida Console).

# **Installing HPOM**

Before installing HPOM, make sure that your system meets all the prerequisites detailed in Chapter 1, "Installation Requirements for the Management Server."

To install HPOM, complete these tasks:

- **□** Task 1: "Installing and Verifying an Oracle Database" on page 51.
- □ Task 2: "Installing the HPOM Software on the Management Server System" on page 62
- **□** Task 3: "Starting HPOM and Verifying the Installation" on page 76

## Installing and Verifying an Oracle Database

For operation with HPOM, install and set up the Oracle Database 11g Release 1 Enterprise or Standard Edition with 11.1.0.7 Patch Set for the Oracle Database Server for Sun Solaris on SPARC.

For more detailed instructions than those provided in this section, or for non-standard installations, see the documentation supplied with the Oracle Database product.

Oracle 11g is a product of the Oracle Corporation and *cannot* be purchased directly from Hewlett-Packard.

### **Required Oracle Products**

A standalone HPOM system has the database and all the management server processes, including the user interface processes, running on the same system. However, if the database is installed on a different server than the HP Operations management server, you *must* additionally install the Oracle products on the management server as described in "Setting Up HPOM with a Remote/Manual Oracle Database" on page 114. These products enable remote access to the Oracle Database.

NOTE

### Using an Existing Oracle Database

| IMPORTANT | HPOM can be installed and configured using the existing database, but<br>it requires its own database instance. Although it is possible to configure<br>HPOM with an existing instance, this is <i>not</i> supported. |
|-----------|----------------------------------------------------------------------------------------------------|
|           | If you want to use an existing Oracle Database, do the following:<br>1. See the Oracle product documentation to make sure that the<br>database is compatible with Oracle version 11g (11.1.0).                        |

- 2. Make sure the Oracle environment variables are set as described in "Before You Install an Oracle Database" on page 53.
- 3. Continue with "Installing the HPOM Software on the Management Server System" on page 62.

### **Before You Install an Oracle Database**

Before installing an Oracle Database on the management server, follow these steps:

1. Make sure that your system meets the hardware and software requirements listed in Chapter 1, "Installation Requirements for the Management Server."

| NOTE | The dynamically linked Oracle environments are <i>not</i> supported.                                                                                                    |
|------|----------------------------------------------------------------------------------------------------|
|      | 2. Run smc as the root user, and create the oracle user with the following attributes:                                                                                             |
|      | a. Create a UNIX group named <b>dba</b> .                                                                                                    |
|      | The group ID should be greater than 100.                                                                                                    |
|      | b. Create a UNIX group named <b>oinstall</b> .                                                                                                    |
|      | The group ID should be greater than 100.                                                                                                    |
|      | c. Create a UNIX user named <b>oracle</b> .                                                                                                    |
|      | The user ID should be greater than 100.                                                                                                    |
|      | d. Make the oracle user a member of the oinstall group as the primary group and dba as the secondary group.                                                                        |
|      | e. As the home directory of the oracle user, use:                                                                                                    |
|      | /export/home/oracle                                                                                                    |
| NOTE | On Sun Solaris systems, the directory on which you can create<br>user home directories is /export/home/. The /home/ directory a<br>a mount point for remote user home directories. |
|      | f. The required shell for the oracle user is Korn shell (ksh).                                                                                                    |
|      | Add the following line to the /export/home/oracle/.profile file:                                                                                                    |
|      | SHELL=/bin/ksh                                                                                                    |
|      | 3. Set umask to allow users to access the Oracle binaries:                                                                                                    |

### umask 022

- 4. Create the directories required by the Oracle installation:
  - a. Create the Oracle home directory ORACLE\_HOME:

### mkdir -p /opt/oracle/product/<version>

In this instance, *<version>* is the Oracle Database version, 11.1.0.

You can also choose a different directory for ORACLE\_HOME, but you *must* use it consistently in all subsequent steps.

/opt/oracle/product/<version> is the value recommended by HPOM. This value meets the Optimal Flexible Architecture (OFA) directory structure recommended by Oracle.

b. Create a base directory for the Oracle installation files:

### mkdir -p /opt/oracle/oraInventory

You can also choose a different directory. If you do so, use the new directory consistently in all subsequent steps.

Change the ownership and set correct permissions by entering the following commands:

### chown -R oracle:oinstall /opt/oracle/oraInventory

chmod -R 770 /opt/oracle/oraInventory

5. Change the ownership of the directories to oracle:oinstall by entering:

# chown -R oracle:oinstall /opt/oracle \ /opt/oracle/product /opt/oracle/product/<version>

In this instance, <version> is the Oracle Database version, 11.1.0.

6. Set the following Oracle environment variables in /export/home/oracle/.profile of the oracle user:

### export ORACLE\_BASE=/opt/oracle

This variable determines the location and the version of the Oracle installation. The /opt subdirectory prefix is the recommended default. You can use other prefixes, if needed.

□ export ORACLE\_HOME=\$ORACLE\_BASE/product/<version>

In this instance, <version> is the Oracle Database version, 11.1.0.

This variable determines the location and the version of the Oracle installation. This is the recommended setting. You can choose a different setting, if needed.

### NOTE The export ORACLE\_BASE=/opt/oracle and export ORACLE\_HOME=\$ORACLE\_BASE/product/<version>Oracle environment variables are no longer mandatory for the operation with HPOM.

### □ export ORACLE\_SID=openview

This variable defines the name of the database you will create. The default setting is openview, but you can use a different setting if required.

When using an existing database, use the name of this database for setting ORACLE\_SID. When configuring the database, the opcconfig script detects that a database of this name exists and asks whether you also want to use it for the HPOM database objects. If you choose this approach, the HPOM database objects are created within the existing database, instead of creating a new database.

If you use a short filename file system on the management server, ORACLE\_SID may not be longer than four characters.

### export ORACLE\_TERM=hp

This variable specifies the terminal definition resource file for an xterm terminal setting to be used with the Oracle installer and other Oracle tools.

If you normally use dtterm, change the setting to ORACLE\_TERM=ansi.

### export PATH=\$PATH:\$ORACLE\_HOME/bin

This variable sets the directories through which the system searches to find and execute commands.

7. Install the Oracle Database as described in the following section.

### **Installing an Oracle Database**

This section describes how to install the Oracle Database 11g Release 1 with 11.1.0.7 Patch Set for the Oracle Database Server for Sun Solaris on SPARC to use with HPOM.

The following procedure installs Oracle without creating the openview database. After installing the HPOM software, ovoinstall creates the openview database and configures the HPOM software as described in "Installing the HPOM Software on the Management Server System" on page 62.

### NOTE

Browse through this section before starting the installation. The order of the system prompts can slightly differ from the example described in "Installing and Verifying an Oracle Database Version 11g" on page 57. These slight variations do not indicate any problems with the installation.

### Installing and Verifying an Oracle Database Version 11g

**NOTE** The Oracle11g Database Release 1 Enterprise Edition (64-bit) for the Sun Solaris on SPARC is available on a DVD-ROM. This product, as well as all required Patch Sets, can also be downloaded from the Oracle web site.

To install Oracle 11g from the DVD-ROM, follow these steps:

- 1. During the Oracle installation, you will need to perform some steps as user root and some as user oracle. Open two terminal windows:
  - a. Log on as the root user in the first terminal window, and as the oracle user in the second.
  - b. Make sure that the *ORACLE\_TERM* environment variable is set correctly. To check the setting, enter:

#### echo \$ORACLE\_TERM

If *ORACLE\_TERM* is not set, enter the following:

#### export \$ORACLE\_TERM=xterm

c. Verify, and if necessary, set the ORACLE\_HOME and ORACLE\_SID variables.

For example:

#### ORACLE\_HOME=/opt/oracle/product/<version>

In this instance, *<version>* is the Oracle Database version, 11.1.0.

#### export ORACLE\_HOME

#### export ORACLE\_SID=openview

d. Set the **DISPLAY** environment variable:

#### export DISPLAY=<nodename>:0.0

In this instance, *<nodename>* is the name of your system.

| NOTE | On most Solaris systems, the disk is mounted automatically when<br>you insert it into the disk drive. If the disk is not mounted<br>automatically, follow step 2 to mount it.           |
|------|----------------------------------------------------------------------------------------------------|
|      | 2. Perform the following as the root user:                                                                                                    |
|      | a. Insert the appropriate disk into the disk drive. To verify whether the disk is mounted automatically, enter the following command:                                                   |
|      | ls /dvd/dvd0                                                                                                    |
|      | b. If the previous command fails to display the contents of the disk,<br>enter the following command to mount the disk:                                                                 |
|      | /usr/sbin/mount -r -F hsfs \<br>                                                                                                    |
|      | In this instance,  is the disk mount point directory, and  is the device name for the disk device, for example, /dev/dsk/c0t2d0s2.                                                      |
| NOTE | It is recommended that you copy the contents of installation media to a hard disk.                                                                                                    |
|      | 3. As the oracle user, start the Oracle Universal Installer by entering<br>the full path of the database directory on the installation media,<br>which must be followed by the command: |

./runInstaller

When the Oracle Universal Installer is started, the Select Installation Method window opens.

| $\chi$ Oracle Database 11g I                                                   | nstallation - Select a Pro                                                                 | duct to Install                                                               | - 0 🛛                                      |
|--------------------------------------------------------------------------------|--------------------------------------------------------------------------------------------|-------------------------------------------------------------------------------|--------------------------------------------|
| Select Installati                                                              | on Method                                                                                  |                                                                               | DATABASE 118                               |
| Basic Installation<br>Perform full Oracle Data<br>This option uses file system | base 11g installation with s<br>stem for storage, and a sing                               | tandard configuration option<br>le password for all database                  | s requiring minimal input.<br>accounts.    |
| Oracle Base Location:                                                          | /opt/oracle                                                                                |                                                                               | Browse )                                   |
| Oracle Home Location:                                                          | /opt/oracle/product/11.1.0                                                                 |                                                                               | Browse )                                   |
| Installation Type:                                                             | Enterprise Edition (3.3GB)                                                                 | j                                                                             | ~                                          |
| UNIX DBA <u>G</u> roup:                                                        | dba                                                                                        |                                                                               |                                            |
| 🖾 Create Starter Databa                                                        | ase (additional 1482MB)                                                                    |                                                                               |                                            |
| <u>G</u> lobal Database Nai                                                    | me: orcl                                                                                   |                                                                               |                                            |
| Database Password                                                              | :                                                                                          | Confirm Password:                                                             |                                            |
| This pass                                                                      | sword is used for the SYS, SY                                                              | STEM, SYSMAN, and DBSNMP ad                                                   | counts.                                    |
| Advanced Installation                                                          | ion                                                                                        |                                                                               |                                            |
| Allows advanced select<br>accounts, database cha<br>alternative storage optic  | ions such as different pass<br>aracter set, product languag<br>ons such as Automatic Stora | words for the SYS, SYSTEM, :<br>es, automated backups, cust<br>ge Management. | SYSMAN, and DBSNMP<br>om installation, and |
| Help                                                                           |                                                                                            | Back Next                                                                     | Install Cancel                             |

Select the Advanced Installation check box, and then click Next.

The Specify Inventory directory and credentials window opens.

# NOTE

If an error message appears indicating that the inventory location could not be created, you can safely ignore it.

4. Make sure that the /opt/oracle/oraInventory path is given in the Specify Inventory directory and credentials window, then click Next.

The Select Installation Type window appears.

5. In the Select Installation Type window, select **Enterprise Edition** or **Standard Edition** check box according to your needs or your Oracle licence agreement, and click **Next**.

The Install Location window opens.

| NOTE | If you will be running a non-English HP Operations management<br>server, you can add languages by clicking the <b>Product Languages</b><br>button, and selecting languages from the list. The default language<br>is English. |
|------|----------------------------------------------------------------------------------------------------|
|      | 6. If you have previously set all Oracle variables properly, click <b>Next</b> in the Install Location window.                                                                                                    |
|      | The Product-Specific Prerequisite Checks window appears.                                                                                                    |
|      | 7. In the Product-Specific Prerequisite Checks window, the result of checking requirements appears. If there were no problems reported, click <b>Next</b> .                                                                   |
| NOTE | If a problem report message appears, check all the requirements and set them accordingly.                                                                                                    |
|      | The Select Configuration Option window opens.                                                                                                    |
|      | 8. In the Select Configuration Option window, select the Install Software Only check box, and then click Next.                                                                                                    |
|      | The Privileged Operating System Groups window appears.                                                                                                    |
|      | 9. In the Privileged Operating System Groups window, click Next.                                                                                                    |
|      | The Summary window opens.                                                                                                    |
|      | 10. In the Summary window, click Install to start the installation.                                                                                                    |
|      | 11. When the Execute Configuration scripts window appears, follow these steps:                                                                                                    |
|      | a. Open a terminal window.                                                                                                    |
|      | b. Log on as the root user.                                                                                                    |
|      | c. Run the following two scripts:                                                                                                    |
|      | /opt/oracle/product/11.1.0/root.sh                                                                                                    |
|      | /opt/oracle/oraInventory/orainstRoot.sh                                                                                                    |
|      | The following should be displayed for /opt/oracle/product/11.1.0/root.sh:                                                                                                    |

The following environment variables are set as: ORACLE\_OWNER= oracle ORACLE\_HOME= /opt/oracle/product/<version>

In this instance, <version> is the Oracle Database version, 11.1.0.

Use the default values.

The following should be displayed for /opt/oracle/oraInventory/orainstRoot.sh:

Changing permissions of /opt/oracle/oraInventory to 770. Changing groupname of /opt/oracle/oraInventory to oinstall. The execution of the script is complete.

d. Return to the Execute Configuration scripts window, and click **OK** to continue.

The End of Installation window opens.

12. In the End of Installation window, you can verify installed Oracle products.

Click **Exit** when you finish the verification.

13. Install 11.1.0.7 Patch Set or later for the Oracle Database Server for Sun SPARC Solaris. For detailed information about installing the Patch Set for the Oracle Database Server, see the Oracle product documentation.

# Installing the HPOM Software on the Management Server System

This section describes how to install the HPOM software on the management server using the HPOM installation program, ovoinstall.

**NOTE** Sun Solaris 10 is supported with HPOM for UNIX 9.0x.

### ovoinstall Tool

The ovoinstall tool does the following:

- Collects all information required for the installation and configuration of the HPOM software. For more details, see "Preparing for the Installation of the HPOM Software Using ovoinstall" on page 62.
- □ Checks for installed operating system patches and lists patches that must still be installed.
- **D** Checks kernel parameters and disk space requirements.
- □ Installs HPOM software on your management server system.
- □ Installs HTTPS agent software packages on the HP Operations management server system.
- □ Creates the openview database and configures the HPOM software.
- □ Installs the local agent (if enabled) and deploys the agent configuration to the local agent.
- □ Starts the HPOM processes.

# Preparing for the Installation of the HPOM Software Using ovoinstall

To ensure that the HPOM installation goes smoothly, make sure that all the prerequisites are met.

Before running ovoinstall, decide whether you want to do the following:

- □ Start the database to start automatically every time you restart your system.
- Overwrite the database.

ovoinstall also prompts you for the following pieces of information:

- □ ORACLE\_HOME value
- □ ORACLE\_BASE value
- **D** Destination for Oracle data files and index files
- □ Database language
- □ Passwords for the opc\_op and opc\_report database users
- □ Password for the existing database user system
- □ Oracle DBA user
- □ ORACLE\_SID value
- **D** Oracle Listener Name
- **D** Oracle Listener Port
- □ Oracle Net Service Name

## **Running ovoinstall**

Before running ovoinstall, verify whether you are using Network Information Services (NIS or NIS+) for user or group management. This information is available from the entries for passwd and the group in the /etc/nsswitch.conf file.

If you are using NIS or NIS+, keep the following in mind before running the ovoinstall installation script:

- □ Make sure that, if the opc\_op user already exists in the NIS or NIS+ environment, it belongs to the opcgrp group. If it does not exist, the opc\_op user will be created by the ovoinstall script during the HPOM installation.
- □ Make sure that the home directories of the opc\_op and oracle users are accessible on the HP Operations management server, and that they are the same as on the NIS or NIS+ server.

If you are not using NIS or NIS+ for user or group management, ovoinstall automatically sets up both groups and users.

You can install the HPOM software on the management server in one of the following ways:

### □ From a DVD-ROM

See "Preparing for the HPOM Software Installation from a DVD-ROM" on page 65.

### **Using DVD Images**

See "Preparing for the HPOM Software Installation Using DVD Images" on page 65.

### Preparing for the HPOM Software Installation from a DVD-ROM

To prepare for the HPOM software installation from a DVD-ROM, follow these steps:

- 1. Insert the HPOM server installation DVD into the DVD-ROM drive.
- 2. Create a directory to mount the DVD-ROM:

mkdir /<mount\_point>

Example:

mkdir /dvdrom

3. Mount the DVD-ROM:

```
mount -r -F cdfs /dev/<dvdrom_drive_name> /<mount_point>
```

For example, for a local DVD-ROM, you can enter:

mount -r -F cdfs /dev/dsk/c0t2d0 /dvdrom

### Preparing for the HPOM Software Installation Using DVD Images

To prepare for the HPOM software installation using DVD images, follow these steps:

- 1. Create a master directory to serve as a holder for the disk subdirectory. It can be, for example, the /tmp directory.
- 2. Create the  $\ensuremath{\texttt{HPOMDVD}}$  directory as a subdirectory of the master directory.
- 3. Store the content of the HPOM installation DVD in this directory.

# Installing and Configuring the HPOM Software on the Management Server

Installing and configuring the HPOM software on the management server is a simple and fast procedure, partly owing to the list of possible options offered after each installation or each configuration step (see Table 2-1).

 Table 2-1
 Installation Procedure Options

| Options          | Description                                                           |
|------------------|-----------------------------------------------------------------------|
| back             | Enables returning to the previous step.                               |
| exit             | Allows you to stop the procedure.                                     |
| y n <sup>a</sup> | Offers a possibility to answer in the affirmative or in the negative. |
| "default value"  | Allows you to accept the default value.                               |
| ?                | Allows you to gain more information.                                  |

a. This option is not available with all procedure steps.

To install and configure the HPOM software on the management server, complete the following steps:

- 1. Log on as the root user.
- 2. Make sure that the LANG environment variable is set to a UTF-8 locale. For more information about setting the environment variable, see "Configuring Input/Output for Multiple Language Support" on page 48.

To check the setting, enter:

echo \$LANG

- 3. Start the HPOM installation:
  - □ If you are installing HPOM from a DVD-ROM, enter the following:

### /<mount\_point>/ovoinstall

In this instance, <mount\_point> is a location where the HPOM installation DVD is mounted.

□ If you are installing HPOM using the DVD images, enter the following:

/<master\_directory>/HPOMDVD/ovoinstall

For example, if you have created the /tmp directory as a master directory, you can start ovoinstall by entering the following:

### /tmp/HPOMDVD/ovoinstall

The following text appears:

Welcome to the HP Operations Manager for UNIX installation

Press **Enter** to verify that you want the installation procedure to start.

You are prompted to enter the HPOM software package repository location where all server packages are located.

- 4. Do one of the following:
  - **D** Press **Enter** to accept the default repository location.
  - **D** Enter the desired location.

ovoinstall checks and installs the server setup package, which contains the server installation infrastructure.

Press Enter to continue with checking the system.

- 5. ovoinstall checks the following during the system check:
  - root user
  - LANG
  - □ NLS\_LANG
  - 🛛 umask
  - □ Language
  - □ Kernel parameters

|      | <ul> <li>RAM and swap space</li> <li>Free disk space</li> <li>Operating system patches</li> <li>Installed software</li> <li>Running processes</li> <li>Required files</li> <li>Required file systems</li> </ul> |
|------|----------------------------------------------------------------------------------------------------|
| NOTE | If the system check returns a FAILED value, you can enter back and repeat the whole process of checking the system, exit to cancel the installation, or ? to gain more information.                             |
|      | In case of a minimum deviation from the requirements, you can continue with the software installation.                                                                                                    |
|      | After the system check has returned all OK values, press <b>Enter</b> to continue.                                                                                                    |
|      | ovoinstall then checks the core component packages, server<br>packages, and agent packages before starting the package<br>installation.                                                                         |
|      | 6. After all packages are checked, press <b>Enter</b> to continue with the package installation.                                                                                                    |
| NOTE | If any of the required packages fails to be installed, enter back and reinstall it.                                                                                                    |
|      | After all packages are installed, ovoinstall installs all updates, and finishes the server software installation.                                                                                               |
|      | ovoinstall then asks you whether you want to automatically continue with the server software configuration.                                                                                                    |
|      | 7. If you decide to continue, press <b>Enter</b> . The following text appears:                                                                                                    |
|      | Welcome to the HP Operations Manager for UNIX configuration                                                                                                    |
|      | Press <b>Enter</b> to continue with checking the system. For system check details, see step 5.                                                                                                    |

| NOTE | If a specific system check is skipped, it means that it has already been checked and is OK.                                                                                                    |
|------|----------------------------------------------------------------------------------------------------|
|      | ovoconfigure continues with detecting special environments.                                                                                                    |
|      | 8. When the detection procedure finishes, you must either accept the default settings or customize the following parameters:                                                                          |
|      | Certificate backup password                                                                                                    |
|      | Determine the password used for certificate backup as well as for certificate restore.                                                                                                    |
|      | Configure HP Performance Manager                                                                                                    |
|      | Accept or decline whether the HP Performance Manager is to be configured during the server configuration. The default is no.                                                                          |
|      | If you answer yes, the following appears:                                                                                                    |
|      | — HP Performance Manager node                                                                                                    |
|      | Specify the network node and the port of the HP Performance<br>Manager. The answer format is the following:                                                                                           |
|      | <nodename>:<port></port></nodename>                                                                                                    |
|      | If you choose not to configure the HP Performance Manager<br>during the HP Operations server configuration, press <b>Enter</b> to<br>continue.                                                        |
| NOTE | The HP Performance Manager can also be configured after the server configuration.                                                                                                    |
|      | The summary of all provided answers appears. To correct any value, type <b>back</b> , and set the value to match the required value. After you have checked the data, press <b>Enter</b> to continue. |
|      | ovoconfigure continues as follows:                                                                                                    |
|      | <ul> <li>Adds the opc_op user.</li> <li>Creates the Instant-On license.</li> </ul>                                                                                                    |

 $\hfill\square$  Sets the embedded licensing configuration.

9. If adding the opc\_op user, creating the Instant-On license, or setting the embedded licensing configuration fails to be executed, you can enter back and execute it once again, or exit to cancel the configuration.

Press Enter to continue.

- 10. Continue by answering the following questions related to the database configuration:
  - □ Configure the database?

The default value is yes.

□ Enable the automatic database startup?

The default value is yes.

Clear and reinitialize the database tables if they already exist?

The default value is yes.

□ Set up the database manually?

The default value is no.

This question allows you to choose how to create the database, locally or remotely.

If your answer is yes, ovoconfigure pauses instead of creating the database, allowing you to manually create the database and configure it by entering opcdbsetup -p in another window.

If your answer is no, the following question appears:

Configure the database for remote login?

The default answer to this question is yes. If you choose the default answer, the database installation program creates an Oracle password file and gives proper rights to the SYSTEM database user so that the Oracle Remote Manager (RMAN) can access the database during the execution of backup or restore scripts.

If you answer no to this question, you can grant these permissions manually later on.

For detailed information about backing up data on the management server, see the *HPOM Administrator's Reference*.

After you have answered all the above questions, ovoconfigure continues with the Oracle Database-related prompts, which are the following:

□ Oracle Base

The Oracle Database base directory, which is usually the same as the ORACLE\_BASE variable. The default is /opt/oracle.

Oracle Home

The Oracle Database home directory, which is usually the same as the ORACLE\_HOME variable. The default is /opt/oracle/product/11.1.0.

□ Oracle User

The Oracle user for the HP Operations server database. The default is oracle.

Oracle SID

The Oracle SID of the HP Operations server database. The default is openview.

### NOTE

ovoinstall will use this value also as the database name if it has not been created manually. Therefore, the SID value is limited to a maximum length of 8 characters.

□ Oracle Data Directory

The directory where the HP Operations server database files are stored.

□ Oracle Index Directory

The directory where the HP Operations server database index files are stored. By default, it is the same as the Oracle data directory.

- □ Oracle User opc\_op Password
- □ Oracle User opc\_report Password
- □ Oracle User system Password
- □ Database Character Set (NLS\_LANG)

|      | Enter the desired NLS_LANG value in the < <i>lang&gt;_<region></region></i> .AL32UTF8 form. The default value is american_america.AL32UTF8.                                                                                   |
|------|----------------------------------------------------------------------------------------------------|
|      | Oracle Listener Name                                                                                                    |
|      | The default is LISTENER.                                                                                                    |
|      | Oracle Listener Port                                                                                                    |
|      | The default is 1521.                                                                                                    |
|      | Oracle Net Service Name                                                                                                    |
|      | The default is ov_net.                                                                                                    |
| NOTE | The default value, which is one of the possible options, is displayed<br>after each individual prompt. For more information about<br>installation procedure options, see Table 2-1 on page 66.                                |
|      | When the settings are specified, ovoconfigure checks the database configuration data, and the summary of all provided answers appears. To correct any value, enter back, and set the value to match the required value.       |
|      | Check the data, and press <b>Enter</b> to continue. The following output should be displayed:                                                                                                    |
|      | Database configuration                                                                                                    |
|      | The result of the database configuration, which appears after some<br>time, should be OK. If the database configuration has failed, enter<br>back, and repeat the procedure.                                                  |
| NOTE | The whole database configuration procedure is written in the log<br>files, which you can view at any time during the database<br>configuration. For more information, see "Viewing the Installation<br>Log Files" on page 75. |
|      | After the database configuration is successfully finished, the server initialization starts.                                                                                                    |
| IMPORTANT | If the database configuration fails, you can reconfigure the database by entering one of the following: |                                                                                                    |                                                                                                    |  |  |
|-----------|----------------------------------------------------------------------------------------------------|----------------------------------------------------------------------------------------------------|----------------------------------------------------------------------------------------------------|--|--|
|           | ba                                                                                                    | ck                                                                                                    | If you enter back, you will be asked all the above<br>questions related to the database configuration<br>once again. |  |  |
|           | rej                                                                                                    | peat                                                                                                    | If you enter repeat, the answers you have already provided for the database configuration will be reused.            |  |  |
|           | When you enter back or repeat, you may be asked the following tw questions:                             |                                                                                                    |                                                                                                    |  |  |
|           |                                                                                                    | Do you want                                                                                                    | to clear DB tables?                                                                                                  |  |  |
|           |                                                                                                    | Answer y if y<br>whole databa                                                                                                    | you want to clear all the tables, but not to drop the ase, before repeating the database configuration.              |  |  |
|           |                                                                                                    | Do you want                                                                                                    | to completely drop the DB?                                                                                           |  |  |
|           |                                                                                                    | Answer y if y reconfigure i                                                                                                    | rou want to completely drop the database and<br>t again.                                                             |  |  |
|           | If y<br>un                                                                                              | If you answer n to both the above questions, the database is unaffected, and the manual repair is needed.                                                                                                    |                                                                                                    |  |  |
|           | It i<br>dat<br>sui<br>dat                                                                               | It is recommended that you answer n to the above questions if the database was configured manually or as a remote database. Make sure that you solve the problems manually before starting the database reconfiguration. |                                                                                                    |  |  |
|           | Du<br>int<br>spa                                                                                        | ring the serve<br>egration into t<br>ace.                                                                                                    | r initialization, ovoconfigure performs the<br>he start-stop sequence and checks the required disk                   |  |  |
|           | 11. Ch<br>an                                                                                            | eck whether t<br>d then press <b>E</b>                                                                                                    | he server add-on packages are ready to be installed,<br><b>nter</b> to install them.                                 |  |  |
|           | Aft                                                                                                    | er they have b                                                                                                    | been installed, continue with the configuration by                                                                   |  |  |

pressing Enter.

ovoconfigure starts the server final configuration, which consists of the following steps:

- □ Management server policy group assignment
- **Configuring subagents**
- □ Java GUI configuration
- □ Web server configuration
- □ Backup certificates
- □ Starting server
- □ Installing local agent
- **D** Distributing configuration to the local agent
- 12. After installing the HPOM software on the management server, you can check whether the installation was successful. See "Starting HPOM and Verifying the Installation" on page 76 for more information.
- 13. When the installation and configuration are completed, unmount the DVD-ROM drive by entering:

#### umount /<mount\_point>

14. Make the HPOM manual pages available for users.

Add the opt/OV/man directory to the MANPATH environment variable by entering:

#### MANPATH=\$MANPATH:/opt/OV/man

#### export MANPATH

NOTE

The MANPATH environment variable *must* be set either for the current user by the user in.profile, or for all users by the system administrator in /etc/profile.

## Viewing the Installation Log Files

When ovoinstall has finished installing the HPOM software, verify that the installation has been successful by checking the end of the /var/opt/OV/log/OpC/mgmt\_sv/ovoinstall.log log file. Either open the log file using a text editor or enter:

#### more /var/opt/OV/log/OpC/mgmt\_sv/installation.log

more /var/opt/OV/log/OpC/mgmt\_sv/installation.log.verbose

## **Starting HPOM and Verifying the Installation**

To verify the HPOM installation, follow these steps:

1. Verify that all HP Operations server services are running by entering the following:

/opt/OV/bin/OpC/opcsv

An output similar to the following should be displayed:

OM Control Management Server status:

-----

OMU Action Manager opcactm (13577) is running OMU BBC Config Adapter opcbbcdist (13960) is running OMU Cert. Server Adapter opccsad (13944) is running OMU Display Manager opcdispm (13523) is running OMU TT & Notify Manager opctrnsm (13908) is running OMU Forward Manager opcforwm (13926) is running OMU Message Manager opcmsgm (13886) is running OMU Message Receiver (HTTPS) opcmsgrb (13557) is running OMU Service Engine opcsvcm (13995) is running OMU Request Sender ovoareqsdr (13541) is running OMU Service Discovery Server opcsvcdisc (14047) is running OMU HTTPS Communication Proxy opcuihttps (14063) is running

OV Control Core components status:

-----

OV Control ovcd (13504) is running OV Communication Broker ovbbccb (13505) is running OV Certificate Server ovcs (13506) is running

If the HP Operations server services are not running, you can start them with the following command:

/opt/OV/bin/OpC/opcsv -start

#### IMPORTANT

You *must* have a local agent installed to perform steps 2 and 3.

2. Verify that all the HP Operations agent services are running on the management server system by entering the following command:

#### /opt/OV/bin/OpC/opcagt -status

An output similar to the following should be displayed:

OVO Managed Node status:

| opcmsga  | OVO Message Agent         | AGENT, EA | (18525) | Running |
|----------|---------------------------|-----------|---------|---------|
| opcacta  | OVO Action Agent          | AGENT, EA | (18526) | Running |
| opcmsgi  | OVO Message Interceptor   | AGENT, EA | (18527) | Running |
| opcle    | OVO Logfile Encapsulator  | AGENT, EA | (18528) | Running |
| opcmona  | OVO Monitor Agent         | AGENT, EA | (18529) | Running |
| opctrapi | OVO SNMP Trap Interceptor | AGENT, EA | (18530) | Running |

#### NOTE

If the HP Operations agent services are not running, you can start them with the following command:

#### /opt/OV/bin/OpC/opcagt -start

3. Submit test messages as user root by entering:

#### /opt/OV/bin/OpC/utils/submit.sh

This program sends simulated messages to the Message Browser. The number of messages received depends on the configuration of your system. Under normal conditions, you will usually receive at least two messages.

- 4. To be able to test and use an application configured as Window (Input/Output) from the HPOM User's Assigned Applications window, you will probably have to complete one of the following tasks:
  - □ As the root user, set the UNIX password for the default operator opc\_op for each managed node where you want to use Input/Output applications.

To do this, enter:

passwd opc\_op

## NOTE By default, the opc op user is not allowed to log on to the system (\* entry in the password field of /etc/passwd). □ Make sure the *\$HOME*/.rhosts file exists on the managed node (*\$HOME* is the home directory of the executing user opc\_op on the managed node). If it does not exist, create it. Make an entry in .rhosts for the opc\_op user on the managed node. For example: <management server>.<domain> opc op It is *not* recommended to keep the .rhosts entry in a production environment, as it can represent a security risk. □ Make sure the /etc/hosts.equiv file exists on the managed node. If it does not exist, create it. Add the hostname of your management server to this file. For example: <management server>.<domain>.com It is not recommended to keep the /etc/hosts.equiv entry in a production environment, as it can represent a security risk.

## **After You Install HPOM**

After you have completed the installation of HPOM, decide whether you need to create additional Oracle Database users.

During the initial configuration setup, Oracle creates the default users sys, system, outln, and dbsnmp, and gives them default passwords. Depending on the installed Oracle components and the version, you can create additional database users.

These Oracle users are *not* used by HPOM. You can change the password of these Oracle users with the Oracle tool, SQL\*Plus.

Example:

```
su - oracle
sqlplus /nolog
connect / as sysdba
alter user system identified by <new_password>
exit
exit
```

| Re                 | econfiguring the HPOM Software                                                                                                    |
|--------------------|----------------------------------------------------------------------------------------------------|
| If y<br>con<br>ser | ou want to reconfigure the HPOM software, you <i>must</i> run the HPOM figuration utility ovoconfigure as the root user on the management ver.                                          |
| If y<br>con<br>wit | ou want to use a separate system as the database server, first<br>figure the database server system as described in "Setting Up HPOM<br>h a Remote/Manual Oracle Database" on page 114. |
| To                 | reconfigure the HPOM software, follow these steps:                                                                                                    |
| 1.                 | Make sure that the NLS language variable (NLS_LANG) is set correctly by entering:                                                                                                    |
|                    | export NLS_LANG=american_america.AL32UTF8                                                                                                    |
| 2.                 | Make sure that the LANG environment variable is set to a UTF-8 locale.                                                                                                    |
|                    | For more information, see "Configuring Input/Output for Multiple<br>Language Support" on page 48.                                                                                       |
|                    | To check the setting, enter:                                                                                                    |
|                    | echo \$LANG                                                                                                    |
| 3.                 | Export all Oracle environment variables.                                                                                                    |
|                    | See "Before You Install an Oracle Database" on page 53 for instructions.                                                                                                    |
|                    | Make sure that you have set the same <code>ORACLE_SID</code> value as the one you specified before running <code>ovoinstall</code> .                                                    |
| 4.                 | To start ovoconfigure, enter:                                                                                                    |
|                    | /opt/OV/bin/OpC/install/ovoconfigure                                                                                                    |
|                    | Respond to the questions as they are displayed.                                                                                                    |

The configuration utility asks whether you want to configure your database automatically:

NOTE

|         | □ Type <b>y</b> (yes) to configure your database automatically. This is the recommended method. You are prompted to enter the Oracle system user password.                                                                            |
|---------|----------------------------------------------------------------------------------------------------|
|         | Type n (no) if you have already configured your database on an independent database server.                                                                                                    |
| NOTE    | If you want to use an independent system as the database server,<br>first configure the database server system as described in "Setting<br>Up HPOM with a Remote/Manual Oracle Database" on page 114.                                 |
|         | If you have chosen $\ensuremath{_{\mathrm{Y}}}$ , the configuration continues with the following prompts:                                                                                                    |
|         | a. Enter the password of the Oracle Database user system.                                                                                                    |
|         | Do one of the following:                                                                                                    |
|         | • If you do not have a configured database, press <b>Enter</b> for HPOM to create the database and the user system.                                                                                                    |
|         | <ul> <li>If you want HPOM to use an existing database, enter the<br/>password of the Oracle Database user system.</li> </ul>                                                                                                    |
|         | b. You are asked to enter the password for the Oracle Database user opc_op.                                                                                                    |
| NOTE    | The opc_op database user is independent of the operating system user opc_op, and the HPOM user opc_op.                                                                                                    |
|         | Enter a password of your choice.                                                                                                    |
|         | If you need to change this password at a later date, use the opcdbpwd command.                                                                                                    |
| CAUTION | Do not change the password in the database directly. HPOM stores the password in an encrypted file. If the password in the database is different from the password in the encrypted file, HPOM <i>cannot</i> connect to the database. |

## Installing HPOM on the Management Server Reconfiguring the HPOM Software

|      | c. | You are asked to enter the password for the Oracle Database user opc_report.                                                                                                    |
|------|----|----------------------------------------------------------------------------------------------------|
| NOTE |    | The database user <code>opc_report</code> is required for read-only access to the database for report-writing tools.                                                                                                    |
|      |    | Enter a password of your choice. This password is not used by<br>HPOM itself. You can change it directly in Oracle at a later time.<br>When changing this password, you also need to change the<br>password in your reporting solution.                           |
|      | d. | You are asked whether you require the automatic startup of the database at the system boot time.                                                                                                    |
|      |    | Accept the default: <b>Yes</b>                                                                                                    |
|      | e. | You are asked to choose a data directory for the system table<br>space, the control files, the redo log files, and the HPOM data<br>table spaces.                                                                                                    |
|      | f. | You are asked to choose an index directory for the HPOM index table spaces.                                                                                                    |
|      | g. | The database setup utility uses the answers you give to create<br>and configure the database, which can take some time.                                                                                                    |
|      |    | The utility performs the following configuration steps:                                                                                                    |
|      |    | <ul> <li>Creates and configures the Oracle Database.</li> <li>Creates HPOM table spaces and users.</li> <li>Creates HPOM tables.</li> <li>Loads the initial HPOM configuration into the database.</li> <li>Configures Net and starts the Net listener.</li> </ul> |
|      |    | The utility then does the following:                                                                                                    |
|      |    | <ul> <li>Configures the agent on the management server.</li> <li>Configures the web server.</li> <li>Verifies the installed HP Operations platform by starting the HP Operations server processes.</li> </ul>                                                     |
|      |    |                                                                                                    |

# 3 Installing the Java Operator GUI

## In This Chapter

This chapter describes how to do the following:

- □ Install the HP Operations Manager (HPOM) Java operator graphical user interface (GUI).
- □ Configure a web server to use customized icons and background graphics.
- □ Access the online documentation.

This chapter assumes that you have already installed the HPOM software, and have a supported web server, as described by the vendor of the server.

## **Supported Platforms**

The HPOM Java GUI was tested *only* on the operating system platforms listed in Table 3-1, and is therefore supported *only* on these operating system platforms.

# **NOTE** On all operating system platforms not listed in the following table, you run the HPOM Java GUI at your own risk.

#### Table 3-1 Supported Platforms of the HPOM Java GUI Client

| Supported Platforms                 | Java<br>Application | Java Applet <sup>a</sup> |
|-------------------------------------|---------------------|--------------------------|
| HP-UX 11i v3 on HP<br>Integrity     | yes                 | yes                      |
| Mac OS 10.4 R6 or higher            | yes                 | yes                      |
| Red Hat Linux 9.0                   | yes                 | yes                      |
| Solaris 10 for Sun SPARC<br>Station | yes                 | yes                      |
| Windows 2000                        | yes                 | yes                      |
| Windows XP                          |                     |                          |
| Windows 2003                        |                     |                          |
| Windows Vista                       |                     |                          |

a. See "Supported Web Browsers" on page 90 for a list of supported web browsers.

#### CAUTION

Running the HPOM Java GUI on a UNIX platform is *not* recommended because it can lead to performance problems.

## **Supported Languages**

See Table 3-2 for a list of languages into which the HPOM Java operator GUI has been translated.

#### Table 3-2Supported Languages of the HPOM Java GUI Client

| Supported Platforms              | Language           |
|----------------------------------|--------------------|
| HP-UX 11i v3 on HP Integrity     | English            |
|                                  | Spanish            |
|                                  | Japanese           |
|                                  | Korean             |
|                                  | Simplified Chinese |
| Mac OS 10.4 R6 or higher         | English            |
|                                  | Spanish            |
|                                  | Japanese           |
|                                  | Korean             |
|                                  | Simplified Chinese |
| Red Hat Linux 9.0                | English            |
|                                  | Spanish            |
|                                  | Japanese           |
|                                  | Korean             |
|                                  | Simplified Chinese |
| Solaris 10 for Sun SPARC Station | English            |
|                                  | Spanish            |
|                                  | Japanese           |
|                                  | Korean             |
|                                  | Simplified Chinese |

| Supported Platforms | Language         |
|---------------------|------------------|
| Windows 2000        | English          |
| Windows XP          | Spanish          |
| Windows 2003        | Japanese         |
| Windows Vista       | Korean           |
|                     | Simplified Chine |

#### Table 3-2 Supported Languages of the HPOM Java GUI Client (Continued)

NOTE

When starting the HPOM Java operator GUI, select the correct locale. The locale influences the sorting, the text display (fonts), and the representation of date and time. It also selects the localized files for your installation.

For example, to start a Spanish Java GUI, select **Spain (Spanish)** in the logon window.

## **Installation Requirements**

This section describes the hardware and software requirements for installing the HPOM Java Operator GUI. It also describes the recommended patches and web browsers supported by the product.

## **Hardware Requirements**

#### UNIX or Linux

For more information see Chapter 1, "Installation Requirements for the Management Server."

#### □ Windows

The best performance is achieved with a Pentium-based personal computer (PC) with at least 500 Mhz, a minimum of 256 MB RAM, and additional 30MB RAM per GUI session.

## **Software Requirements**

In general, Java Runtime Environment (JRE), version 1.6.0.12 or higher *must* be installed on the system where the HPOM Java GUI will be installed and running.

For the platforms listed in Table 3-3, the required versions of JRE are included in the HPOM Java GUI installation directory on the management server:

/opt/OV/www/htdocs/ito\_op/

| Platform                      | JRE Version | File name    |
|-------------------------------|-------------|--------------|
| Windows<br>2000/XP/2003/Vista | 1.6.0.12    | ITO_JAVA.exe |

#### NOTE

HPOM delivers JRE 1.6.0.12 only for Windows as a part of the install shield package.

If you want to use the Java GUI on any other operating system, including the HP Operations management server, you must download JRE 1.6.0.12 by yourself. You must also set the JAVA\_DIR environment variable before using the following script to start the Java GUI:

/opt/OV/bin/OpC/ito\_op

#### **Cockpit View Client Requirements**

Make sure your cockpit view client meets the following requirements:

- Microsoft Windows XP
- Microsoft Internet Explorer 7
- Adobe Flash Player 10 with ActiveX
- Sun Java SE Runtime Environment 6 (JRE 1.6.0 or higher)

## **Supported Web Browsers**

If you want to run the HPOM Java GUI as an applet from a web browser, or if you want to use the online documentation supplied with the Java GUI, you should have one of the following web browsers installed:

- □ Microsoft Windows:
  - Microsoft Internet Explorer 5.5, 6, or 7
  - Mozilla 1.7
- □ HP-UX 11i, Sun Solaris, Red Hat Enterprise Linux, and Mac OS:
  - Mozilla 1.7

**NOTE** The external browser is the default browser on UNIX, while the default browser on Windows is ActiveX.

## **Installing the HPOM Java Operator GUI**

You can either run the Java operator GUI directly on your management server system, or use HTTP or FTP to transfer the Java GUI binaries from the management server to the system where the GUI will be running.

The HP Operations management server installation automatically installs the HPOM Java GUI binaries into the /opt/OV/www/htdocs/ito\_op/ directory on the management server.

## **Installation Requirements**

Before installing the HPOM Java operator GUI, make sure the following prerequisites are met:

□ Management server system meets all hardware and software requirements described in Chapter 1, "Installation Requirements for the Management Server."

Note that the  ${\tt maxfiles}$  kernel parameter needs to be adjusted to ensure good performance.

- **□** HPOM software for the management server is installed.
- □ JRE 1.6.0.12 *must* be installed on the system where the HPOM Java GUI will be installed and running. See also Table 3-3 on page 89.

The HPOM installation automatically installs and configures a Tomcat Web server on the management server.

## **Installing HPOM Java GUI through HTTP**

To install HPOM through HyperText Transfer Protocol (HTTP), follow these steps:

- 1. Make sure that all the prerequisites are met as described in "Installation Requirements" on page 88.
- 2. Make sure that an HTTP server is installed and running.

If you are using the HPOM Tomcat server, make sure the ovtomcatB process is running. To check whether the ovtomcatB process is running, enter the following:

#### /opt/OV/bin/ovc -status WEB

If the ovtomcatB process is not running, you can start it by running the following command:

#### /opt/OV/bin/ovc -start WEB

3. On the system where the Java GUI will be running, open the following URL in a web browser:

#### http://<management\_server>:3443/ITO\_OP

In this instance, <management\_server> is the fully qualified hostname of your management server.

- 4. Follow the instructions given on the web page:
  - If you are running the Java GUI on a PC running Microsoft Windows, download and execute the ITO\_JAVA.exe file.
  - If you are running the Java GUI on a UNIX-based system, download and untar the ito\_op\_install.tar file. Make sure that you have JRE for your platform installed. The recommended version of JRE is 1.6.0.12 or higher.

## **Installing HPOM Java GUI through FTP**

To install HPOM through File Transfer Protocol (FTP), follow these steps:

1. Make sure that all the prerequisites are met as described in "Installation Requirements" on page 88.

The HP Operations management server installation automatically installs the GUI client binaries in the following directory on the management server:

/opt/OV/www/htdocs/ito\_op/

- 2. Transferring the files through FTP:
  - a. Start the MS-DOS command prompt or a terminal window on the system where the GUI will be installed.
  - b. Open an FTP connection to the HP Operations management server by entering:

#### ftp <management\_server>

In this instance, <management\_server> is the hostname of your management server.

c. Make sure that the binary mode is used by entering:

#### bin

d. Change to the directory where the GUI software is located by entering:

#### cd /opt/OV/www/htdocs/ito\_op

Retrieve the Java GUI executable.

• For a PC-based system, enter:

#### get ITO\_JAVA.exe

• For a UNIX-based system, enter:

#### get ito\_op\_install.tar

For UNIX-based systems, you *must* download platform-specific JREs from their websites. The recommended version of JRE is 1.6.0.12 or higher.

Close the FTP connection when the files are transferred successfully.

- 3. Extract the software from the files, enter:
  - PC-based system:

#### <drive\_letter>:ITO\_JAVA.exe

This starts the installation wizard that guides you through the installation.

• UNIX-based system:

tar xvf ito\_op\_install.tar

## Installing HPOM Java GUI on Sun Solaris Systems Other than HP Operations Management Servers

On Sun Solaris systems other than HP Operations management servers, use the pkgadd utility to install the Java GUI client.

To install HPOM Java GUI on Sun Solaris systems with pkgadd, follow these steps:

- 1. Ensure that all the prerequisites are met as described in "Installation Requirements" on page 88.
- 2. Enter the commands as stated below:
  - a. For all languages, first enter the following command:

```
pkgadd -d \
/<mount_point>/packages/HPOvOUWwwGui.sparc \
HPOvOUWwwGui
```

- b. For each language respectively, enter the following command:
  - English

```
pkgadd -d \
/<mount_point>/packages/HPOvOUWwwEng.sparc \
HPOvOUWwwEng
```

• Spanish

```
pkgadd -d \
/<mount_point>/packages/HPOvOUWwwSpa.sparc \
HPOvOUWwwSpa
```

• Japanese

```
pkgadd -d \
/<mount_point>/packages/HPOvOUWwwJpn.sparc \
HPOvOUWwwJpn
```

• Korean

```
pkgadd -d \
/<mount_point>/packages/HPOvOUWwwKor.sparc \
HPOvOUWwwKor
```

• Simplified Chinese

pkgadd -d \
/<mount\_point>/packages/HPOvOUWwwSch.sparc \
HPOvOUWwwSch

In these instances, <mount\_point> is a location where the HPOM installation DVD is mounted.

## Starting the HPOM Java GUI

This section describes how to start the HPOM Java GUI on a PC, on a UNIX-based system, and from a web browser.

**NOTE** To log on to the HPOM GUI for the first time, use default users and passwords. The default logon passwords are the following:

- □ For administrators: **OpC\_adm**
- □ For operators: **OpC\_op**

The next time you log on, you should change your default password for security reasons. You can change your password again at a later time, but you will not be allowed to set the password back to the default.

If you want to access web pages that start Java 2 applets in a workspace, the Java GUI itself *must* be running as an applet. See "Starting the Java GUI from a Web Browser" on page 99 for more information about starting the Java GUI as an applet.

Make sure you use the proper LANG variable when starting the HPOM Java GUI in languages other than English. Starting the Java GUI by using the English locale C and then switching to the other language may result in incorrectly displayed accentuated characters in some dialog boxes and in displaying garbage characters in the window title.

## ito\_op Startup Script

The ito\_op startup script first reads the environment variables, then evaluates the command line options, and finally the preferences listed in the itooprc file.

For more information about the ito\_op script, see the *ito\_op(1M)* manual page (UNIX), the *ito\_op.bat* script (Windows), and the *HPOM Administrator's Reference*.

## Starting the Java GUI on a PC

The install shield of the HPOM Java GUI client software installs a desktop shortcut for the GUI.

To start the HPOM Java operator GUI on a PC, follow these steps:

1. Do one of the following:

- Use the installed desktop shortcut.
- Enter the following:

#### <drive\_letter>:<install\_directory>\ito\_op.bat

The HPOM Java GUI starts and displays a logon screen.

- 2. Enter the HPOM username and password.
- 3. Enter the management server hostname.

## Starting the Java GUI on a UNIX-based System

To start the HPOM Java operator GUI on a UNIX system, follow these steps:

- 1. Export the DISPLAY environment variable if needed.
- 2. Enter the following:

#### /opt/OV/www/htdocs/ito\_op/ito\_op &

The HPOM Java GUI is now started and displays a logon screen.

3. Enter the HPOM username and password.

## Starting the Java GUI from a Web Browser

**NOTE** You do *not* need to install the GUI if you want to start the HPOM Java GUI from a web browser. Simply download the Java applet provided with the GUI client software.

To start the HPOM Java GUI from a web browser, follow these steps:

- 1. Make sure that all the prerequisites are met as described in "Installation Requirements" on page 88.
- 2. On the system where the Java GUI will be running, open the following URL in a web browser:

#### http://<management\_server>:3443/ITO\_OP

In this instance, <management\_server> is the fully qualified hostname of your management server.

3. Follow the instructions given on this web page for downloading the Java applet.

## **Starting the Online Documentation**

The HTML-based online documentation supplied with the Java GUI is automatically installed on the HP Operations management server. However, before you can access the online help from within HPOM, you *must* configure the HPOM Java GUI to open a web browser at the corresponding URL of the management server.

#### NOTE

It is recommended that you view the online documentation with Microsoft Internet Explorer (Windows) or Mozilla (UNIX).

You can change your web browser preferences by selecting **Edit->Preferences...** from the menu bar, then clicking the **Web Browser** tab in the Preferences dialog box. For details, see the *HPOM Java GUI Operator's Guide*.

To start the HPOM online documentation, in the HPOM Java GUI, select **Help->Contents** from the menu bar.

The URL for the online documentation is the following:

http://<management\_server>:3443/ITO\_OP/help/\
<lang>/ovo/html/index.htm

For example, in this URL, <lang> is en for English.

The online documentation for the Java GUI is displayed. Use the navigation tree in the left pane to find the topics that interest you, or use the index to search for a specific term.

# **NOTE** You can change the URL for the online documentation in the Preferences dialog box of the HPOM Java GUI. Select **Preferences** from the Edit menu to open this dialog box.

## **Connecting Through a Firewall**

If you want to access the HP Operations management server with the HPOM Java GUI from outside a firewall, open port 35211. Port 35211 is the socket used by the Java GUI to connect to the management server.

## **Configuring the HTTP Server**

Install your web server as described in the vendor's documentation and verify that the web server is running properly.

If you want to install and access the HPOM Java GUI, you need to configure your HTTP server. The configuration varies depending on the type of HTTP server.

The following web servers are supported:

- □ Apache Tomcat (automatically installed and configured with the HPOM installation)
- □ Netscape
- □ W3C Jigsaw

This section describes how to configure these web servers for use with the HPOM Java GUI.

### **Configuring a Netscape Server**

To configure Netscape for installing and accessing the HPOM Java GUI, complete the following steps:

- 1. Select the Netscape server that you want to configure.
- 2. From Netscape Enterprise Configuration, do the following:
  - a. Click the **Content mgmt** button at the top of the window.
  - b. Select Additional Document Directories from the left side of the window.
  - c. For URL prefix enter:

ITO\_OP/

d. For Map To Directory enter:

#### /opt/OV/www/htdocs/ito\_op

- e. Click **OK**.
- f. Click Save and Apply.

Restart your web server and open the following URL:

http://<server\_hostname>:3443/ITO\_OP/

In this instance, <server\_hostname> is the hostname of your web server, including the domain.

NOTE

If you set the port to a different value than 3443, change the above URL accordingly.

3. Make sure the .exe extension is defined in the following file:

```
/opt/ns-fasttrack/httdp-<server_hostname>/config/\
mime.types
```

4. Add the following line to the file:

type=application/octet-stream exts=exe

## Configuring a W3C Jigsaw Server

To configure a W3C Jigsaw web server for installing and accessing the HPOM Java GUI, complete the following steps:

1. Add the following line to the httpd.conf file:

```
Pass /ITO_OP/* /opt/OV/www/htdocs/ito_op/*
```

- 2. Restart the web server.
- 3. Open the following URL:

http://<server\_hostname>/ITO\_OP/

In this instance, <server\_hostname> is the hostname of your web server, including the domain.

# 4 Service Management and Manual Database Configuration

## In This Chapter

This chapter describes how to do the following:

- □ Set up startup and shutdown operations for the HP Operations management server services.
- **D** Start and stop an Oracle Database automatically.
- □ Start and stop an Oracle Database manually.
- □ Set up HPOM with a remote/manual Oracle Database.

## **Starting and Stopping HPOM**

When you configure HPOM, the startup of the HPOM processes is automatically integrated into the system boot sequence.

You can, however, start the HP Operations management server services by using the opcsv -start command. Similarly, you can stop the HP Operations management server services by using the opcsv -stop command.

The opcsv command is located in the /opt/OV/bin/OpC directory and has the following functions:

| opcsv | -start  | $Starts \ the \ HP \ Operations \ management \ server \ processes.$                    |
|-------|---------|----------------------------------------------------------------------------------------|
| opcsv | -stop   | Stops the HP Operations management server processes.                                   |
| opcsv | -status | Displays detailed status information on the HP Operations management server processes. |

The opcsv command *does not* start and stop the subagent processes. Subagent communication processes are handled by the ovc command, which is located at /opt/OV/bin. If you want to stop the HP Operations agent processes, use **ovc -stop AGENT**. If you want to start the HP Operations agent processes, use **ovc -start AGENT**.

For more information about the opcsv and ovc commands, see the opcsv(1) and ovc(1M) manual pages.

If you experience communication problems between the HP Operations server and agents, or if the server processes are not correctly informed about configuration changes, restart both the HP Operations management server and HP Operations agent processes:

/opt/OV/bin/ovc -stop SERVER AGENT /opt/OV/bin/ovc -start SERVER AGENT

TIP

## Starting and Stopping an Oracle Database Automatically

You can use the HPOM shell script /etc/init.d/ovoracle to ensure a clean, automatic startup and shutdown of the Oracle Database whenever you start or shut down the HP Operations management server. If you choose to start the HP Operations management server processes automatically at the system startup, the Oracle Database *must* be running before HPOM.

The following are linked to the ovoracle script:

□ Startup

/etc/rc3.d/S83ovoracle

Shutdown

/etc/rc0.d/K11ovoracle
/etc/rc1.d/K11ovoracle

The option for the automatic startup and shutdown of the database is set in the following file:

/etc/rc.config.d/ovoracle

You can enable the automatic startup and shutdown of the database by editing the following file:

/etc/rc.config.d/ovoracle

Change both the OVORACLE and OVORALISTENER variable to 1, as shown in the following extract from the file:

```
# configure if oracle database should be started
# 0 - do not start
# 1 - start
# default is 0. This may be changed here manually
#
OVORACLE=1
OVORALISTENER=1
```
## Starting and Stopping an Oracle Database Manually

If you choose not to incorporate the Oracle startup and shutdown commands in the system boot sequence, you must start and stop the database manually as described in "Starting an Oracle Database Manually" and "Stopping an Oracle Database Manually". Make sure to start the database before starting HPOM and stop the database after stopping HPOM.

### Starting an Oracle Database Manually

To start an Oracle Database manually, follow these steps:

1. Switch to the oracle user:

#### su - oracle

2. Set the ORACLE\_HOME environment variable.

The default is as follows:

#### export ORACLE\_HOME=/opt/oracle/product/<version>

In this instance,  $\langle version \rangle$  is the Oracle Database version 11g (11.1.0).

3. Set the ORACLE\_SID environment variable.

The default is as follows:

```
export ORACLE_SID=openview
```

4. Run the SQL\*Plus tool to administrate the database:

#### <ORACLE\_HOME>/bin/sqlplus /nolog

5. Enter the following commands at the prompt to start the Oracle Database:

connect / as sysdba startup exit

6. Switch back to the root user:

exit

## Stopping an Oracle Database Manually

To shut down an Oracle Database manually, follow these steps:

1. Switch to the oracle user:

#### su - oracle

2. Set the ORACLE\_HOME environment variable.

The default is as follows:

#### export ORACLE\_HOME=/opt/oracle/product/<version>

In this instance, <version> is the Oracle Database version 11g (11.1.0).

3. Set the ORACLE\_SID environment variable.

The default is as follows:

#### export ORACLE\_SID=openview

4. Run the SQL\*Plus tool:

<ORACLE\_HOME>/bin/sqlplus /nolog

5. Enter the following to stop the Oracle Database:

```
connect / as sysdba
shutdown
exit
```

6. Switch back to the root user:

exit

# Native Language Support in an Oracle Database

This section summarizes the Native Language Support (NLS) rules followed by an installed Oracle Database.

**NOTE** The same character set *must* be used for both the Oracle Database and the environment of the HPOM user interface and server processes. This helps to avoid unnecessary conversions taking place in the Oracle Database. After you install an Oracle Database, you can no longer change the character set.

The character set of the database is determined by the CHARACTER SET option of the CREATE DATABASE command. HPOM uses the AL32UTF8 character set for all languages.

The NLS parameters are controlled by the Oracle environment variable *NLS\_LANG* that has the following format:

<language>\_<territory>.<character\_set>

HPOM uses the following *NLS\_LANG* setting:

English language: american\_america.AL32UTF8

By default, HPOM uses the value of NLS\_LANG set in the environment.

If *NLS\_LANG* is *not* set in the environment, HPOM uses the value specified in the following file:

/etc/opt/OV/share/conf/ovdbconf

If *NLS\_LANG* is not present there, HPOM uses the *LANG* value to determine the value of *NLS\_LANG*.

HPOM checks the character set of the Oracle Database, and stores this information as part of its configuration. Oracle provides a dynamic database table v\$nls\_parameters that contains the settings for the language and character set parameters.

## **Environment Variables in an Oracle Database**

When starting the HPOM process with a database connection, the following steps are taken to determine the database variables:

1. ORACLE\_HOME variable is determined.

If <code>ORACLE\_HOME</code> is set in the environment, this value is used.

If not, HPOM uses the value from the following configuration file:

/etc/opt/OV/share/conf/ovdbconf

2. ORACLE\_SID variable is determined.

If <code>ORACLE\_SID</code> is set in the environment, this value is used.

If not, HPOM uses the value from the following configuration file:

/etc/opt/OV/share/conf/ovdbconf

3. NLS\_LANG variable is determined.

If NLS\_LANG is set in the environment, this value is used.

If not, HPOM uses the value from the following configuration file:

/etc/opt/OV/share/conf/ovdbconf

4. It is determined whether the DATABASE <database> parameter is set by using the ovconfchg command line tool.

This parameter is used to establish a connection. If set, the *ORACLE\_SID* variable is ignored.

For example, if the DATABASE ov\_net line is set by using ovconfchg, the opc\_op/<password>@ov\_net string is used to connect to the ov\_net identifier.

5. Connection to the database is established, as described in "Starting and Stopping an Oracle Database Automatically" on page 108.

If DATABASE is not used, the <code>opc\_op/<passwd></code> connect string is used.

## **Alternative Database Locations**

The following table shows several alternative database installations, describes the location of associated processes, and lists the entries used in the foundation config component (FCC).

#### Table 4-1 Alternative Database Locations

| Database<br>Scenario                                                                                                    | Entries used in the<br>FCC | Location of<br>Processes                                                                                                    |
|----------------------------------------------------------------------------------------------------|----------------------------|----------------------------------------------------------------------------------------------------|
| Local Database                                                                                                    | DATABASE ov_net            | All database processes,<br>HP Operations<br>management server<br>processes, and GUI<br>processes run on the<br>management server.<br>They connect to the<br>database server.                  |
| Remote/Manual<br>Oracle Database<br>(See "Setting Up<br>HPOM with a<br>Remote/Manual<br>Oracle Database"<br>on page 114.) | DATABASE ov_net            | <ul> <li>On the database server:</li> <li>Oracle processes</li> <li>On the HP Operations<br/>management server:</li> <li>HP Operations<br/>server processes</li> <li>GUI processes</li> </ul> |

## Setting Up HPOM with a Remote/Manual Oracle Database

This section describes how to set up HPOM for UNIX with a remote/manual Oracle Database. It contains the following information:

**D** System requirements for Oracle and HPOM

See "Requirements" on page 115.

□ HPOM system limitations

See "Limitations During the HPOM Runtime" on page 116.

□ Instructions for creating and configuring the database for HPOM

See "Creating and Configuring the HPOM Database" on page 117.

□ Instructions for installing and configuring HPOM with a remote/manual Oracle Database

See "Installing and Configuring HPOM with a Remote/Manual Oracle Database" on page 130.

### Requirements

The system requirements are the following:

#### **Oracle Requirements**

Only Oracle 11g is supported at this time. The Oracle Database server and Oracle Database client (on the HP Operations management server) must be of the same version.

The Oracle Database server can be installed and used with HPOM on any platform supported by the HP Operations management server.

#### **HPOM Requirements**

HPOM requirements are the following:

- Uses a previously created Oracle Database for HPOM.
- Access to the HPOM database should be configured (Oracle Net Services).

## Limitations During the HPOM Runtime

During the HPOM runtime, the following limitations apply:

- □ For a previously created Oracle Database setup, the same limitations apply as for a remote/manual Oracle Database setup.
- □ Removing the database or dropping the tablespaces by using opcdbsetup is not supported. You can remove the database or drop tablespaces manually.

When removing the database manually, remove also the following files from the HP Operations management server when the database is removed:

- /etc/opt/OV/share/conf/ovdbconf
- /etc/opt/OV/share/conf/OpC/mgmt\_sv/.opcdbpwd.sec
- /etc/opt/OV/share/conf/OpC/mgmt\_sv/.opcdbrem.sec
- □ The mondbfile policy can only run on the database server. Unassign the mondbfile policy from the HP Operations management server policy group and, if an HP Operations agent is running on the database server system, assign the mondbfile policy there.
- □ The opcadddbf tool is not supported.

### Creating and Configuring the HPOM Database

Before approaching the HPOM software installation, you must complete the following pre-installation tasks to be able to use a manual/remote Oracle Database:

- □ Task 1: "Creating the HPOM Database" on page 117
- □ Task 2: "Configuring the Access to the HPOM Database" on page 127

#### **Creating the HPOM Database**

Creating the HPOM database on the remote database server involves the processes of installing the Oracle Database on the database server as well as the processes of creating and configuring the HPOM database.

## Before proceeding, verify that your system meets the following Oracle 11g requirements:

- Oracle 11g (with Patch Set 11.1.0.7.0 or higher)
- □ Oracle Net Services 11.1.0.7.0
- **Given SQL** \* Plus 11.1.0.7.0

#### Creating and Configuring the HPOM Database on the Database Server

To create and configure the HPOM database on the database server, follow these steps:

1. Log on to the database server as the oracle user, and start the Database Configuration Assistant. Enter the following command:

#### \$ \$ORACLE\_HOME/bin/dbca

The Welcome window opens.

NOTE

NOTE

In the process of creating the database by using the Oracle Database Creation Assistant, follow the wizard. Not all steps in the wizard are described in this procedure. In all steps, not described below, leave default values or make custom selections that suit your needs.

- 2. In the Database Templates window, select the **Custom Database** template in the list, and click **Next**.
- 3. In the Database Identification window, enter the global database name and the Oracle System Identifier (for example, enter openview for the global database name). Click Next.

| Database Configuration Ass | istant, Step 3 of 15 : Da                                                                                               | tabase Identification                                                                                  |                                    |                           |                   |
|----------------------------|----------------------------------------------------------------------------------------------------|----------------------------------------------------------------------------------------------------|------------------------------------|---------------------------|-------------------|
|                            | An Oracle database is un<br>domain".<br>Global Database Name:<br>A database is referenced<br>other instance on this con | iquely identified by a Global<br>openview<br>by at least one Oracle insta<br>onder by an Oracle System | I Database Nan<br>ance which is ur | ne, typically of the form | n "name.<br>1 any |
|                            | SID:                                                                                                    | openview                                                                                               |                                    |                           |                   |
| Cancel Help                |                                                                                                    |                                                                                                    | 🔇 Back                             | <u>N</u> ext ≫            |                   |

| 📲 Database Configuration Assis | tant, Step 9 of 15 : Database Center                                                                                 | nt 💷 🖻 🗹                                                                                                    |
|--------------------------------|----------------------------------------------------------------------------------------------------|----------------------------------------------------------------------------------------------------|
| _                              | Select the components you want to co<br>in which you want the component to re<br>installed or depend on components w | Infigure for use in your database. Provide the tablespace<br>side. Components which appear disabled are either not<br>which are not selected. |
|                                | 🗆 Oracle Text                                                                                                    | SYSAUX -                                                                                                    |
|                                | Cracle OLAP                                                                                                    | SYSAUX                                                                                                    |
|                                | 🗆 Oracle Spatial                                                                                                    | SYSAUX -                                                                                                    |
|                                | 🗖 Oracle Ultra Search                                                                                                | SYSAUX                                                                                                    |
|                                | Cracle Label Security                                                                                                | BYSTEM -                                                                                                    |
|                                | 🗆 Sample Schemas                                                                                                    | BYSAUX -                                                                                                    |
| <b>1</b>                       | Enterprise Manager Repository                                                                                        | SYSAUX -                                                                                                    |
|                                | 🗖 Oracle Warehouse Builder                                                                                           | SYSAUX                                                                                                    |
|                                | 🗖 Oracle Database Vault                                                                                              | SYSAUX                                                                                                    |
|                                |                                                                                                    | Standard Database Components)                                                                                                    |
| Cancel Help                    |                                                                                                    |                                                                                                    |

4. In the Database Components window, clear all the components.

5. Click **Standard Database Components** in the Database Components window, and then clear all the features. Click **OK**.

| 🗙 Standard Database Components 🛛 🖃 🔤 🔯                                                                                                   |                                                                                                    |  |
|----------------------------------------------------------------------------------------------------|----------------------------------------------------------------------------------------------------|--|
| Select the standard database con<br>Oracle recommends that you alwa<br>Deselecting these components m<br>components on the previous page | nponents you want to configure for use in your database.<br>ays install these components in your database.<br>nay cause you to no longer be able to choose some<br>e. |  |
| 🗌 Oracle JVM                                                                                                    | SYSTEM                                                                                                    |  |
| Oracle XML DB                                                                                                    | SYBAUX                                                                                                    |  |
| 🗆 Oracle Multimedia                                                                                                    | SYSAUX                                                                                                    |  |
| Cracle Application Express                                                                                                    | SYSAUX                                                                                                    |  |
|                                                                                                    | OK Help                                                                                                    |  |

- 6. In the Connection Mode tab of the Initialization Parameters window, select **Dedicated Server Mode**.
- 7. In the Character Sets tab of the Initialization Parameters window, select a supported character set and NLS\_LANG values.

For example, select **AL32UTF8** for the English database.

| Database Configuration Assis | tant, Step 10 of 14 : Ini                                                                  | tialization Parameters                             |                                       | 2    |
|------------------------------|--------------------------------------------------------------------------------------------|----------------------------------------------------|---------------------------------------|------|
|                              | Mamony                                                                                     | Sizing                                             | ar Sate                               |      |
|                              | — Database Character Se                                                                    | t                                                  |                                       | 1    |
|                              | C Use the default<br>The default character<br>operating system: WE<br>C Use Unicode (AL32U | set for this database is b<br>58MSWIN1252.<br>TF8) | ased on the language setting of this  |      |
|                              | groups.                                                                                    | to Unicode (AL3201F8) e                            | nables you to store multiple language |      |
|                              | Choose from the list of                                                                    | of character sets                                  |                                       |      |
|                              | Database Character                                                                         | Set: AL32UTF8 - Unic                               | ode UTF-8 Universal character set     | -    |
|                              |                                                                                            | Show recomme                                       | ended character sets only             |      |
|                              | National Character Set:                                                                    | AL16UTF16 - Unicode                                | 9 UTF-16 Universal character set      | ~    |
|                              | Default Language:                                                                          | American                                           |                                       | ~    |
|                              | Default Territory:                                                                         | United States                                      |                                       | -    |
|                              |                                                                                            |                                                    |                                       |      |
|                              | All Initialization Paramete                                                                | rs)                                                |                                       |      |
| Cancel Help                  |                                                                                            |                                                    | (                                     | nish |

#### NOTE

For more information about supported character sets and NLS\_LANG values, see the *HPOM Administrator's Reference*.

| Parameter                     | Value       |
|-------------------------------|-------------|
| db_block_size                 | 16384       |
| diagnostic_dest               | /opt/oracle |
| db_files                      | 80          |
| db_file_multiblock_read_count | 16          |
| memory_target <sup>a</sup>    | 500M        |
| log_checkpoint_interval       | 99999       |
| processes                     | 200         |
| dml_locks                     | 100         |
| log_buffer                    | 1572864     |
| max_dump_file_size            | 10240       |
| open_cursors                  | 1024        |
| sort_area_size                | 262144      |
| compatible                    | 11.1.0.0.0  |

8. Click **All Initialization Parameters**, and then set initialization parameters according to your needs.

a. The variable that controls the global memory usage of the HPOM instance. The other variable, memory\_max\_target, allows you to dynamically increase the value of memory\_target. By default, the memory\_max\_target parameter takes the same value as memory\_target. If you want to adjust the memory\_target value without restarting the instance, manually specify a greater value for memory\_max\_target.

9. Create tablespaces and their datafiles by using the recommended initial sizes. Create the datafiles as autoextend files, so that the datafiles can grow as needed.

| Tablespace | <b>M-11</b>                                  | Datafile |               |  |
|------------|----------------------------------------------|----------|---------------|--|
| Name       | Tablespace Type                              | Size     | Next          |  |
| SYSTEM     | Locally managed/permanent                    | 300M     | 1M            |  |
| TEMP       | Locally managed/permanent<br>(not temporary) | 20M      | $5\mathrm{M}$ |  |
| OPC_1      | Locally managed/permanent                    | 7M       | 6M            |  |
| OPC_2      | Locally managed/permanent                    | 7M       | 6M            |  |
| OPC_3      | Locally managed/permanent                    | 2M       | 1M            |  |
| OPC_4      | Locally managed/permanent                    | 26M      | 2M            |  |
| OPC_5      | Locally managed/permanent                    | 2M       | 1M            |  |
| OPC_6      | Locally managed/permanent                    | 4M       | 2M            |  |
| OPC_7      | Locally managed/permanent                    | 4M       | 2M            |  |
| OPC_8      | Locally managed/permanent                    | 4M       | 2M            |  |
| OPC_9      | Locally managed/permanent                    | 6M       | 2M            |  |
| OPC_10     | Locally managed/permanent                    | 7M       | 6M            |  |
| OPC_INDEX1 | Locally managed/permanent                    | 13M      | 1M            |  |
| OPC_INDEX2 | Locally managed/permanent                    | 10M      | 1M            |  |
| OPC_INDEX3 | Locally managed/permanent                    | 10M      | 1M            |  |
| OPC_TEMP   | Locally managed/temporary                    | 4M       | 1M            |  |

Autoextend can be enabled in the Datafiles list under the Storage tab.

| Database Configuration Assista                                                                                                    | nt, Step 13 of 14 : Database Storage                |            | - 0                 |
|----------------------------------------------------------------------------------------------------|-----------------------------------------------------|------------|---------------------|
| ⊖-⊐ Storage                                                                                                    | Name                                                | Tablespace | Size (M)            |
| HUI Controlfile                                                                                                    | /opt/oracle/oradata/openview/OPC_1.dbf              | OPC_1      | 4                   |
| Tablesnares                                                                                                    | /opt/oracle/oradata/openview/OPC_10.dbf             | OPC_10     | 6                   |
|                                                                                                    | /opt/oracle/oradata/openview/OPC_2.dbf              | OPC_2      | 5                   |
|                                                                                                    | /opt/oracle/oradata/openview/OPC_3.dbf              | OPC_3      | 1                   |
| - Copt/oracle/oradat                                                                                                    | /opt/oracle/oradata/openview/OPC_4.dbf              | OPC_4      | 26                  |
| - 🔄 /opt/oracle/oradat                                                                                                    | /opt/oracle/oradata/openview/OPC_5.dbf              | OPC_5      | 1                   |
| - Diont/oracle/oradat                                                                                                    | /opt/oracle/oradata/openview/OPC_6.dbf              | OPC_6      | 4                   |
| - Million to real of an add                                                                                                    | controracie/oradata/openview/OPC_7.dbf              | OPC_7      | 4                   |
| ropporacie/oraciat                                                                                                    | (optionacle/oradata/openview/OPC_8.dbf              | OFC_8      | 4<br>6              |
| - 🔝 /opt/oracle/oradat                                                                                                    | (optionacle/oradata/openview/OPC_INDEX1.dbf         | OPC_INDEX1 | 13                  |
| — 📄 /opt/oracle/oradat 🛒                                                                                                    | (opt/oracle/oradata/openview/OPC_INDEX2 dbf         | OPC INDEX2 | 10                  |
| - interview of the second second seco | /opt/oracle/oradata/openview/OPC_INDEX3.dbf         | OPC INDEX3 | 10                  |
| - Contionacle (oracle)                                                                                                    | /opt/oracle/oradata/openview/OPC_TEMP.dbf           | OPC TEMP   | 4                   |
|                                                                                                    | (ORACLE_BASE)/oradata/(DB_UNIQUE_NAME)/sysaux01.dbf | SYSAUX     | 120                 |
| /opporacie/oradat                                                                                                    | {ORACLE_BASE}/oradata/{DB_UNIQUE_NAME}/system01.dbf | SYSTEM     | 300                 |
| - Mopt/oracle/oradat                                                                                                    | (ORACLE_BASE)/oradata/(DB_UNIQUE_NAME)/temp01.dbf   | TEMP       | 40                  |
| - 🔄 /opt/oracle/oradat                                                                                                    | ORACLE_BASE)/oradata/(DB_UNIQUE_NAME)/undotbs01.dbf | UNDOTBS1   | 200                 |
| - Mopt/oracle/oradat                                                                                                    | {ORACLE_BASE}/oradata/{DB_UNIQUE_NAME}/users01.dbf  | USERS      | 5                   |
| (optional a locar a dat                                                                                                    |                                                     |            |                     |
| Topbolacie/oradat                                                                                                    |                                                     |            |                     |
| /opt/oracle/oradat                                                                                                    |                                                     |            |                     |
| - (ORACLE_BASE)                                                                                                    |                                                     |            |                     |
| - RACLE_BASE }                                                                                                    |                                                     |            |                     |
| - TORACLE BASES                                                                                                    |                                                     |            |                     |
|                                                                                                    |                                                     |            |                     |
| URACLE_BASE)                                                                                                    |                                                     |            |                     |
| 니迹 (ORACLE_BASE).                                                                                                    |                                                     |            |                     |
| 🕁 🖾 Redo Log Groups                                                                                                    |                                                     |            |                     |
|                                                                                                    |                                                     |            |                     |
|                                                                                                    | L. C. C. C. C. C. C. C. C. C. C. C. C. C.           |            |                     |
| Create Delete                                                                                                    |                                                     | File       | Location Variables) |
| Cancel Help                                                                                                    |                                                     | Pack Next  | S) Einich           |

Change the  ${\tt TEMP}$  tablespace type to permanent, and set  ${\tt OPC\_TEMP}$  as a default temporary tablespace.

| 📑 Database Configuration Assist | ant, Step 13 of 14                                                                                                    | : Database Storage                                                                                                    | ,                                                                                                    | 2                                                                                                    |
|---------------------------------|----------------------------------------------------------------------------------------------------|----------------------------------------------------------------------------------------------------|----------------------------------------------------------------------------------------------------|----------------------------------------------------------------------------------------------------|
|                                 | Name                                                                                                    | Type                                                                                                    | Extent Management                                                                                                    | Size (M)                                                                                                    |
| Controlfile                     | 0PC_1<br>0PC_10<br>0PC_2<br>0PC_3<br>0PC_5<br>0PC_5<br>0PC_5<br>0PC_7<br>0PC_10<br>0PC_10<br>0 | PERMANENT<br>PERMANENT<br>PERMANENT<br>PERMANENT<br>PERMANENT<br>PERMANENT<br>PERMANENT<br>PERMANENT<br>PERMANENT<br>PERMANENT<br>PERMANENT<br>PERMANENT<br>PERMANENT<br>PERMANENT<br>PERMANENT<br>PERMANENT<br>PERMANENT<br>PERMANENT | LOCAL<br>LOCAL<br>LOCAL<br>LOCAL<br>LOCAL<br>LOCAL<br>LOCAL<br>LOCAL<br>LOCAL<br>LOCAL<br>LOCAL<br>LOCAL<br>LOCAL<br>LOCAL<br>LOCAL<br>LOCAL<br>LOCAL<br>LOCAL<br>LOCAL<br>LOCAL<br>LOCAL | 4<br>6<br>7<br>1<br>26<br>1<br>4<br>4<br>4<br>6<br>13<br>10<br>10<br>10<br>10<br>10<br>10<br>10<br>20<br>200<br>5 |
| (Create Delete )                |                                                                                                    |                                                                                                    |                                                                                                    | File Location Variables )                                                                                         |
| Cancel Help                     |                                                                                                    |                                                                                                    | S Back                                                                                                    | Next > Einish                                                                                                    |

HPOM requires at least three redo logs with the size of 20M each. Having more and bigger redo logs may increase the performance. It is recommended that you create mirrored copies of the redo logs on another disk. For more information, see the *HPOM Administrator's Reference*.

- 10. Click **Next** to create the database. Select the **Create Database** option, and then click **Finish**.
- 11. When the database is created, define the passwords for the system and sys users.

#### IMPORTANT

Do not forget the passwords you defined. You will need these passwords for HPOM configuration later on for database administration.

#### Configuring Users, Passwords, and Rights Manually

After you have successfully created the HPOM database by using the Database Creation Assistant, manually configure users, passwords, and user rights on the database server. Follow these steps:

- 1. Log on as the oracle user, and connect as sysdba.
- 2. Enter the following commands:

```
su - oracle
sqlplus "system as sysdba"
```

3. Enter the password for the system user.

This is the password you set when creating the database.

4. Enter the following command to create the opc\_op user:

```
create user opc_op identified by <password>
default tablespace OPC_5 temporary tablespace OPC_TEMP;
For example:
create user opc_op identified by pwd123
default tablespace OPC_5 temporary tablespace OPC_TEMP;
```

5. Enter the following command to create the opc\_report user:

```
create user opc_report identified by <password>
default tablespace OPC_5 temporary tablespace OPC_TEMP;
```

6. Configure user rights for the users you created.

Enter the following commands:

create role opc\_report\_role;

grant create session to opc\_report\_role; grant opc\_report\_role to opc\_report;

grant connect,

resource, create public synonym, drop public synonym, alter tablespace to opc\_op;

grant create table , create view to opc\_op;

IMPORTANT

The opc\_report\_role is required and must be created.

7. *Optional:* Configure additional user rights on the database server. If you want to use the mondbfile policy (template) and the opc\_odc tool, enter the following:

create role opc\_monitorer;

grant select on v\_\$datafile to opc\_monitorer; grant select on v\_\$log to opc\_monitorer; grant select on v\_\$logfile to opc\_monitorer;

grant select on dba\_free\_space to opc\_monitorer;

|           | grant select on dba_data_files to opc_monitorer;                                  |
|-----------|-----------------------------------------------------------------------------------|
|           | grant select on dba_extents to opc_monitorer;                                     |
|           | grant select on dba_tablespaces to opc_monitorer;                                 |
|           | grant select on dba_tables to opc_monitorer;                                      |
|           |                                                                                   |
|           | grant select on dba_indexes to opc_op;                                            |
|           | grant select on dba_ind_columns to opc_op;                                        |
|           | grant select on dba_cons_columns to opc_op;                                       |
|           | grant select on dba_constraints to opc_op;                                        |
|           |                                                                                   |
|           | grant select on v_\$parameter to opc_op;                                          |
|           | grant select on v_\$sga to opc_op;                                                |
|           |                                                                                   |
|           | grant opc_monitorer to opc_op;                                                    |
|           |                                                                                   |
| IMPORTANT | The mondbfile policy can only run on the database server. If the                  |
|           | assign the mondbfile policy there.                                                |
|           |                                                                                   |
|           | 8. To close sqlplus, enter exit.                                                  |
|           |                                                                                   |
| NOTE      | During database creation, a window may pop up with the following error displayed: |
|           | ORA-29807: Specified operator does not exist                                      |
|           | In that case, click Ignore, and continue with the database configuration.         |
|           |                                                                                   |

#### Configuring the Access to the HPOM Database

To configure the access to the HPOM database, you must set up Net Services on the database server. You can either use Oracle tools to configure the Net Services, or create the Net Services manually. You can choose an Oracle Net alias (HPOM default is ov\_net). You can specify the used Net Services alias when configuring the HP Operations management server.

#### **Creating Net Services Manually**

To create the Net Services files manually, follow these steps:

1. Configure Net Services that are needed on the database server.

The tnsnames.ora and listener.ora Net files are required. Optionally, you can also configure the tnsnav.ora and sqlnet.ora files. These files are located in the <code>\$ORACLE\_HOME/network/admin</code> directory. You can find syntax examples for the .ora files in "Syntax Examples for the .ora Files" on page 128.

#### NOTE

The example files described in "Syntax Examples for the .ora Files" on page 128 must be thoroughly followed with new lines, spaces, and tabs.

In all example files, change the hostname and directory path information according to your system settings.

2. Start the listener. As the oracle user, enter the following command:

#### lsnrctl start

3. After creating the Net Services files, enter the following:

```
su - oracle
sqlplus /nolog
connect /as sysdba
alter system set local_listener = ov_net scope = both;
shutdown immediate
startup
```

Service Management and Manual Database Configuration Setting Up HPOM with a Remote/Manual Oracle Database

#### Syntax Examples for the .ora Files

When configuring Net Services, consider the following example files:

Example 4-1 Example contents of the tnsnames.ora file

```
ov_net =
   (DESCRIPTION =
    (ADDRESS_LIST =
        (ADDRESS =
        (COMMUNITY = OPENVIEW_COMMUNITY)
        (PROTOCOL = TCP)
        (HOST = hrabal)
        (PORT = 1521)
        )
    (CONNECT_DATA =
        (SID = openview)
   )
)
```

```
Example 4-2 Example contents of the listener.ora file
```

)

```
STARTUP_WAIT_TIME_LISTENER = 0
LOG_DIRECTORY_LISTENER = /opt/oracle/product/11.1.0/network/log
LISTENER =
    (ADDRESS_LIST =
        (ADDRESS = (PROTOCOL = TCP)(HOST = hrabal)(PORT = 1521))
    )
    )
    SID_LIST_LISTENER =
    (SID_LIST =
        (SID_LIST =
        (SID_DESC =
        (SID_NAME = openview)
        (ORACLE_HOME = /opt/oracle/product/11.1.0)
    )
    )
```

Service Management and Manual Database Configuration Setting Up HPOM with a Remote/Manual Oracle Database

```
CONNECT_TIMEOUT_LISTENER = 10
TRACE_LEVEL_LISTENER = OFF
LOG_FILE_LISTENER = listener
```

## Example 4-3 Example contents of the tnsnav.ora file

LOCAL\_COMMUNITIES =
 (COMMUNITY\_LIST =
 (COMMUNITY = OPENVIEW\_COMMUNITY)
)

#### Example 4-4 Example contents of the sqlnet.ora file

TRACE\_LEVEL\_CLIENT = OFF
TRACE\_DIRECTORY\_CLIENT = /opt/oracle/product/11.1.0/network/log
LOG\_DIRECTORY\_CLIENT = /opt/oracle/product/11.1.0/network/log

# Installing and Configuring HPOM with a Remote/Manual Oracle Database

To install and configure HPOM with a remote/manual Oracle Database, follow these steps:

1. Install the HP Operations management server software as described in "Installing and Configuring the HPOM Software on the Management Server" on page 66.

## **IMPORTANT** During the installation procedure, enter **y** when the following question appears:

Do you want to set up the database manually (local/remote) (y|n):

#### The following text is displayed:

NOTE: Before continuing, perform manual (local/remote) DB configuration

Leave the ovoconfigure window open.

- 2. In another window, as the root user, perform the following procedure:
  - a. Install the latest HP Operations management server patch.
  - b. Export ORACLE\_HOME, ORACLE\_SID, and LANG (for an appropriate LANG value, see the *HPOM Administrator's Reference*).
  - c. Copy the following Net files from the Oracle Database server to the HP Operations management server:
    - \$ORACLE\_HOME/network/admin/sqlnet.ora
    - \$ORACLE\_HOME/network/admin/tnsnames.ora
    - \$ORACLE\_HOME/network/admin/tnsnav.ora

These files are required on the database server and the HP Operations management server. When you copy the files to the HP Operations management server, check that the directory paths point to the correct locations, and modify them if necessary.

| NOTE | The tnsnav.ora and sqlnet.ora files are optional. If you have<br>configured these files on the database server, you should also<br>configure them on the HP Operations management server.                                                                                     |
|------|----------------------------------------------------------------------------------------------------|
|      | 3. Return to the ovoconfigure window, and press Enter to configure the database.                                                                                                    |
| NOTE | This step can be done manually by using opcdbsetup -p.                                                                                                    |
|      | 4. <i>Optional:</i> If you have configured additional user rights on the database server during the process of configuring users, passwords, and rights manually, you can run /opt/OV/contrib/OpC/opc_odc to verify the database setup (the log file is in /tmp/opc_odc.log). |

Service Management and Manual Database Configuration Setting Up HPOM with a Remote/Manual Oracle Database

## 5 Directory Structure on the Management Server

## In This Chapter

This chapter provides file trees showing the hierarchy of the HP Operations Manager (HPOM) directories on the management server.

## HPOM File Tree on the Management Server

The layout of the 11.x file system conforms to the standard structure of UNIX system.

The major HPOM directories contain the following:

| /opt/OV     | All HPOM binaries  |
|-------------|--------------------|
| /etc/opt/OV | Configuration data |
| /var/opt/OV | Run-time data      |

NOTE The file tree can include additional subdirectories if HP Operations agent software or other HP Operations software is installed. For more information on agent file trees, see the HPOM HTTPS Agent Concepts and Configuration Guide.

#### Figure 5-1 File Tree on the Management Server (/opt/OV Branch)

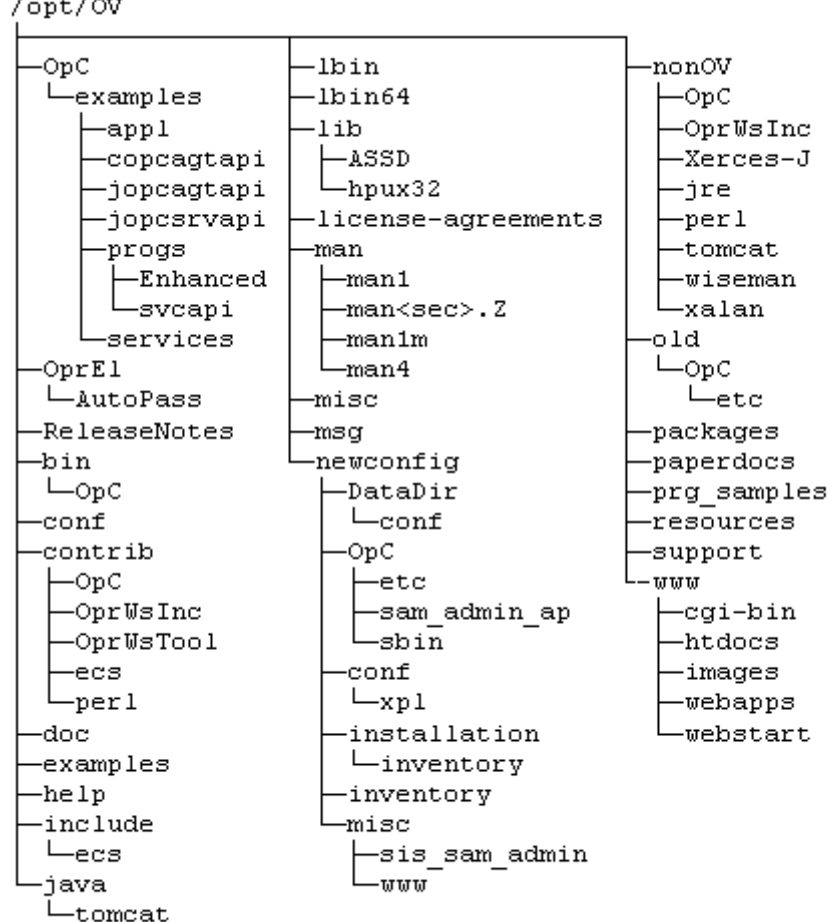

/opt/OV

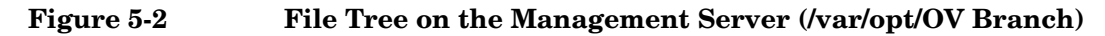

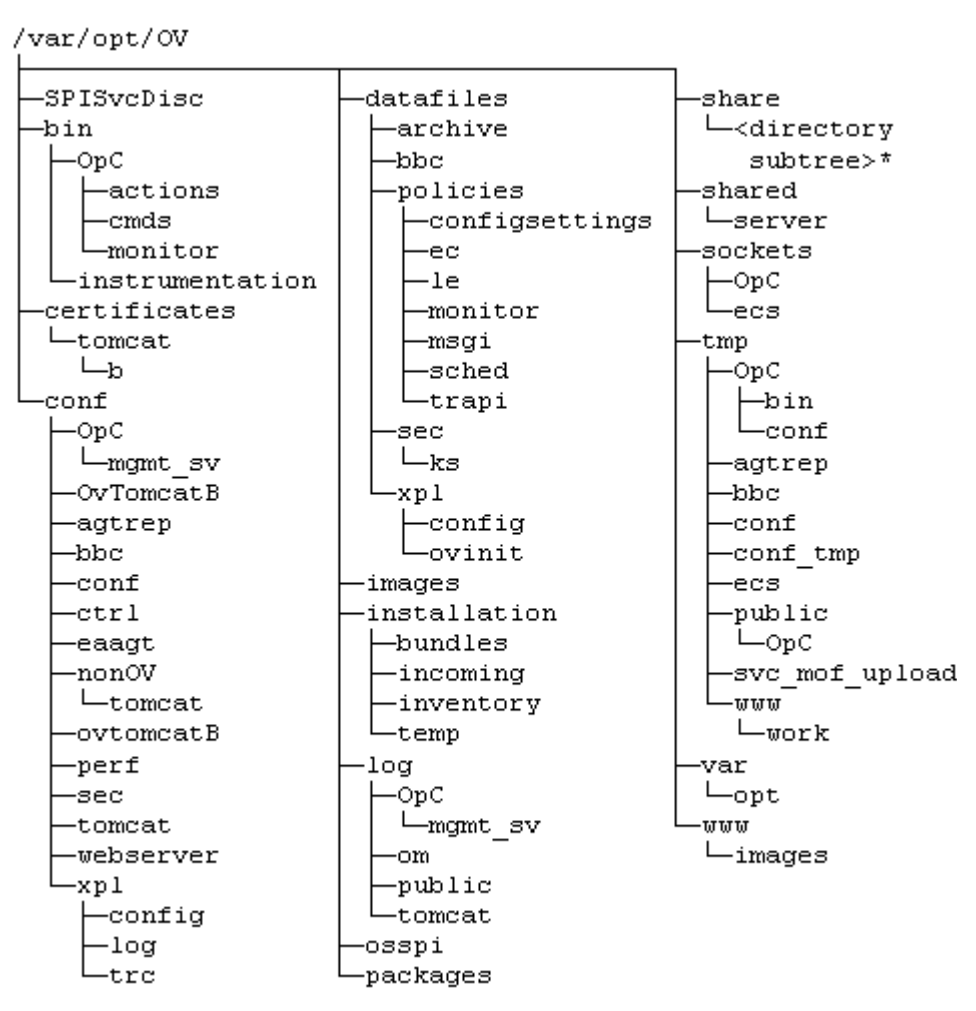

\* For the directory subtree of the /var/opt/OV/share directory, see Figure 5-3 on page 138.

#### Figure 5-3 File Tree on the Management Server (/var/opt/OV/share Branch)

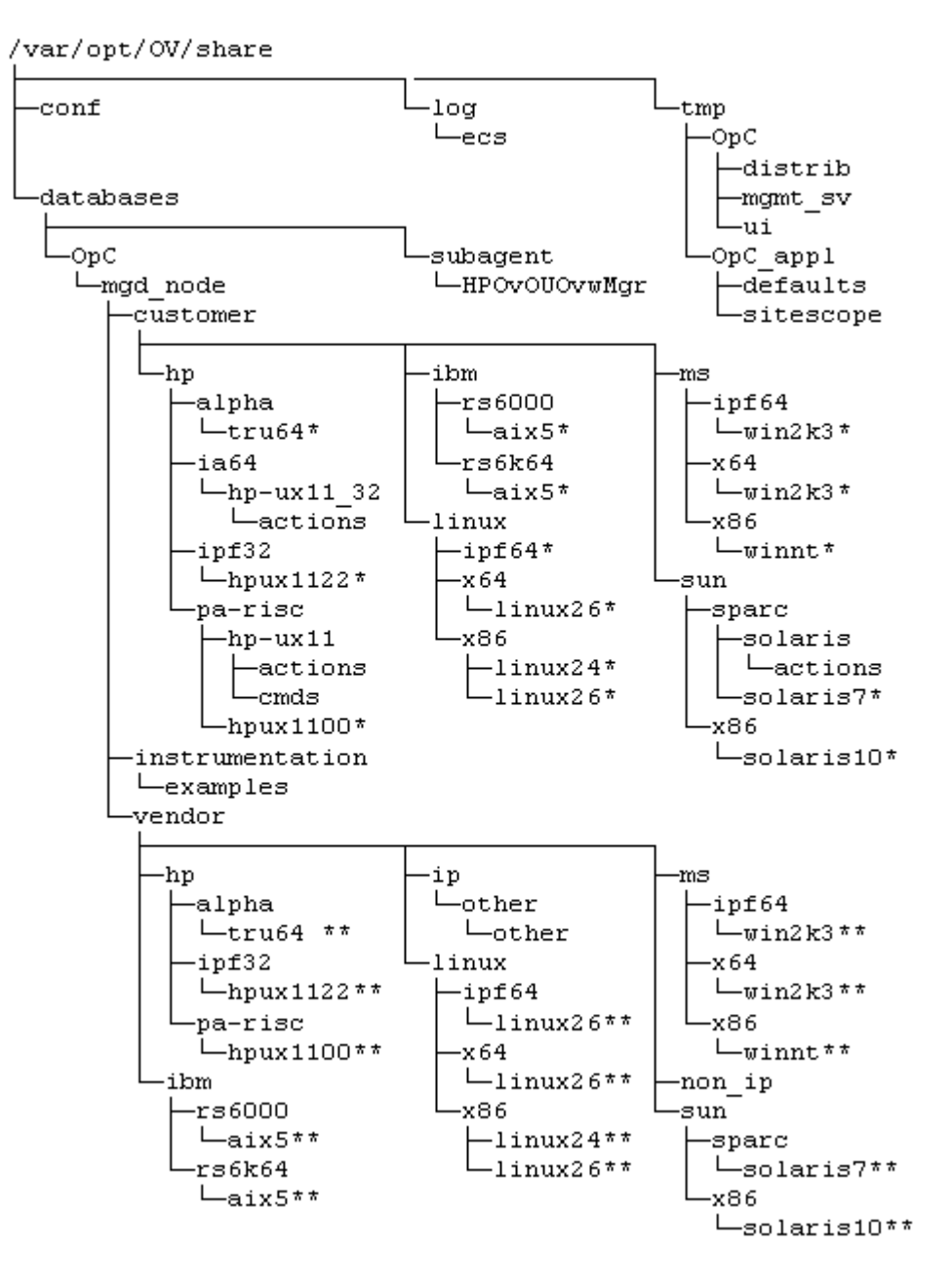

\* Includes the following customer specific operating system directory subtree:

```
- RPC_BBC
- actions
- cmds
- monitor
- actions
- cmds
- monitor
```

\*\* Includes the following vendor specific operating system directory subtree:

In this instance, <hpom\_version> is the version of HPOM that supports a particular agent platform. HPOM can manage several different HPOM versions for each agent platform.

The customer sub-tree is similar to the vendor subtree, without the HPOM version. You can integrate your additional scripts, including individual scripts and binaries in the monitor, cmds, and actions subdirectories. These files are automatically distributed to the managed node by HPOM.

Directory Structure on the Management Server HPOM File Tree on the Management Server

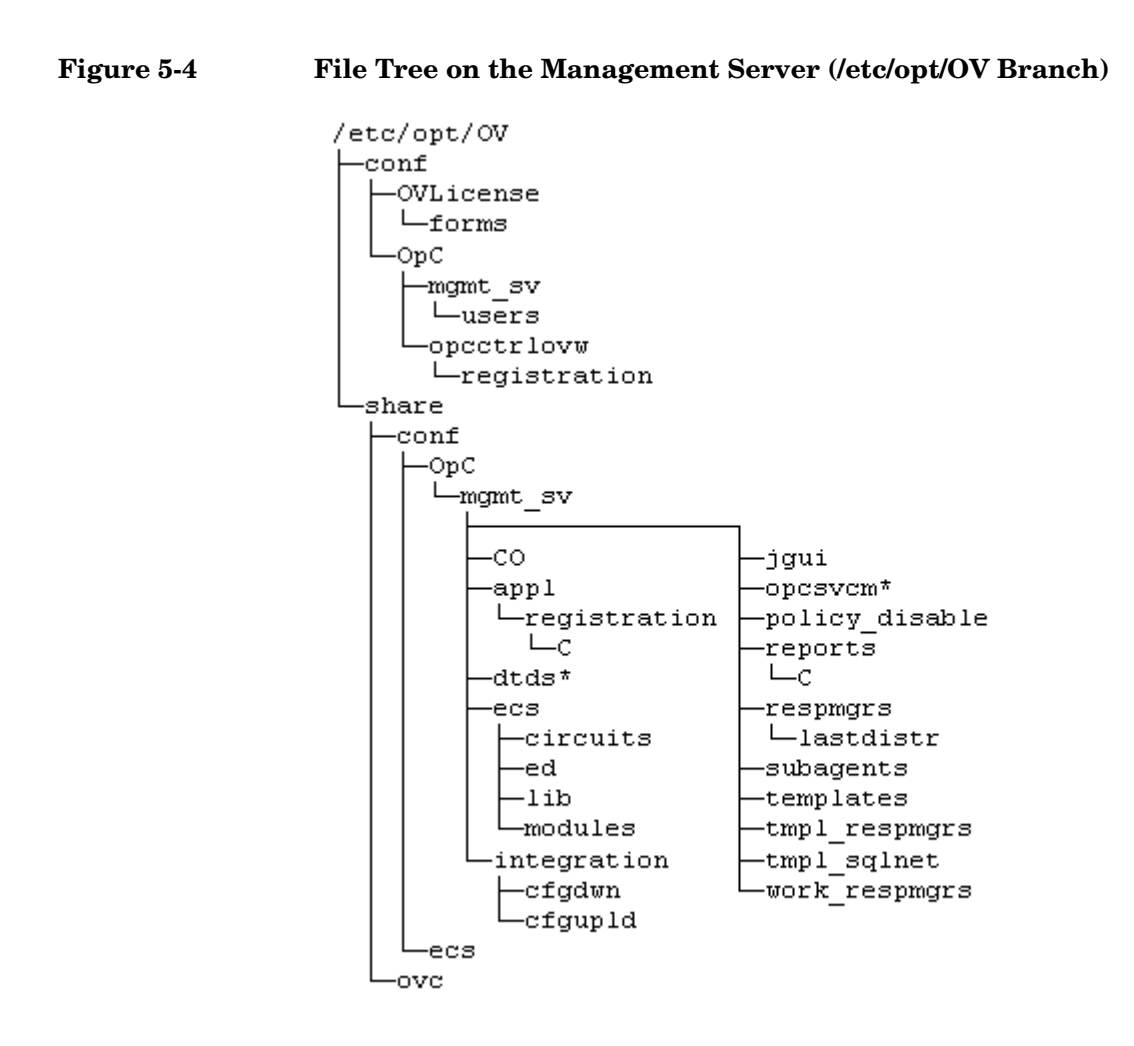

\* Only if Service Navigator is installed.

### System Resources Adapted by HPOM

HPOM makes changes in the following system resource files:

/etc/passwd

Contains the entry for the default HPOM operator.

/etc/group

Contains the entry for the default HPOM operator.

/etc/services

Adds the ito-e-gui service for the Java GUI.

□ /etc/inetd.conf

Starts the /opt/OV/bin/OpC/opcuiwww process when requested.

Directory Structure on the Management Server HPOM File Tree on the Management Server

## 6 Software Administration on the Management Server

## In This Chapter

This chapter describes how to do the following:

- **D**einstall HPOM from the management server.
- Deinstall the HPOM Java GUI.
- **□** Reinstall HPOM on the management server.
| Deinstalling the Entire HPOM Installation                                                                                                    |
|----------------------------------------------------------------------------------------------------|
| To deinstall the entire HPOM installation, follow these steps:                                                                                                    |
| 1. Log on to the management server as the root user.                                                                                                    |
| 2. Stop all managed node services by entering the following command:                                                                                                    |
| /opt/0V/bin/0pC/opcragt -stop -all                                                                                                    |
| 3. Deinstall the HPOM software from all the managed nodes, excluding the management server, by using the inst.sh script.                                                                                         |
| Enter the following:                                                                                                    |
| /opt/0V/bin/0pC/agtinstall/inst.sh -r                                                                                                    |
| 4. Check whether any HPOM GUIs are connected to the management server by entering the following command:                                                                                                    |
| /opt/OV/contrib/OpC/listguis                                                                                                    |
| If there are HPOM GUIs connected to the management server, stop them by selecting <b>File-&gt;Exit</b> . Alternatively, you can use the kill(1) command.                                                         |
| 5. To start the HPOM deinstallation, start the ovoremove script by entering:                                                                                                    |
| /opt/OV/bin/OpC/install/ovoremove                                                                                                    |
| After you have run the ovoremove script, make sure that you refer to the latest edition of the <i>HPOM Software Release Notes</i> for the information about the additional steps that you might need to perform. |
| The following text appears:                                                                                                    |
| Welcome to the HP Operations Manager for UNIX removal                                                                                                    |
| Press <b>Enter</b> to verify that you want the removal procedure to start.                                                                                                    |
|                                                                                                    |

NOTE

#### NOTE

The whole removal procedure is written in the log files, which you can view at any time during the removal procedure.

Check the following log files for problems you may encounter during the deinstallation:

- /var/opt/OV/log/OpC/mgmt\_sv/installation.log
- /var/opt/OV/log/OpC/mgmt\_sv/installation.log.error
- /var/opt/OV/log/OpC/mgmt\_sv/installation.log.verbose

The ovoremove script first detects whether the management server is running as HARG, removes the local agent, stops the management server, and then detects which server add-on packages are installed.

After ovoremove has detected which server add-on packages are installed, it asks you whether you want to continue with the removal of server add-on packages.

6. Press **Enter** to accept the default answer (for example, "y"), or choose one of the answers, which are displayed after each individual removal procedure step.

The ovoremove script continues with the removal of the following:

- □ Server add-on packages
- $\Box$  Web server configuration
- □ Java GUI configuration
- **D**eintegration from the start-stop sequence
- Database
- □ Other server configuration
- opc\_op user
- 7. Press Enter to continue.

After the ovoremove script has detected the installed software (that is, the HP Operations management server), it informs you about the packages and components that will be removed. These are the following:

- **ECS** composer packages
- □ Agent packages
- **L**ocalization packages
- □ Server packages

**Core components** 

The ovoremove script then asks you whether you want to continue with the software removal, during which the HP Operations management server is removed.

8. Press **y** to finish the HPOM deinstallation procedure.

**NOTE** Do not remove /opt/OV, /etc/opt/OV, and /var/opt/OV unless all HP products are removed.

To deinstall the Oracle Database, see the documentation supplied by the database vendor.

# **Deinstalling the HPOM Java GUI**

If you no longer need the HPOM Java GUI, you can easily deinstall it.

### Deinstalling the Java GUI from a PC Client

To deinstall the HPOM Java GUI from a PC client, follow these steps:

- 1. Close all running GUIs on the client.
- 2. Select Start->Settings->Control Panel. The Windows Control Panel opens.
- 3. In the Windows Control Panel, double-click the Add/Remove Programs icon.

The Add/Remove Programs Properties dialog box opens.

4. In the Add/Remove Programs Properties dialog box, select HP Operations for UNIX Java Console, and then click Add/Remove....

### Deinstalling the Java GUI from a Solaris Client

To deinstall the HPOM Java GUI from a Solaris client, follow these steps:

- 1. Close all running GUIs.
- 2. Deinstall the HPOM Java GUI interactively by using the pkgrm utility. Enter the following:

#### /usr/sbin/pkgrm HPOvOUWwwGui

Make sure that you also remove the language-specific (or locale-specific) package:

• English

#### /usr/sbin/pkgrm HPOvOUWwwEng

• Spanish

/usr/sbin/pkgrm HPOvOUWwwSpa

• Japanese

/usr/sbin/pkgrm HPOvOUWwwJpn

• Korean

/usr/sbin/pkgrm HPOvOUWwwKor

• Simplified Chinese

/usr/sbin/pkgrm HPOvOUWwwSch

# Deinstalling the Java GUI from Other UNIX-based Systems

To deinstall the HPOM Java GUI from other UNIX-based systems, follow these steps:

- 1. Close all running GUIs on the client.
- 2. Remove the /opt/OV/www/htdocs/ito\_op/ directory and its contents.

|      | <b>Reinstalling the HPOM Software</b>                                                                                                    |
|------|----------------------------------------------------------------------------------------------------|
|      | To reinstall the HPOM software, follow these steps:                                                                                                    |
|      | 1. Make a copy of old management server certificates.                                                                                                    |
|      | Run the following command:                                                                                                    |
|      | <pre>/opt/OV/bin/OpC/opcsvcertbackup -backup \ -passwd <passwd> -file <old_certs></old_certs></passwd></pre>                                                                                                    |
|      | In this instance, <pre>cpasswd&gt; is the user's password and <old_certs> is the file with the old management server certificates.</old_certs></pre>                                                                                                    |
|      | If you have omitted the -file option, a.tar archive file is created at the following default location:                                                                                                    |
|      | /tmp/opcsvcertbackup..tar                                                                                                    |
|      | 2. Make a copy of the old management server OvCoreId.                                                                                                    |
|      | Run the following command:                                                                                                    |
|      | <pre>/opt/OV/bin/ovcoreid -ovrg server &gt; /tmp/mgmtsv_coreid</pre>                                                                                                    |
| NOTE | Make sure that the old management server OvCoreId and<br>certificates are reused after the HP Operations management server<br>installation. If the old management server certificates and the<br>OvCoreId are not reused, the managed nodes cannot communicate<br>with the management server. |
|      | 3. Download all configuration data:                                                                                                    |
|      | a. Create an empty download specification file:                                                                                                    |
|      | mkdir /tmp/cfgdwn                                                                                                    |
|      | echo "* ;" > /tmp/cfgdwn/download.dsf                                                                                                    |
|      | b. Download the configuration:                                                                                                    |
|      | /opt/OV/bin/OpC/opccfgdwn /tmp/cfgdwn/download.dsf \<br>/tmp/cfgdwn                                                                                                    |
|      |                                                                                                    |

- 4. Optional: To download all messages, follow these steps:
  - a. Perform a history download by entering:

/opt/OV/bin/OpC/opchistdwn -older 0s -file \
/tmp/history

b. Acknowledge all active messages by running opcack:

```
/opt/OV/bin/OpC/opcack -u <user_for_all_msg_grps> \
-a -f
```

c. Perform a second history download by entering:

/opt/OV/bin/OpC/opchistdwn -older 0s -file /tmp/active

5. Deinstall the current HPOM software by using the ovoremove script:

#### /opt/OV/bin/OpC/install/ovoremove

#### NOTE

After you have run the ovoremove script, make sure that you refer to the latest edition of the *HPOM Software Release Notes* for the information about the additional steps that you might need to perform.

- 6. Install the HPOM software as described in "Installing the HPOM Software on the Management Server System" on page 62.
- 7. Update the OvCoreId and certificates on the new management server:
  - a. Stop all the processes:

#### ovc -kill

b. Install the certificate backup from the old HP Operations management server:

# /opt/OV/bin/OpC/opcsvcertbackup -restore \ -passwd <passwd> -file <old\_certs> -force

In this instance, <passwd> is the user's password and <old\_certs> is the file with the old management server certificates.

|           | -       |                                                                                                    |
|-----------|---------|----------------------------------------------------------------------------------------------------|
| IMPORTANT |         | Do not forget to use the -force option when installing the certificate backup from the old HP Operations management server.              |
|           | c.      | Update the local agent OvCoreId in the database:                                                                                         |
|           |         | <pre>/opt/OV/bin/OpC/utils/opcnode -chg_id \ node_name=<local_agent_hostname> \ id=`cat /tmp/mgmtsv_coreid`</local_agent_hostname></pre> |
|           |         | To verify that the OvCoreId has been correctly updated in the database, run the following command:                                       |
|           |         | <pre>/opt/OV/bin/OpC/utils/opcnode -list_id \ node_list=<local_agent_hostname></local_agent_hostname></pre>                              |
|           |         | In this instance, <local_agent_hostname> is the hostname of the local agent.</local_agent_hostname>                                      |
|           | 8. Up   | load configuration data:                                                                                                    |
|           | op      | ccfgupld -replace /tmp/cfgdwn                                                                                                    |
|           | 9. If y | you have downloaded all messages, upload them now:                                                                                       |
|           | a.      | Upload the active messages from your download:                                                                                           |
|           |         | /opt/OV/bin/OpC/opchistupl /tmp/active                                                                                                   |
|           | b.      | Unacknowledge the active messages in the History Message<br>Browser and disown them in the Message Browser by using the<br>Java GUI.     |
|           |         | For detailed information, see the HPOM Java GUI Operator's Guide.                                                                        |
|           | c.      | Upload the history messages:                                                                                                    |
|           |         | /opt/OV/bin/OpC/opchistupl /tmp/history                                                                                                  |
|           | 10. Re  | start the HPOM processes:                                                                                                    |
|           | ovo     | c -start                                                                                                    |
|           | 11. Ch  | eck the agent connectivity by entering the following command:                                                                            |
|           | op      | cragt <remote_agent></remote_agent>                                                                                                    |
|           |         |                                                                                                    |

In this instance, <remote\_agent> is the hostname of the remote agent.

### **Reinitializing the HPOM Database and Configuration**

If required, you can reinitialize the HPOM database and configuration on the management server after reinstalling the HPOM software.

To reinitialize the database and configuration, follow these steps:

1. If required, deinstall the HPOM software from all the managed nodes as described in the *HPOM Administrator's Reference*.

#### CAUTION

After you have reinitialized the HPOM database, all the node configuration will be lost. You *must* then reconfigure the nodes.

2. As user root, export the Oracle variables as follows:

```
export ORACLE_HOME=/opt/oracle/product/<version>
export ORACLE BASE=/opt/oracle
```

- 3. If the software has been deinstalled, reinstall it as described in "Reinstalling the HPOM Software" on page 150.
- 4. Stop the HP Operations server and agent processes:

/opt/OV/bin/OpC/opcsv -stop

```
/opt/OV/bin/ovc -stop AGENT
```

5. Clean up the database, including the configuration for operators and nodes, and all active and history messages.

Enter:

```
su - root
```

```
/opt/OV/bin/OpC/opcdbinit -c [-v]
```

exit

The opcdbinit command uses the following modes:

- -c Clean mode. Cleans up tables and loads the default configuration.
- -v Verbose mode. Used to show the detailed processing progress.

6. Restart all the HP Operations management server and agent processes by entering:

/opt/OV/bin/OpC/opcsv -start

/opt/OV/bin/ovc -start AGENT

Software Administration on the Management Server **Reinstalling the HPOM Software** 

# 7 Migrating HPOM

## In This Chapter

This chapter describes the migration process from one system to another, for example, the migration from HPOM on HP-UX on HP 9000 to HPOM on Sun Solaris.

Before starting with the migration, consider the following terms used in this chapter:

| Old server | The source management server from which you migrate HPOM. |
|------------|-----------------------------------------------------------|
| New server | The target management server on which you migrate HPOM.   |

# Verifying the Installation Requirements for the Management Server

Make sure that the new management server meets at least the minimum system requirements as described in Chapter 1, "Installation Requirements for the Management Server."

As a general rule, you must perform migrations in the following order:

- 1. Hardware
- 2. Operating system (including operating system patches)
- 3. Database
- 4. HPOM software

HPOM places no restrictions on the number of managed nodes with the 60-day Instant-On license. Ensure that you acquire the correct license for your requirements before the Instant-On license expires.

If you have a product installed that is integrated with the old HP Operations management server (for example, HP Performance Manager), make sure this product is compatible with a newer version of HPOM before starting the HPOM migration process.

For information about how to perform the HPOM migration in this situation, see the documentation of the integrated product.

## **Installing the Oracle Database**

To install the Oracle Database on the new management server, follow these steps:

1. Prepare the system for the Oracle Database installation.

For detailed prerequisites and installation steps for the Oracle Database, see "Installing and Verifying an Oracle Database" on page 51.

2. Install and set up the Oracle Database for Sun Solaris.

For instructions, see the documentation supplied with the Oracle product.

## **Migration Scenarios**

When migrating from one system to another, you can choose one of the following scenarios:

- □ Migration to a System with a Different IP Address and a Hostname
- □ Upgrade of the Systems in a MoM Setup by Reusing the IP Addresses and Hostnames

#### NOTE

You can migrate to a system with the different IP address and the hostname. Alternately, you can upgrade the systems in the MoM setup by reusing the IP addresses and hostnames. Unlike the simple upgrade procedure described in Chapter 8, "Upgrading HPOM to Version 9.0x," these scenarios require almost no operational downtime.

# Migration to a System with a Different IP Address and a Hostname

If the hostname and IP address of the new server are different from those of the old server, it is recommended that you configure the new server as a backup server. If you do so, you can migrate to the new server by using the MoM setup. The basics of this scenario are the following:

- □ New hardware with a new IP address and a hostname is used for the new server.
- □ Can be applied on all HPOM 8.xx setups: the standalone server setup, the MoM setup, and the hardware cluster setup.
- □ Depending on the setup, you can switch to the standalone server setup after the migration process is finished, and shut down the old server.
- □ If the old server is to be switched off after the migration process, you can request a new server's permanent license in exchange for the old license (contact the HP Password Delivery Center). In the meantime, you can work on the new server with the 60-day Instant-On license.
- □ After setting up the new server, you can also upgrade the old server to HPOM 9.0x (for example, if a hardware cluster shall be reused).
- □ Migration process can almost be performed without operational downtime.
- □ Messages can be synchronized in both directions, from the old server to the new server, and vice versa, while the configuration data exchange is only possible from the old server to the new server.
- □ Because HPOM 9.0x no longer supports DCE communication, message forwarding between the HPOM 8.xx management server and the HPOM 9.0x management server must be switched to HTTPS.
- □ All managed nodes must be updated with the root certificate of the new server.
- □ Can also be used for the hardware upgrades of the same HPOM version.

To migrate to the system with the different IP address and hostname, complete these tasks:

- □ Task 1: "Downloading the Old Server Configuration" on page 164
- □ Task 2: "Setting Up a New Server" on page 166
- **□** Task 3: "Uploading the Saved HPOM Configuration" on page 168
- □ Task 4: "Establishing a Trust Relationship Between the Two Management Servers" on page 171
- □ Task 5: "Setting Up Message Forwarding Between the Management Servers" on page 175

**NOTE** For detailed information about setting up a backup server, see the *HPOM Concepts Guide*.

### **Downloading the Old Server Configuration**

| NOTE | With HPOM 9.0x, templates have been converted to policies. The conversion takes place automatically during the template upload. The version of all newly created policies is set to 1.0, while the version of all HPOM 9.0x delivered default policies is 9.0.                                                                        |
|------|----------------------------------------------------------------------------------------------------|
|      | For detailed information about the HPOM policies, see the <i>HPOM</i><br><i>Administrator's Reference</i> and the <i>HPOM Concepts Guide</i> . See also<br>"Converting Templates to Policies" on page 192 for more information<br>about the conversion of templates to policies.                                                      |
|      | To download the old server configuration, follow these steps:                                                                                                    |
|      | 1. Include the service data into the download by entering the following command:                                                                                                    |
|      | /opt/OV/bin/ovconfchg -ovrg server -ns opc -set \<br>OPC_OPCCFGDWN_ALL_INCLUDE_SELDIST_SERVICES TRUE                                                                                                    |
|      | 2. Create a download specification file for all configuration data:                                                                                                    |
|      | echo "* ;" > /tmp/download.dsf                                                                                                    |
|      | 3. Download the configuration:                                                                                                    |
|      | /opt/OV/bin/OpC/opccfgdwn -force -backup \<br>/tmp/download.dsf /tmp/cfgdwn                                                                                                    |
|      | 4. If you want to migrate your server configuration settings, store the output of ovconfget -ovrg server into a file, and then transfer it to the new server.                                                                                                    |
|      | The process of downloading the old server configuration may be repeated<br>several times during the migration. This is because the configuration<br>changes (for example, adding the new managed nodes) take place in the<br>productive old server environment, and therefore must be synchronized<br>to the new server occasionally. |
| NOTE | The audit records cannot be migrated from HPOM 8.xx to HPOM 9.0x.<br>Download the audit data before migrating HPOM if you want to keep a<br>copy of all audit entries.                                                                                                    |
|      | Enter the following command:                                                                                                    |

/opt/OV/bin/OpC/opcauddwn -older 0s -file /tmp/audit

**NOTE** For detailed information about the message transfer from the old server to the new server, see "Setting Up Message Forwarding Between the Management Servers" on page 175.

## Setting Up a New Server

| NOTE      | The pure installation of the new server can be done independently of any activities in the productive old server environment.                                                                                                    |
|-----------|----------------------------------------------------------------------------------------------------|
|           | To set up the new server, follow these steps:                                                                                                    |
|           | 1. Install the HP Operations management server software as described<br>in Chapter 2, "Installing HPOM on the Management Server."                                                                                                    |
| IMPORTANT | Make sure your system meets the hardware and software<br>requirements for the HPOM 9.0x software installation. For<br>information about the installation requirements, see Chapter 1,<br>"Installation Requirements for the Management Server." |
|           | 2. After the new server has been installed, perform the following steps on the old server:                                                                                                    |
|           | a. Add the new server (the backup server) as a managed node on your old server, for example, by using the openode command line utility:                                                                                                    |
|           | <pre>/opt/OV/bin/OpC/utils/opcnode -add_node \ node_name=<new_server> group_name=<nodegrp_name> \ net_type=<network_type> mach_type=<machine_type></machine_type></network_type></nodegrp_name></new_server></pre>                              |
|           | For example:                                                                                                    |
|           | opcnode -add_node \<br>node_name=omu9server net_type=NETWORK_IP \<br>group_name=hp_ux mach_type=MACH_BBC_HPUX_IPF32 \<br>node_label=omu9server                                                                                                  |
|           | For more information, see the <i>opcnode</i> (1M) manual page.                                                                                                    |
|           | b. The new server must be added to the node bank of the old server including its OvCoreID.                                                                                                    |
|           | On the new server, enter the following command:                                                                                                    |
|           | <pre>/opt/OV/bin/OpC/utils/opcnode -list_id \ node_list=<new_server_hostname></new_server_hostname></pre>                                                                                                    |

On the old server, enter the following command:

/opt/OV/bin/OpC/utils/opcnode -chg\_id \
node\_name=<new\_server\_hostname> \
id=<new\_server\_OvCoreId>

NOTE

You can verify that the OvCoreId has been correctly updated in the database of the old server by running the following command:

opt/OV/bin/OpC/utils/opcnode -list\_id \
node\_list=<new\_server\_hostname>

### **Uploading the Saved HPOM Configuration**

To upload the previously saved configuration with opccfgupld on the new server, perform as follows:

- 1. Transfer the saved configuration files to the new server.
- 2. Stop the HP Operations management server processes:

#### /opt/OV/bin/ovc -stop SERVER

*In a cluster environment:* First disable the HA resource group monitoring by using the following command:

/opt/OV/lbin/ovharg -monitor ov-server disable

NOTE

Make sure that in the cluster environment the upload is performed on the active node.

- 3. If you have stored the output of ovconfget -ovrg server into a file and transferred it to the new server, perform the following:
  - a. Run the following command:

#### /opt/OV/bin/ovconfchg -ovrg server -edit

b. In the editor, merge the configuration.

Make sure that you add only the variables that you have modified, and not all internal HPOM variables. Failing to do so may cause problems with the HP Operations management server installation.

To determine which variables have been modified, enter the following command on the old server:

#### /opt/OV/bin/ovconfchg -ovrg server -edit

Then compare this output with the output from the new server.

4. Upload the configuration on the new server:

# /opt/OV/bin/OpC/opccfgupld -replace -subentity \ -configured <download\_directory>

For example:

#### Migrating HPOM Migration to a System with a Different IP Address and a Hostname

opt/OV/bin/OpC/opccfgupld -replace -subentity \
-configured /tmp/cfgdwn

| NOTE | With HPOM 9.0x, templates have been migrated to policies. The conversion takes place automatically during the template upload. The version of all newly created policies is set to 1.0, while the version of all HPOM 9.0x delivered default policies is 9.0.       |
|------|----------------------------------------------------------------------------------------------------|
|      | 5. Verify that the old server node is configured on the new server by running the following command:                                                                                                    |
|      | <pre>/opt/OV/bin/OpC/utils/opcnode -list_nodes</pre>                                                                                                    |
|      | If the old server is not listed, enter the following:                                                                                                    |
|      | <pre>/opt/OV/bin/OpC/utils/opcnode -add_node \ node_name=<old_server> group_name=<nodegrp_name> \ net_type=<network_type> mach_type=<machine_type> \ id=<old_server_ovcoreid></old_server_ovcoreid></machine_type></network_type></nodegrp_name></old_server></pre> |
|      | To get the OvCoreId, enter the following command on the old server:                                                                                                    |
|      | <pre>/opt/OV/bin/OpC/utils/opcnode -list_id \ node_list=<old_server_hostname></old_server_hostname></pre>                                                                                                    |
|      | 6. If the old server is running in an HA cluster and the new server is a standalone server, run the following command on the new server:                                                                                                    |
|      | <pre>/opt/OV/bin/OpC/utils/opcnode -list_virtual \ node_name=<new_server></new_server></pre>                                                                                                    |
|      | If a line similar to cluster_package=ov-server appears, run the following commands:                                                                                                    |
|      | <pre>/opt/OV/bin/OpC/utils/opcnode \ -set_physical node name=<new_server></new_server></pre>                                                                                                    |
|      | /opt/OV/bin/OpC/utils/opcnode -list_virtual                                                                                                    |
|      | An output similar to the following should appear:                                                                                                    |
|      | node ` <new_server>' is not a virtual one</new_server>                                                                                                    |
|      | 7. Start the HP Operations management server processes:                                                                                                    |
|      | /opt/OV/bin/ovc -start SERVER                                                                                                    |

*In a cluster environment:* Enable the HA resource group monitoring by using the following command:

/opt/OV/lbin/ovharg -monitor ov-server enable

## Establishing a Trust Relationship Between the Two Management Servers

To establish a trust relationship between the old server and the new server, perform as follows:

1. If the old server has a Certification Authority, which is the default, share the server certificates by exporting the local CA trusted certificates:

```
/opt/OV/bin/ovcert -exporttrusted -file \
/tmp/<hostname>.cert -ovrg server
```

For detailed information about establishing a shared CA in the MoM environments, see the *HPOM HTTPS Agent Concepts and Configuration Guide*.

- 2. Copy the file to the new server, and then import certificates:
  - a. Copy the certificate file to the new server.
  - b. Import the certificates from the old server to the new server by entering the following command on the new server:

/opt/OV/bin/ovcert -importtrusted -file \
/tmp/<hostname>.cert -ovrg server

NOTE

You can view the current certificates before importing the certificates from the old server to the new server. Enter the following command on the new server:

/opt/OV/bin/ovcert -list

c. On the new server, propagate the old server's trusted certificates to the local agent. Enter the following command on the new server:

#### /opt/OV/bin/ovcert -updatetrusted

To check whether the additional CA trusted certificate is installed, list the installed certificates by using the following command:

/opt/OV/bin/ovcert -list

#### Migrating HPOM Migration to a System with a Different IP Address and a Hostname

| 3. Repeat steps 1 and 2 to import the new server's CA trusted |
|---------------------------------------------------------------|
| certificate to the old server. Perform as follows:            |

a. On the new server, enter the following:

/opt/OV/bin/ovcert -exporttrusted -file \
/tmp/<hostname>.cert -ovrg server

b. Copy the file to the old server, and import the certificates there:

```
/opt/OV/bin/ovcert -importtrusted -file \
/tmp/<hostname>.cert -ovrg server
```

#### NOTE

Because the file contains all the trusted certificates from the old server, you will receive a warning that the certificate is already installed.

c. On the old server, propagate the new server's trusted certificates to the local agent. On the old server, enter the following:

#### /opt/OV/bin/ovcert -updatetrusted

To check whether the additional CA trusted certificate is installed, list the installed certificates by using the following command:

#### /opt/OV/bin/ovcert -list

- 4. Configure the flexible management policy on the old server:
  - □ If you already have the MoM setup: Add the new server to the /etc/opt/OV/share/conf/OpC/mgmt\_sv/respmgrs/allnodes file, and then verify the syntax:

#### /opt/OV/bin/OpC/opcmomchk allnodes

□ *If you do not have the MoM setup yet:* The system contains several example files, which are located in the following directory:

/etc/opt/OV/share/conf/OpC/mgmt\_sv/tmpl\_respmgrs

Create a copy of the backup server example policy, and modify it to reflect your own configuration. To confirm that the file syntax is configured correctly in the new policy file, run the following command:

#### /opt/OV/bin/OpC/opcmomchk policy-filename

Name the file allnodes, and copy it to the following directory:

/etc/opt/OV/share/conf/OpC/mgmt\_sv/respmgrs

5. Deploy the flexible management policy to all nodes. On the old server, enter the following command:

#### /opt/OV/bin/OpC/opcragt -distrib -templates -all

Make sure that you update the trusted certificates on the remote agents. In the Java GUI, mark all the managed nodes, and then start the Update Trusts application in the Certificate Tools application group.

6. On the new server, check whether the agents can be contacted:

#### /opt/OV/bin/OpC/opcragt -status -all

Run the command on the old server as well, and then compare its output with the output of the new server.

# **NOTE** On the old server, you can switch on multiple threading for the opcragt command by entering:

# /opt/OV/bin/ovconfchg -ovrg server -ns opc -set \ OPCRAGT\_USE\_THREADS TRUE

On the new server, opcragt is multiple-threaded by default.

NOTE

The agents, which could not be contacted, are also listed in the following file:

/var/opt/OV/share/tmp/OpC/mgmt\_sv/opcragt-status-failed

7. Copy the allnodes file from the old server to the new server. The file location is the following:

/etc/opt/OV/share/conf/OpC/mgmt\_sv/respmgrs/allnodes

8. Ignore this step at this point.

#### Migrating HPOM Migration to a System with a Different IP Address and a Hostname

Perform this step later if you plan to shut down the old server when the new server is up and running, and the old server is still referenced in the settings.

Change the following configuration variables on all affected agents:

```
sec.core.auth:MANAGER
sec.core.auth:MANAGER_ID
sec.cm.client:CERTIFICATE_SERVER
```

On either of the servers, enter the following:

```
/opt/OV/bin/OpC/opcragt -set_config_var \
sec.cm.client:CERTIFICATE_SERVER= \
<new_server_hostname> <node_list>
/opt/OV/bin/OpC/opcragt -set_config_var \
sec.core.auth:MANAGER= \
<new_server_hostname> <node_list>
/opt/OV/bin/OpC/opcragt -set_config_var \
sec.core.auth:MANAGER_ID= \
<new_server_core_id> <node_list>
```

In this instance, <node\_list> is usually -all.

9. Ignore this step at this point.

In the server pooling environments, perform this step when the new server is up and running.

To configure all managed nodes to use the new server as the primary manager, enter the following command on the new server:

/opt/OV/bin/OpC/opcragt -primmgr -all

10. *Optional:* You can upgrade the managed nodes to the latest version at any time later on. For more information, see "Upgrading Managed Nodes" on page 206.

# Setting Up Message Forwarding Between the Management Servers

When the new server is completely functioning, the messages must be synchronized. It is recommended to have a shadow period during which the new server acts as a backup server for the old server. The shadow period can last only several hours, but it can also take days or weeks, depending on the company requirements.

#### NOTE

Only the new incoming messages are synchronized by using message forwarding. All the messages, which had arrived before the shadow period began, must be handled on the old server.

To set up message forwarding between the servers, perform as follows:

1. Make sure that you prepare the following configuration file on the old server:

/etc/opt/OV/share/conf/OpC/mgmt\_sv/respmgrs/msgforw

□ If you already have the MoM with message forwarding setup: Add the new server to the existing msgforw file, and then verify the syntax by entering the following command:

#### /opt/OV/bin/OpC/opcmomchk

. . .

□ If you do not have the MoM with message forwarding setup yet: The system contains an example file, which is located in the following directory:

/etc/opt/OV/share/conf/OpC/mgmt\_sv/tmpl\_respmgrs

Create a copy of the msgforw example policy, and modify it to reflect your own configuration. The following is the excerpt for a two server setup:

MSGTARGETRULE DESCRIPTION "forward all messages" MSGTARGETRULECONDS MSGTARGETMANAGERS MSGTARGETMANAGER . . .

TIMETEMPLATE "\$OPC\_ALWAYS" OPCMGR IP 0.0.0.0 "<new\_server\_hostname>" MSGCONTROLLINGMGR MSGTARGETMANAGER TIMETEMPLATE "\$OPC\_ALWAYS" OPCMGR IP 0.0.0.0 "<old\_server\_hostname>" MSGCONTROLLINGMGR

#### IMPORTANT

Both servers must be mentioned in the message target rule, and the MSGCONTROLLINGMGR keyword must be used.

For detailed information, see the *opcmom*(4) manual page.

To confirm that the file syntax is configured correctly in the new policy file, run the following command:

#### /opt/OV/bin/OpC/opcmomchk policy-filename

Name the file msgforw, and copy it to the following directory:

/etc/opt/OV/share/conf/OpC/mgmt\_sv/respmgrs

2. Enable message forwarding on the old server.

Because the new server can only be contacted by using HTTPS communication, enter the following command:

/opt/OV/bin/ovconfchg -ovrg server -ns opc -set \
OPC\_HTTPS\_MSG\_FORWARD TRUE

For detailed information, see the *HPOM HTTPS Agent Concepts and Configuration Guide*.

3. Activate message forwarding on the old server by restarting the server processes:

/opt/OV/bin/ovstop ovoacomm

/opt/OV/bin/ovstart opc

4. Check message forwarding:

- a. Create several messages, and check whether they arrive in the GUI connected to the new server.
- b. Acknowledge the message on the new server, and check whether it is synchronized to the old server.
- 5. When the agents send the messages directly to the new server, set up message forwarding on the new server as well.

You can do this by reusing the msgforw file from the old server:

a. Copy the msgforw file from the old server to the new server, and then put it into the following directory:

/etc/opt/OV/share/conf/OpC/mgmt\_sv/respmgrs

b. On the new server, enter the following command:

#### /opt/OV/bin/ovconfchg

After the shadow period is over, perform as follows:

- 1. Make sure that the operators start using the new server. For detailed information, see the *HPOM Administrator's Reference*.
- 2. *Optional:* To download and upload the history messages from the old server to the new server, do the following:
  - a. On the old server, enter the following command:

# /opt/OV/bin/OpC/opchistdwn -until \ <start\_of\_shadow\_period> -file /tmp/history

In this instance, <start\_of\_shadow\_period> is a timestamp in the mm/dd/yy format.

b. Copy the file to the new server, and enter the following command:

/opt/OV/bin/OpC/opchistupl /tmp/history

# Upgrade of the Systems in a MoM Setup by Reusing the IP Addresses and Hostnames

This scenario uses the concept of the MoM backup server. Therefore, this scenario can only be applied in the MoM setups. While upgrading to the new server, one server is put into the maintenance mode and the other server completely takes over. The basics of this scenario are the following:

- □ Server IP addresses, hostnames, and certificates are reused.
- □ It is not important whether a new hardware is introduced, or the existing hardware is reused the IP addresses and the hostnames are taken over.
- □ Existing permanent license of the old server, which is upgraded to HPOM 9.0x, can be reused.
- □ Upgrade process can almost be performed without operational downtime.
- □ Messages can be synchronized in both directions, from the old server to the new server, and vice versa, while the configuration data exchange is only possible from the old server to the new server.
- □ Because HPOM 9.0x does no longer support DCE communication, message forwarding between the HPOM 8.xx management server and the HPOM 9.0x management server must be switched to HTTPS.
- □ Agents do not have to be updated because the server's certificates, the private keys, and the OvCoreId are reused.
- □ Can also be used for the hardware upgrades of the same HPOM version.

# **NOTE** Because this scenario basically represents a subcase of the upgrade procedure described in Chapter 8, Upgrading HPOM to Version 9.0x, only the specifics of the MoM upgrade are described below.

Upgrade of the Systems in a MoM Setup by Reusing the IP Addresses and Hostnames

# Upgrading the Systems in the MoM Setup by Reusing the IP Addresses and Hostnames

To upgrade the systems in the MoM setup by reusing the IP addresses and hostnames, assume you have server A and server B, and all agents currently report to server A. Then assume that server A shall be upgraded. Continue with completing the following steps:

1. Ignore this step in the server pooling environments:

Switch all agents to report to server B. On server B, enter the following command:

#### /opt/OV/bin/OpC/opcragt -primmgr -all

2. Make sure that message forwarding between server A and server B is switched to HTTPS communication.

If required, perform the following steps on both servers:

a. Because the new server can only be contacted by using HTTPS communication, enter the following command:

# /opt/OV/bin/ovconfchg -ovrg server -ns opc -set \ OPC\_HTTPS\_MSG\_FORWARD TRUE

b. Restart the processes on both servers:

/opt/OV/bin/ovstop ovoacomm

#### /opt/OV/bin/ovstart opc

- c. Verify that HTTPS-based message forwarding works correctly: send several test messages, and then acknowledge them. Check that the message synchronization works correctly.
- 3. Stop server A.

From the moment you stop server A, server B starts buffering all messages and message operations. Enter the following command:

#### /opt/OV/bin/ovstop ovoacomm

#### NOTE

During the upcoming upgrade installation of server A, it can happen that server B sends the buffered messages as soon as server A is up. 4. If server A is to be replaced by a new hardware, back up its certificates and the OvCoreId:

/opt/OV/bin/OpC/opcsvcertbackup -backup \
-passwd <password> -file <my\_cert\_backup>

In this instance, <my\_cert\_backup> is the file where you backed up the certificates.

- 5. To upgrade the management server, complete these tasks:
  - □ Task 1: "Downloading the Current HPOM 8.xx Configuration" on page 192
  - □ Task 2: "Upgrading the Old Version of HPOM" on page 198
  - □ Task 3: "Installing and Configuring the HPOM Software on the Management Server" on page 66
  - □ Task 4: "Uploading the Saved HPOM Configuration" on page 202
- 6. Ignore this step if the old hardware of server A has been reused:

If server A has been replaced by a new hardware, the initial installation has generated a new OvCoreId and new certificates. Server B cannot forward messages to server A at this point. Therefore, you must reinstall the saved OvCoreId and certificates. Enter the following commands:

/opt/OV/bin/ovc -kill

```
/opt/OV/bin/OpC/opcsvcertbackup -restore \
-passwd <password> -file <my_cert_backup> -force
```

In this instance, *<password>* is the same password as you used for backing up the certificates and the OvCoreId of server A in step 4, and *<my\_cert\_backup>* is the file where you backed up the certificates.

It may happen that in the meantime certain configuration changes have been done on server B.

- 7. Make sure that you synchronize the servers:
  - a. On server B, run the following commands:

echo "\* :" >/tmp/all.dsf
mkdir /tmp/all
Upgrade of the Systems in a MoM Setup by Reusing the IP Addresses and Hostnames

/opt/OV/bin/OpC/opccfgdwn -backup /tmp/all.dsf \
/tmp/all

b. On server A, enter the following command:

/opt/OV/bin/OpC/opccfgupld -replace -subentity \
<data\_from\_B>

In this instance,  $\langle data\_from\_B \rangle$  is the data downloaded from server B.

8. Start the server processes on server A:

/opt/OV/bin/ovc -start

At this point, server B can forward all messages and message operations that have been buffered.

9. Ignore this step in the server pooling environments:

*Optional:* Switch the agents back to server A. On server A, run the following command:

/opt/OV/bin/OpC/opcragt -primmgr -all

NOTE

Migrating HPOM Upgrade of the Systems in a MoM Setup by Reusing the IP Addresses and Hostnames

# 8 Upgrading HPOM to Version 9.0x

### In This Chapter

This chapter describes the upgrade procedure from HPOM 8.xx to HPOM 9.0x on the same system.

NOTEYou can either upgrade the software on the same system, as described in<br/>the following sections, or migrate your HPOM 8.xx data to a new HPOM<br/>9.0x installation on a different system. For detailed information about<br/>migrating HPOM, see Chapter 7, "Migrating HPOM."

### **Upgrade Overview**

To upgrade from HPOM 8.xx to HPOM 9.0x with database customizations, complete these tasks:

- □ Task 1: "HPOM Upgrade Restrictions" on page 187
- □ Task 2: "Verifying the Installation Requirements for the Management Server" on page 189
- □ Task 3: "Backing Up the Current HPOM 8.xx Installation" on page 190
- □ Task 4: "Downloading the Current HPOM 8.xx Configuration" on page 192
- **□** Task 5: "Installing the New Oracle Version" on page 196
- **□** Task 6: "Upgrading the Old Version of HPOM" on page 198
- □ Task 7: "Installing and Configuring the HPOM Software on the Management Server" on page 66
- **D** Task 8: "Uploading the Saved HPOM Configuration" on page 202
- **□** Task 9: "Upgrading the HPOM Java Operator UI" on page 205
- □ Task 10: "Upgrading Managed Nodes" on page 206

## **HPOM Upgrade Considerations**

When upgrading from HPOM 8.xx to HPOM 9.0x, you must consider that with HPOM 9.0x new concepts are introduced. The following list represents a summary of all configuration changes coming with HPOM 9.0x.

#### NOTE

For detailed information about all the below mentioned configuration changes, see the *HPOM Administrator's Reference* and the *HPOM Concepts Guide*.

- □ All the data that is downloaded from the HPOM 8.xx database and uploaded to the HPOM 9.0x database will be converted to UTF-8. All input data for command line tools and APIs should be in UTF-8, and no conversion takes place. For more information, see the *HPOM* Administrator's Reference.
- □ HPOM 9.0x uses policies instead of templates. For detailed information, see "Converting Templates to Policies" on page 192.
- □ Policy groups are used instead of template groups with HPOM 9.0x. For more information about policy groups, see the *HPOM Concepts Guide*.

With HPOM 9.0x, the following features are no longer supported:

□ 8.xx SPIs

HPOM 8.xx SPIs cannot be installed on HPOM 9.0x. To download the configuration on HPOM 8.00 and upload it on HPOM 9.0x is supported. SPI policies and instrumentation can be used as with the previous version.

- □ Local HPOM integration with NNM on the management server
- $\Box$  DCE
- Motif GUI

During the upgrade, you receive warnings about the obsolete features. For details, see "HPOM Upgrade Restrictions" on page 187.

## **HPOM Upgrade Restrictions**

Make sure that you consider the following restrictions when upgrading to HPOM 9.0x:

□ If you upgrade HPOM on the same management server system and you have NNM installed on the old system, consider that NNM cannot coexist on the same system with the HP Operations management server. This means that the NNM data relevant to the HPOM 8.xx cannot be used on the HPOM 9.0x management server.

### **OV** Applications and **OV** Services

During the upgrade procedure, you receive the warnings for all OV Applications and OV Services that are not loaded to the database. For example:

```
NNM Admin Tools
Warning opccfgupld (Configuration Upload)(27187) :
Application "NNM MIB Appl Builder" of type OV_PLATFORM
obsoleted. (OpC50-255)
Warning opccfgupld (Configuration Upload)(27187) :
Application "NNM MIB Browser" of type OV_PLATFORM
obsoleted. (OpC50-255)
```

The similar warning is printed to the System.txt file.

□ All node bank entries for DCE nodes are dropped during the upload on HPOM 9.0x because HPOM 9.0x no longer supports DCE. You receive a warning message for each node during the upload. For example:

"0: INF: Mon Apr 6 13:00:28 2009: opccfgupld (9849/1): [node\_lset.scp:2735]: WARNING -Platform missing for node "dsx3.deu.hp.com". Node not added to database!!

- □ Motif GUI functionality is no longer supported with HPOM 9.0x. Because HPOM 9.0x no longer uses the Motif GUI operator, the configuration related to Motif GUI operators is dropped during the upload on HPOM 9.0x.
- □ The audit records cannot be migrated from HPOM 8.xx to HPOM 9.0x.

NOTEDownload the audit data before upgrading HPOM if you want to<br/>keep a copy of all audit entries.Enter the following command:

/opt/OV/bin/OpC/opcauddwn -older 0s -file /tmp/audit

## Verifying the Installation Requirements for the Management Server

Make sure that the new management server meets at least the minimum system requirements as described in Chapter 1, "Installation Requirements for the Management Server."

Note which versions of the operating system and the Oracle Database are required to upgrade the HPOM software. As a general rule, you *must* perform upgrades in the following order:

- 1. Hardware
- 2. Operating system (including operating system patches)
- 3. Database
- 4. HPOM software

HPOM places no restrictions on the number of managed nodes with the 60-day Instant-On license. Ensure that you acquire the correct license for your requirements before the Instant-On licence expires.

If you have a product installed that is integrated into or certified with HPOM 8.xx (for example, HP Performance Manager), make sure this product is compatible with HPOM 9.0x before starting the HPOM upgrade process.

For information about how to perform the HPOM upgrade in this situation, see the documentation of the integrated product.

# Backing Up the Current HPOM 8.xx Installation

To back up the current HPOM installation, follow these steps:

- 1. Exit all GUIs.
- 2. Stop all other applications on the system.
- 3. Make a full backup of the current installation:
  - a. Enter the following:

#### /opt/OV/bin/OpC/opc\_backup

The system prompts you with the following:

Do you want to use the full or configuration backup? (f|c) ==>

b. Enter **f** for a *full* backup, which includes the HPOM binaries and the configuration data.

The system prompts you with the following:

Do you want to back up another directory, too? (y|n) ==>

c. Enter **y** (yes) or **n** (no) as required.

The system prompts you with the following:

Please enter the backup destination:

- d. Enter a filename for the backup data, for example, /tmp/opc\_backup\_full\_hpom, or enter a tape device.
- e. Store the backup data on backup media or a separate system. For more information, see the *opc\_backup(1M)* manual page.

# **NOTE** It is strongly recommended that you save the management server certificates and the OvCoreId of the HPOM 8.xx management server.

### **Backing Up Management Server Certificates**

To make a copy of the old management server certificates, run the following command:

/opt/OV/bin/OpC/opcsvcertbackup -backup \
-passwd <passwd> -file <old\_certs>

In this instance, *<passwd>* is the user's password and *<old\_certs>* is the file with the old management server certificates.

If you have omitted the <code>-file</code> option, a.tar archive file is created at the following default location:

/tmp/opcsvcertbackup.</ate\_time>.tar

**NOTE** Make sure that the old management server OvCoreId and certificates are reused after the HP Operations management server installation. If the old management server certificates and the OvCoreId are not reused, the managed nodes cannot communicate with the management server.

# Downloading the Current HPOM 8.xx Configuration

This section describes the procedure for downloading the current HPOM 8.xx configuration. With HPOM 9.0x, a new concept of policy management is introduced, therefore it is very important that you get acquainted with the basics described in "Converting Templates to Policies" on page 192 before continuing with the procedure for downloading the current HPOM 8.xx configuration.

### **Converting Templates to Policies**

Consider the following basics before you download the current HPOM 8.xx configuration:

- □ With HPOM 9.0x, templates have been converted to policies. The conversion takes place automatically during the template upload. The version of all newly created policies is set to 1.0, while the version of all HPOM 9.0x delivered default policies is 9.0.
- □ All HPOM 8.xx template assignments to nodes, node groups, and template groups will point to 1.0 policy versions after the migration to HPOM 9.0x.

All HPOM 8.xx template assignments are converted into fix version policy assignments. During the migration from HPOM 8.xx to HPOM 9.0x, the LATEST and MINOR\_TO\_LATEST assignments are not created.

- □ Managed nodes that are mentioned in policies are no longer resolved to node objects in the HPOM 9.0x database. For example, assume that you have specified an action node with the IP address in the template, and now the IP address has been changed in the database. The HPOM 9.0x policy will point to the old IP address, while the HPOM 8.xx template has been updated automatically. For that reason, it is recommended to use node names in policies. If the IP address is used, make sure that you edit all the policies referencing that IP address if it has been changed.
- □ All HPOM 8.xx monitor templates are converted into monitor threshold policies during the migration. Although the policies seem to be different in terms of the syntax, they are in fact semantically identical to the templates.

- □ During the migration, the template group names containing a slash character (/) or a backslash character (\) are converted to use an underscore character (\_) instead. For example, the SPI for SAP R/3 template group name is renamed to SPI for SAP R\_3.
- □ All assignments of template groups are migrated as described in the following example:

### Example 8-1 Migration of All Assignments of Template Groups

Assume that the G/C HPOM 8.xx template group is assigned to the G/A and G/B groups. Now also assume that the NG node group has G/C assigned, and that the T template is assigned to G/C.

The following take place during the migration:

- G/A is renamed to G\_A, G/B to G\_B, and G/C to G\_C.
- -- The /G\_A, /G\_A/G\_C, /G\_B, and /G\_B/G\_C policy groups are created.
- The  ${\tt T}$  policy (version 1.0) will be assigned to the /G\_A/G\_C and /G\_B/G\_C policy groups.
- The NG node group has an assignment to the /G\_A/G\_C and /G\_B/G\_C policy groups.

**NOTE** For detailed information about the HPOM policies, see the *HPOM* Administrator's Reference and the *HPOM* Concepts Guide.

### Procedure for Downloading the Current HPOM 8.xx Configuration

To download the current HPOM 8.xx configuration, follow these steps:

1. Create a new user or modify an existing user in the User Bank.

This user *must* have full responsibility for *all* message groups and node groups. You will need this user later on to acknowledge all active messages. You can use opc\_adm for this purpose.

2. Verify that all running Java-based GUIs are stopped.

Enter the following command:

```
ps -eaf | grep opcui
```

3. Stop the HP Operations server processes by entering the following command:

#### /opt/OV/bin/ovstop

4. Stop the local agent on the management server by entering the following command:

```
/opt/OV/bin/OpC/opcagt -kill
```

5. *Optional:* To download the service data, enter the following command:

```
ovconfchg -ovrg server -ns opc -set \
OPC_OPCCFGDWN_ALL_INCLUDE_SELDIST_SERVICES TRUE
```

- 6. Download all the configuration data:
  - a. Create an empty download specification file:

echo "\* ;" > /tmp/download.dsf

b. Download the configuration:

# /opt/OV/bin/OpC/opccfgdwn /tmp/download.dsf \ /tmp/cfgdwn

- 7. Optional: To migrate your active messages, do as follows:
  - a. Perform a history download by entering the following command:

/opt/OV/bin/OpC/opchistdwn -older 0s -file /tmp/history

b. Acknowledge all active messages by running opcack for the user you have previously set up:

/opt/OV/bin/OpC/opcack -u <user\_for\_all\_msg\_grps> -a -f

c. Perform a second history download by entering the following command:

### /opt/OV/bin/OpC/opchistdwn -older 0s -file /tmp/active

8. *Optional:* To migrate your server configuration settings, store the output of ovconfget -ovrg server into a file.

### **Installing the New Oracle Version**

The following table contains the operating system and the Oracle Database version supported by HPOM 9.0x.

#### Table 8-1

#### **Supported Oracle Version**

| HPOM Version | Solaris Version | Oracle Version |
|--------------|-----------------|----------------|
| 9.0x         | Solaris 10      | 11.1.0.7       |

If you do not use Oracle 11g with HPOM 8.31 or higher, make sure that both versions of the Oracle Database server (Oracle 9i or Oracle 10g for HPOM 8.xx and Oracle 11g for HPOM 9.0x) are installed on the management server before upgrading to HPOM 9.0x. During the upgrade, the old database is dropped and the new database for HPOM 9.0x is configured.

If you used the Oracle Database version 11.1.0.6 with HPOM 8.xx, make sure that you update it to 11.1.0.7 before starting the HPOM 9.0x software installation described in step 9 of the "Upgrading the Old Version of HPOM" section.

| NOTE | You can remove the old Oracle version from the system after the upgrade if you do not need it. |
|------|------------------------------------------------------------------------------------------------|
|      |                                                                                                |

Detailed information about installing the Oracle Database version is available in the "Installing and Verifying an Oracle Database" section and Oracle product documentation.

**NOTE** The .profile file for the Oracle user may contain the ORACLE\_HOME, the ORACLE\_SID, or the ORACLE\_BASE variable. If this is true, it is important to set them up correctly during the different phases of the upgrade:

- □ When Oracle 11.1.0.7 server is going to be installed, variables must point to the new (used with HPOM 9.0x) Oracle Database server.
- □ During the first steps of the upgrade, variables must be set up according to the old (used with HPOM 8.xx) Oracle Database server.

□ After the old database has been dropped, variables must be set up again to the new server before continuing with the HPOM 9.0x installation. For detailed information, see "Upgrading the Old Version of HPOM" on page 198.

|      | Upgrading the Old Version of HPOM                                                                                                    |  |  |  |  |  |  |  |
|------|----------------------------------------------------------------------------------------------------|--|--|--|--|--|--|--|
|      | The standard upgrade procedure can be executed with the ovoupgrade script that is provided with HPOM 9.0x and is located on the HPOM 9.0x installation DVD (HPOMDVD). |  |  |  |  |  |  |  |
| NOTE | Before starting the upgrade procedure, you must remove server add-on packages <sup>1</sup> , which will not be removed by the server remove script.                   |  |  |  |  |  |  |  |
|      | To upgrade the old version of the HP Operations management server software, follow these steps:                                                                       |  |  |  |  |  |  |  |
|      | 1. Back up server certificates and the OvCoreId.                                                                                                    |  |  |  |  |  |  |  |
|      | Enter the following command:                                                                                                    |  |  |  |  |  |  |  |
|      | /opt/OV/bin/OpC/opcsvcertbackup -backup                                                                                                    |  |  |  |  |  |  |  |
|      | 2. Start the HPOM upgrade procedure:                                                                                                    |  |  |  |  |  |  |  |
|      | If you are upgrading HPOM from a DVD-ROM, enter the following:                                                                                                    |  |  |  |  |  |  |  |
|      | / <mount_point>/ovoupgrade</mount_point>                                                                                                    |  |  |  |  |  |  |  |
|      | In this instance, <mount_point> is a location where the HPOM installation DVD is mounted.</mount_point>                                                               |  |  |  |  |  |  |  |
|      | If you are upgrading HPOM using the DVD images, enter the following:                                                                                                  |  |  |  |  |  |  |  |
|      | / <master_directory>/HPOMDVD/ovoupgrade</master_directory>                                                                                                    |  |  |  |  |  |  |  |
|      | For example, if you have created the /tmp directory as a master directory, you can start ovoupgrade by entering the following:                                        |  |  |  |  |  |  |  |
|      | /tmp/HPOMDVD/ovoupgrade                                                                                                    |  |  |  |  |  |  |  |
|      | You are prompted to enter the HPOM software package repository location where all server packages are located.                                                        |  |  |  |  |  |  |  |
|      |                                                                                                    |  |  |  |  |  |  |  |

<sup>1.</sup> The server add-on packages are different products (for example, SPIs), which have been installed additionally, that is, outside the HPOM 8.xx server installation.

3. Press **Enter** if you want to accept the default repository location, or enter the desired location.

The ovoupgrade script checks and installs the server setup package.

4. Press **Enter** to continue.

The following text appears:

Welcome to the HP Operations Manager for UNIX upgrade

5. Press **Enter** to continue.

The ovoupgrade script continues with the old server removal during which the local agent, SPIs, the database, the documentation, the agent software, the server software, and Core components are removed.

An output similar to the following is displayed:

Removing old Server

| Removing | local  | Aqei  | ıt  |    |   |   |   |   |   |   |   |   |   |   |   |   |   | OK   |
|----------|--------|-------|-----|----|---|---|---|---|---|---|---|---|---|---|---|---|---|------|
|          | apt.   | 9     |     |    |   |   |   |   |   |   |   |   |   |   |   |   |   | 0.17 |
| Removing | SPIS   | • •   | •   | •  | • | • | • | • | • | • | • | • | • | • | • | • | • | OK   |
| Stopping | Serve  | r.    |     | •  |   | • | • |   |   | • | • | • | • |   |   |   | • | OK   |
| Removing | databa | ase   |     | •  |   | • | • |   |   | • | • | • | • |   |   |   | • | OK   |
| Removing | docume | entat | cio | n  |   | • | • |   |   | • | • | • | • |   |   |   | • | OK   |
| Removing | Agent  | soft  | zwa | re |   | • | • |   |   | • | • | • | • |   |   |   | • | OK   |
| Removing | Serve  | r soi | Etw | ar | e | • | • | • |   | • | • | • | • | • |   |   | • | OK   |
| Removing | Core o | compo | one | nt | S | • | • | • | • | • | • | • | • | • | • | • | • | OK   |
|          |        |       |     |    |   |   |   |   |   |   |   |   |   |   |   |   |   |      |

If the old server removal returns a FAILED value, enter repeat to repeat the removal.

6. The ovoupgrade script continues with removing NNM.

You can choose among the following options:

- Remove NNM Software only.
- Remove NNM Data and Software.
- Help reprint the option descriptions.

Choose the Remove NNM Data and Software option, which removes Network Node Manager log files, configuration files, and the database from your system.

The ovoupgrade script then asks you whether you want to continue with removing NNM data and software.

7. To continue, enter y.

| IMPORTANT | Make sure that you do not use the kill command or Control-C to stop the removal process because it could result in a system corruption. |
|-----------|----------------------------------------------------------------------------------------------------|
|           | corruption.                                                                                                    |

After you get the notification of the successful removal of NNM, the following output should be displayed as well:

Old Server removal successfully finished

- 8. When the following two questions appear, keep the defaults:
  - □ Do you want to keep HPlwdce on the system?
  - Do you want to keep Software Distributor on the system?

The following question is displayed:

Do you want to automatically continue with the installation?

#### IMPORTANT

Before installing the HPOM software on the management server, make sure that your system meets the hardware and software requirements for the HPOM 9.0x software installation. For information about the installation requirements, see Chapter 1, "Installation Requirements for the Management Server."

If you used the Oracle Database version 11.1.0.6 with HPOM 8.xx, make sure that you update it to 11.1.0.7 at this point.

9. You can now automatically continue with the server installation and configuration. For detailed information, see "Installing and Configuring the HPOM Software on the Management Server" on page 66.

 NOTE
 After installing the HPOM software on the management server, make sure that the management server certificates and the OvCoreId are identical before and after the installation. If they are not identical, or if they even do not exist, you can reinstall them by entering the following command:

 /opt/OV/bin/OpC/opcsvcertbackup -restore \
 -passwd <passwd> -file <old\_certs> -force

 In this instance, <passwd> is the user's password and <old\_certs> is the file with the old management server certificates.

 When the management server installation is finished, the HPOM 8.xx configuration can be uploaded to HPOM 9.0x. For detailed information about uploading the saved configuration, see "Uploading the Saved HPOM Configuration" on page 202.

### **Uploading the Saved HPOM Configuration**

To upload the previously saved configuration with opccfgupld, follow these steps:

1. *In a cluster environment only:* Disable the HA Resource group monitoring by using the command:

```
/opt/OV/lbin/ovharg -monitor ov-server disable
```

- 2. If you have stored the output of ovconfget -ovrg server into a file, perform the following:
  - a. Run the command:

#### ovconfchg -ovrg server -edit

b. In the editor, merge the configuration.

Make sure that you add only the variables that you have modified, and not all internal HPOM variables. Failing to do so may cause problems with the server installation.

To determine which configuration settings have been modified, first call ovconfget -ovrg server on the HPOM 9.0x installation, and then compare this output with the ovconfget -ovrg server output stored from the HPOM 8.xx installation.

3. Stop the HP Operations server processes by entering:

/opt/OV/bin/ovc -stop SERVER

4. Upload the configuration data:

```
opccfgupld -add -subentity -configured \
-upgrade <language_subfolder> <download_directory>
```

For example:

opccfgupld -add -subentity -configured \
-upgrade ja\_JP.SJIS /tmp/cfgdwn

- 5. After uploading data with -add -subentity, you can upload the data with -replace -subentity if you exclude the managed nodes:
  - a. Copy the index file of the download:

download\_directory /\$LANG/\*.idx

Example:

#### cp /tmp/cfgdwn/C/cfgdwn.idx /tmp/cfgdwn/C/nonodes.idx

b. Modify the copied index file.

Remove the node bank section from the index file. This is everything from the line:

ENTITY NODE\_BANK To the semi colon (';') before the node defaults:

;

ENTITY NODE\_DEFAULTS \*

Remove the following line if it exists:

CONTENTS \*;

c. Upload your configuration data by using the command:

opccfgupld -replace -subentity -configured \
-upgrade <old\_locale> -index \
<index\_file> <upload\_directory>

In this instance, <*index\_file*> is the copied index file of the download.

For example:

```
opccfgupld -replace -subentity -configured \
-upgrade ja_JP.SJIS -index \
/tmp/cfgdwn/C/nonodes.idx /tmp/cfgdwn
```

HPOM 9.0x requires a UTF-8 locale to be used. Because the downloaded data is stored according to the old HPOM locale, the opccfgupld command might not find the data if you do not include the -upgrade <old\_locale> option.

With HPOM 9.0x, templates have been converted to policies. The conversion takes place automatically during the template upload. The version of all newly created policies is set to 1.0, while the version of all HPOM 9.0x delivered default policies is 9.0.

6. Start the HP Operations server processes by entering:

/opt/OV/bin/ovc -start SERVER

NOTE

If you have downloaded your active messages, upload them now: a. Upload the active messages from your download: /opt/OV/bin/OpC/opchistupl /tmp/active b. Unacknowledge the active messages in the History Message Browser and disown them in the Message Browser by using the Java GUI. For detailed information, see the HPOM Java GUI Operator's Guide. Upload the history messages: c. /opt/OV/bin/OpC/opchistupl /tmp/history 8. In a cluster environment only: Enable the HA Resource group monitoring by running the command: /opt/OV/lbin/ovharg -monitor ov-server enable NOTE Before enabling the HA Resource group monitoring, make sure that the HP Operations management server is running.

7. Upload your active messages.

After the upgrade, specific customized configuration files can be restored from the backup, if needed.

### **Upgrading the HPOM Java Operator UI**

To upgrade the HPOM Java GUI, follow these steps:

1. Deinstall any previous version of the HPOM Java GUI from the client system.

For detailed information about deinstalling the Java GUI, see "Deinstalling the HPOM Java GUI" on page 148.

2. Install the new version of the HPOM Java GUI on the client system.

For details, see Chapter 3, "Installing the Java Operator GUI."

## **Upgrading Managed Nodes**

#### IMPORTANT

The major version of your HP Operations agent software may not be higher than the version of your HP Operations management server software.

To upgrade the managed nodes to a newer version, run the inst.sh script by entering the following:

#### /opt/OV/bin/OpC/agtinstall/inst.sh

At the beginning, you must enter the system(s) for which software maintenance should be done and the managed node platform.

For detailed information, see the *inst.sh(1M)* manual page.

### License Migration to HPOM 9.0x

Some HPOM 8.xx license passwords are compatible with HPOM 9.0x license passwords, making it possible to move and reuse the passwords when migrating from one HPOM 9.0x system to another or when upgrading from HPOM 8.xx to HPOM 9.0x.

License passwords for the Desktop Agent, Tier 0 Agent to Tier 4 Agent and the Target Connector can be reused when migrating from an HPOM 8.xx system to HPOM 9.0x. Other license passwords are either unavailable for HPOM 9.0x, or must be moved through the HP Password Delivery Center.

The HPOM server license passwords are not compatible and cannot be moved from HPOM 8.xx to HPOM 9.0x.

### **Prerequisite for License Migration**

The IP address on the source and target systems must be the same. If this is not the case, the license passwords will not work on the target system and must be moved through the HP Password Delivery Center.

**NOTE** It is possible to install license passwords from systems with a different IP address. However, this does not mean that they are valid on the target system. Validity will be checked during runtime and license passwords without matching IP addresses will be ignored.

### **License Migration**

To migrate license passwords from one HPOM 9.0x system to another or from HPOM 8.xx to HPOM 9.0x, follow these steps:

1. On the source system, copy the license passwords from the HPOM 8.xx source system to a safe place on the target system.

On the HPOM 8.xx system, the license passwords are located in the following file:

/var/opt/OV/HPOvLIC/LicFile.txt

On the HPOM 9.0x system, the license passwords are located in the file:

/var/opt/OV/shared/server/OprEl/AutoPass/LicFile.txt

For example, to copy the file, run the following command:

# # scp /var/opt/OV/HPOvLIC/LicFile.txt \ <target\_sys>:<directory>/HPOM8-LicFile-Backup.txt

2. On the HPOM 9.0x target system, import the license passwords from the saved file selectively by using the GUI (recommended), or non-selectively by using the ovolicense tool.

### Selectively by Using the AutoPass GUI

a. On the HPOM 9.0x target system, run the following command to open the AutoPass GUI:

#### # ovolicense -gui -a OMU

- b. In the GUI, select Install License Key, and then Install/Restore License Key from file.
- c. Click **Browse** to select the license file copied from the source system.
- d. Click View file contents.
- e. Select your license passwords from the list, and click Install.

### Non-Selectively by Using the ovolicense Tool

On the HPOM 9.0x target system, call the ovolicense tool to import the license passwords from the backup file.

Example:

```
ovolicense -i -a HPOM -f \
<directory>/HPOM8-LicFile-Backup.txt
```

This imports all passwords from the specified files.

### **Cluster Environment**

Since the uploaded configuration does not overwrite the current management server configuration, the part of server configuration for cluster environment will be preserved. No additional server configuration is required. Upgrading HPOM to Version 9.0x Cluster Environment

# 9 Installing HPOM in a Sun Cluster Environment

### In This Chapter

This chapter describes the following:

- □ Installation and configuration of the HP Operations management server in a Sun cluster environment
- □ Deinstallation of the HP Operations management server from cluster nodes
- □ Upgrade of the HP Operations management server in a Sun cluster environment

#### NOTE

See the *HPOM Administrator's Reference* for detailed information about the administration of the HP Operations management server in a cluster environment.

Before proceeding with the installation and configuration of the HP Operations management server in a Sun cluster environment, consider the following Sun cluster terms used in this chapter:

| HA Resource<br>Group          | Application running in a cluster environment. A<br>high-availability (HA) resource group can<br>simultaneously be a cluster object that represents an<br>application in a cluster. |
|-------------------------------|----------------------------------------------------------------------------------------------------|
| Network<br>Interface<br>Group | A group of network interfaces.                                                                                                    |

## **Configuration Scenarios**

When installing the HP Operations management server and the Oracle Database server in a cluster environment, you can choose one of the following configuration scenarios:

### **D** Basic management server configuration

This is the simplest cluster configuration. You can use all backup and maintenance commands without restrictions.

The HP Operations management server and the Oracle Database server are part of the same HA resource group.

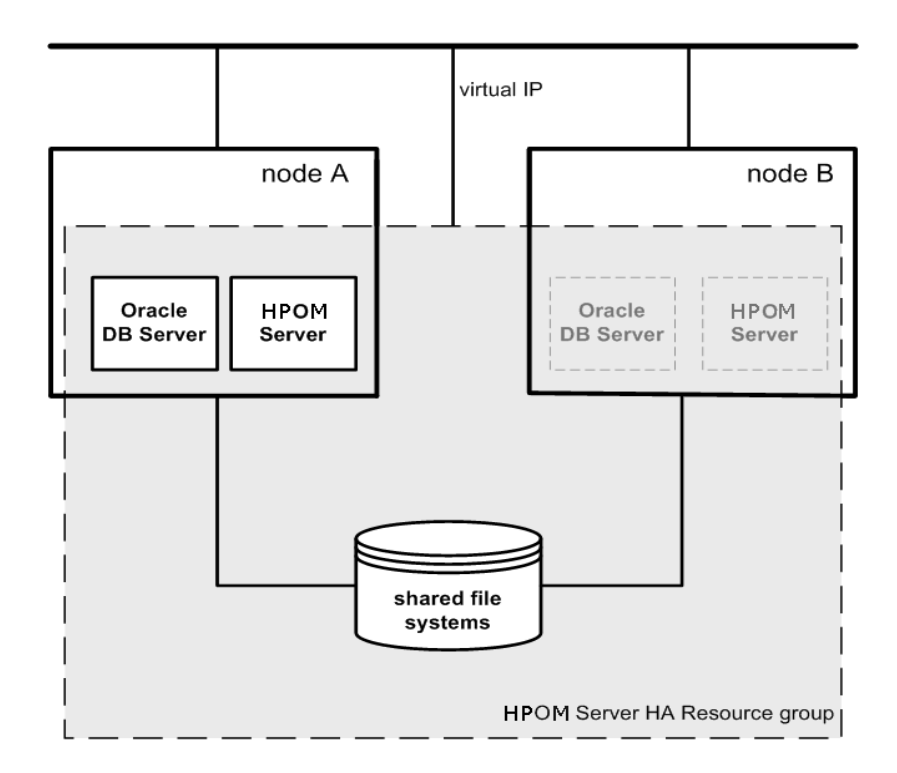

### **Decoupled management server configuration**

With this setup, you can use both physical nodes with the HPOM HA resource group running on one node and the Oracle Database server resource group on the other node. The HP Operations management server and the Oracle Database server are configured as separate HA resource groups by the HP Operations management server installation scripts. This configuration scenario is also known as 3Tier HP Operations management server configuration in a cluster environment.

The backup scripts have been adapted to work even if the HPOM and Oracle HA resource groups are running on different nodes. But to restore a backup, the HPOM and Oracle HA resource groups must run on the same node.

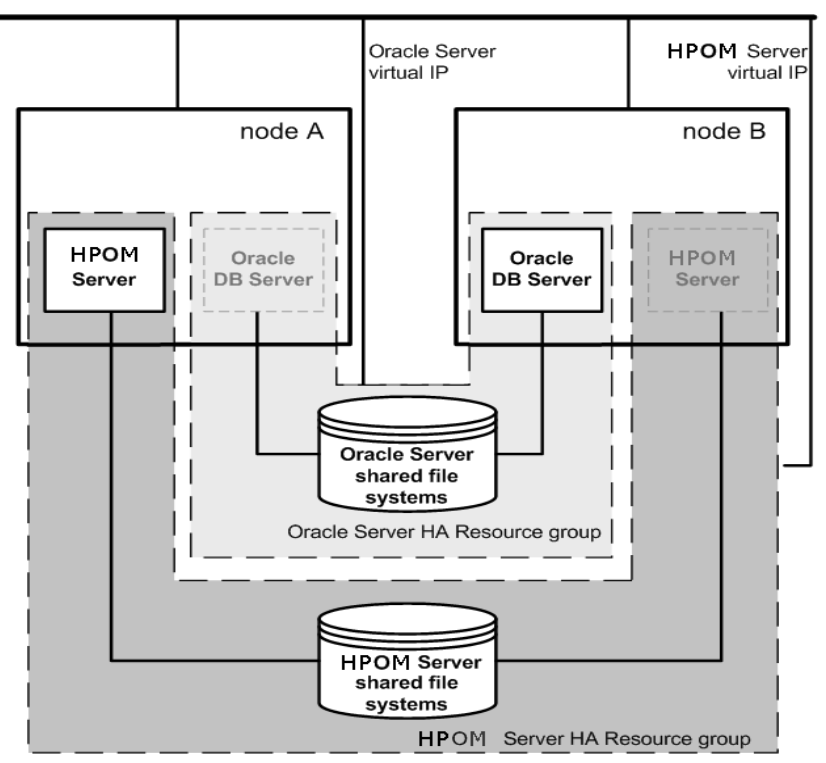

### □ Independent database server configuration

Following this scenario, you can use a remote database. The remote database should also run on a cluster. Otherwise the high availability of the HPOM setup is compromised. You may find this scenario useful if you already have a central database server cluster that you also want to use for the HPOM database. With this scenario, on the other hand, you cannot use the HPOM backup scripts.

In exceptional cases, the Oracle Database server can be configured as an independent database server:

Install the Oracle client software on the cluster nodes that are hosting the HP Operations management server. You can install the independent database as a standalone server or as an HA resource group on an independent cluster.

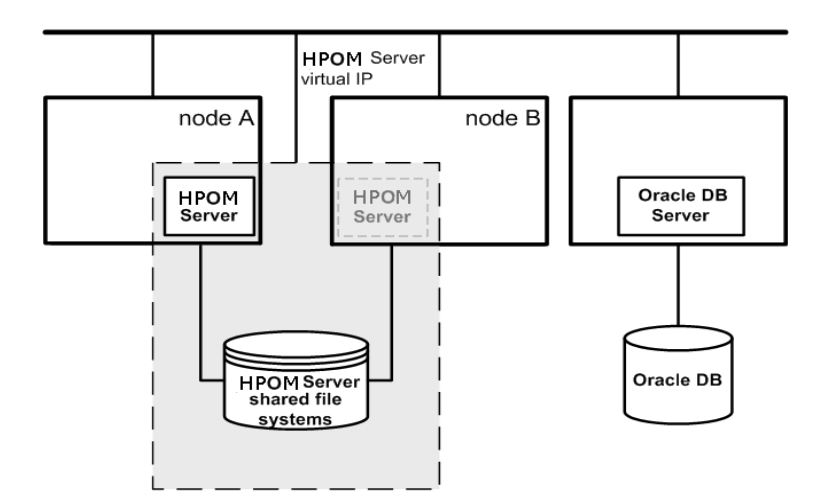

## **Installation Requirements**

To run HPOM in Sun Cluster environment, you *must* meet the following requirements:

- □ Solaris 10
- □ Sun Cluster 3.2

For additional requirements about installing HPOM, see Chapter 1, "Installation Requirements for the Management Server."

### Installation Requirements for an Oracle Database

The Oracle Database (the database binaries) should preferably be installed on a local disk.

In exceptional cases, you can decide to install the Oracle Database server binaries on a shared disk. For the preparation of such an environment, you will need to perform the additional configuration steps that are marked as optional in the configuration procedures.

For more information on installing the Oracle Database server binaries, see "Installing the Oracle Database Server for HPOM in a Cluster Environment" on page 254.

### **Creating a Network Interface Group**

Before you start with the installation of the HP Operations management server in a Sun Cluster environment, you need to create a Network Interface Group on all the cluster nodes.

IP Network Multipathing is used for the HA networking. For this reason, you must put a specific network interface into the IPMP group.

Assign the network interface to a specific IPMP group.

For example:

ifconfig hme0 group ipmp
**NOTE** You must perform the same IPMP-related configuration steps on all the cluster nodes before installing the HP Operations management server.

To check if the interface is properly assigned, use the <code>ifconfig -a command</code>.

|         | Installing and Configuring the HP Operations<br>Management Server on Cluster Nodes                                                                                                    |  |  |
|---------|----------------------------------------------------------------------------------------------------|--|--|
| NOTE    | <ul> <li>You must complete the following tasks first on the first cluster node, and then on each additional cluster node.</li> </ul>                                                                                                    |  |  |
|         | To install and configure the HP Operations management server in a cluster environment, complete these tasks:                                                                                                    |  |  |
|         | Task 1: "Before You Install the HP Operations Management Server<br>on the First Cluster Node" on page 221 and                                                                                                    |  |  |
|         | Task 2: "Before You Install the HP Operations Management Server<br>on Additional Cluster Nodes" on page 247                                                                                                    |  |  |
|         | Task 3: "Installing the Oracle Database Server for HPOM in a<br>Cluster Environment" on page 254                                                                                                    |  |  |
|         | Task 4: "Installing and Configuring the HP Operations Management<br>Server on Cluster Nodes" on page 261                                                                                                    |  |  |
| CAUTION | You cannot install HPOM simultaneously on all cluster nodes. When the installation process is completed on one cluster node, begin the installation on the next node, until HPOM is installed on all the nodes in a cluster environment. |  |  |

Figure 9-1 Flow of the HP Operations Management Server Installation and Configuration

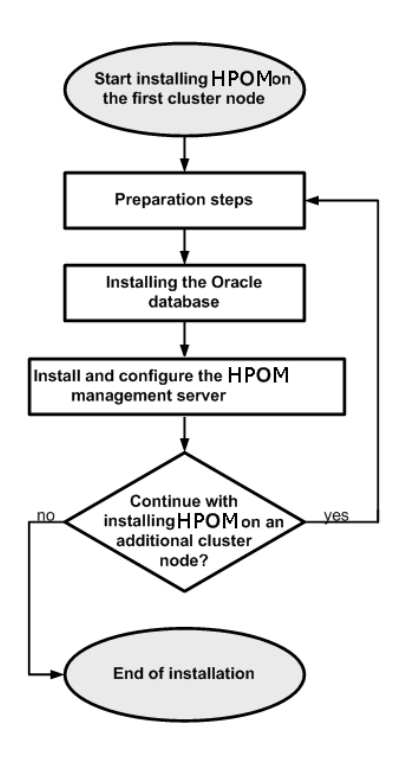

## **Preparation Steps**

Before you start installing and configuring the HP Operations management server on a cluster node, complete these tasks:

- □ Task 1: "Before You Install the HP Operations Management Server on the First Cluster Node" on page 221
- □ Task 2: "Before You Install the HP Operations Management Server on Additional Cluster Nodes" on page 247

### Before You Install the HP Operations Management Server on the First Cluster Node

Before you install the HP Operations management server on the first cluster node, you must perform appropriate preparation procedures depending on the cluster environment you want to configure. Choose one of the following HP Operations management server scenarios:

#### **D** Basic environment

Using this scenario, Oracle and HP Operations server are configured as part of a single HA resource group.

See "Preparation Steps for the First Cluster Node in a Basic Environment" on page 222.

#### **Decoupled environment**

Using this scenario, Oracle and HP Operations server are separated, Oracle is configured as a separate HA resource group. In this case there are two independent resource groups, one for Oracle and one for the HP Operations management server.

See "Preparation Steps for the First Cluster Node in a Decoupled Environment" on page 231.

#### Independent database server

Using this scenario, the Oracle Database is configured on a node that is not part of the cluster, or on a cluster node independently of the HP Operations management server installation.

See "Preparation Steps for the First Cluster Node in a Cluster Environment Using an Independent Database Server" on page 242.

# Preparation Steps for the First Cluster Node in a Basic Environment

Before you install the HP Operations management server in a cluster environment, follow these steps:

- 1. Define the following:
  - □ If you are using VERITAS Volume Manager:
    - a. Define the ov-dg disk device group consisting of at least one shared disk for the HA resource group.
    - b. Define the following volumes within the ov-dg disk device group:
      - ov-volume-etc
      - ov-volume-var
      - ov-volume-lcore
      - ov-volume-ora-data
      - ov-volume-ora-index\*
      - ov-volume-ora-core\*\*

\* If the Oracle Database index directory is different from the Oracle data directory.

\*\* If you choose to install the Oracle Database server binaries on a shared disk.

#### NOTE

When defining the disk device group or any of the volumes within the disk device group, you can specify an optional name.

- □ If you are using Solaris Volume Manager:
  - a. Define the ov-dg disk device group consisting of at least one shared disk for the HA resource group. The disk device group is represented as a disk set in this case.
  - b. Define the following metadevices or volumes within the ov-dg disk device group:
    - d0

- d1
- d2
- d3
- d4\*
- d5\*\*

\* If the Oracle Database index directory is different from the Oracle data directory.

\*\* If you choose to install the Oracle Database server binaries on a shared disk.

- □ If you are using Solaris ZFS:
  - a. Define the ov-pool ZFS storage pool consisting of at least one shared disk for HA resource group.
  - b. Define the following ZFS datasets within the ov-pool ZFS storage pool with the mountpoint property listed in Table 9-1:

| Table 9-1 | <b>ZFS</b> Datasets and | the mountpoint | Property |
|-----------|-------------------------|----------------|----------|
|           |                         | _              |          |

| ZFS Dataset               | mountpoint Property                           |
|---------------------------|-----------------------------------------------|
| ov-etc                    | /etc/opt/OV/share                             |
| ov-var                    | /var/opt/OV/share                             |
| ov-lcore                  | /var/opt/OV/shared/server                     |
| ov-ora-data               | /opt/oradata/openview                         |
| ov-ora-index <sup>a</sup> | Oracle Database index directory<br>(optional) |
| ov-ora-core <sup>b</sup>  | Oracle Database server binaries<br>(optional) |

- a. If the Oracle Database index directory is different from the Oracle data directory.
- b. If you choose to install Oracle Database server binaries on a shared disk.

### Installing HPOM in a Sun Cluster Environment **Preparation Steps**

| IMPORTANT |             | All file systems in the ov-pool ZFS storage pool must have the canmount property set to $\ensuremath{yes}$ .                                                                                   |
|-----------|-------------|----------------------------------------------------------------------------------------------------|
| NOTE      |             | When defining the ZFS storage pool or any of the ZFS datasets within the storage pool, you can specify an optional name.                                                                       |
|           | 2. Ma       | ke sure that file systems for the following are available:                                                                                                    |
|           |             | /etc/opt/OV/share                                                                                                    |
|           |             | /var/opt/0V/share                                                                                                    |
|           |             | /var/opt/OV/shared/server                                                                                                    |
|           |             | HP Operations server database                                                                                                    |
|           |             | HP Operations server database index files*                                                                                                    |
|           |             | Oracle Database server binaries**                                                                                                    |
|           | * It<br>dat | f the Oracle Database index directory is different from the Oracle ca directory.                                                                                                    |
|           | **<br>sha   | If you choose to install the Oracle Database server binaries on a ared disk.                                                                                                    |
|           | 3. Pre      | epare mount points for the shared file systems:                                                                                                    |
|           |             | /etc/opt/OV/share                                                                                                    |
|           |             | /var/opt/OV/share                                                                                                    |
|           |             | /var/opt/OV/shared/server                                                                                                    |
|           |             | Mount point for the HP Operations management server database.                                                                                                    |
|           |             | You can select an alternative mount point. The default is the following:                                                                                                    |
|           |             | /opt/oradata/ <oracle_sid></oracle_sid>                                                                                                    |
|           |             | In this instance, <oracle_sid> is the value of the ORACLE_SID variable used for the configuration of the HP Operations management server database. It is usually set to openview.</oracle_sid> |

- Mount point for the Oracle Database index directory if the Oracle Database index directory is different from the Oracle data directory.
- □ Mount point for the Oracle Database server binaries if they will be installed on a shared disk. The mount point is equal to the value of the ORACLE\_BASE variable.

#### Table 9-2Disk Space Required for Shared File Systems

| Shared File System                                     | Recommended | Initial               |
|--------------------------------------------------------|-------------|-----------------------|
| /etc/opt/OV/share                                      | 150 MB      | 2 MB                  |
| /var/opt/OV/share                                      | 1 GB        | 600 MB <sup>a</sup>   |
| /var/opt/OV/shared/server                              | 100 MB      | 30 MB                 |
| /opt/oradata/openview                                  | 2 GB        | $900 \ \mathrm{MB^b}$ |
| Oracle Database index<br>directory ( <i>optional</i> ) | 100 MB      | $50 \mathrm{~MB^{b}}$ |
| Oracle Database server<br>binaries ( <i>optional</i> ) | 10 GB       | 8 GB                  |

- a. Further disk space will be required when SPIs are installed.
- b. For small- to medium-sized installations. Larger installations and high numbers of messages will result in greater space requirements.

#### NOTE

If you are using the ZFS file system, you can ignore the recommendations listed in Table 9-2. The disk space is assigned to the shared file system automatically.

The size of the ov-pool ZFS storage pool must be greater than the sum of the used shared file systems.

- 4. Import the following:
  - □ If you are using VERITAS Volume Manager or Solaris Volume Manager, import the ov-dg disk device group on the current node by entering the following command:

#### /usr/cluster/bin/cldg online -n <hostname> ov-dg

□ If you are using Solaris ZFS, import the ov-pool ZFS storage pool on the current node by entering the following command:

```
/usr/sbin/zpool import ov-pool
```

- 5. Mount the shared file systems on the prepared mount points:
  - □ If you are using VERITAS Volume Manager, mount the shared file systems on the prepared mount points as follows:
    - a. /usr/sbin/mount -F <FSType> \
       /dev/vx/dsk/ov-dg/ov-volume-etc /etc/opt/OV/share
    - b. /usr/sbin/mount -F <FSType> \
       /dev/vx/dsk/ov-dg/ov-volume-var /var/opt/OV/share
    - c. /usr/sbin/mount -F <FSType> \
       /dev/vx/dsk/ov-dg/ov-volume-lcore \
       /var/opt/0V/shared/server
    - d. /usr/sbin/mount -F <FSType> \
       /dev/vx/dsk/ov-dg/ov-volume-ora-data \
       /<oracle\_database\_mount\_point>

In this instance, <oracle\_database\_mount\_point> is the mount point you have chosen for the HP Operations server database and <FSType> is a file system type of shared file systems.

e. *Optional:* If the Oracle Database index directory is different from the Oracle data directory:

/usr/sbin/mount -F <*FSType>* \ /dev/vx/dsk/ov-dg/ov-volume-ora-index \ /<oracle\_database\_index\_mount\_point>

In this instance, <oracle\_database\_index\_mount\_point> is the mount point for the Oracle Database index directory.

f. *Optional*: If you choose to install Oracle Database server binaries on a shared disk:

```
/usr/sbin/mount -F <FSType> \
/dev/vx/dsk/ov-dg/ov-volume-ora-core \
/<oracle_binaries_mount_point>
```

In this instance, <oracle\_binaries\_mount\_point> is the mount point you have chosen for the Oracle Database server binaries installation (equal to the value of the ORACLE\_BASE variable).

- □ If you are using Solaris Volume Manager, mount the shared file systems on the prepared mount points as follows:
  - a. /usr/sbin/mount -F ufs /dev/md/ov-dg/dsk/d0 \ /etc/opt/OV/share
  - b. /usr/sbin/mount -F ufs /dev/md/ov-dg/dsk/d1 \ /var/opt/OV/share
  - c. /usr/sbin/mount -F ufs /dev/md/ov-dg/dsk/d2 \ /var/opt/OV/shared/server
  - d. /usr/sbin/mount -F ufs /dev/md/ov-dg/dsk/d3 \
     /<oracle\_database\_mount\_point>

In this instance, <oracle\_database\_mount\_point> is the mount point you have chosen for the HP Operations server database.

e. *Optional:* If the Oracle Database index directory is different from the Oracle data directory:

/usr/sbin/mount -F ufs /dev/md/ov-dg/dsk/d4 \
/<oracle\_database\_index\_mount\_point>

In this instance, <oracle\_database\_index\_mount\_point> is the mount point for the Oracle Database index directory.

f. *Optional:* If you choose to install Oracle Database server binaries on a shared disk:

/usr/sbin/mount -F ufs /dev/md/ov-dg/dsk/d5 \
/<oracle\_binaries\_mount\_point>

In this instance, <oracle\_binaries\_mount\_point> is the mount point you have chosen for the Oracle Database server binaries installation (equal to the value of the ORACLE\_BASE variable).

□ If you are using Solaris ZFS, check whether the ZFS datasets are imported and the shared file systems are mounted by running the following command:

# /usr/sbin/zfs list -o name,mounted,mountpoint \ grep 'ov-pool/'

If the ZFS datasets are imported and the shared file systems are mounted, an output similar to the following is displayed:

| ov-pool/ov-etc       | yes | /etc/opt/OV/share         |
|----------------------|-----|---------------------------|
| ov-pool/ov-lcore     | yes | /var/opt/OV/share         |
| ov-pool/ov-var       | yes | /var/opt/OV/shared/server |
| ov-pool/ov-ora-data  | yes | /opt/oradata/openview     |
| ov-pool/ov-ora-index | yes | /opt/oradata/index*       |
| ov-pool/ov-ora-core  | yes | /opt/oracle**             |

\* If the Oracle Database index directory is different from the Oracle data directory.

\*\* If the Oracle database server binaries will be installed on a shared disk.

6. If you are using VERITAS Volume Manager or Solaris Volume Manager, edit the /etc/vfstab file.

If you are using Solaris ZFS, ignore this step.

- □ If you are using VERITAS Volume Manager, edit the /etc/vfstab file, and add the following lines:
  - a. /dev/vx/dsk/ov-dg/ov-volume-etc \ /dev/vx/rdsk/ov-dg/ov-volume-etc \ /etc/opt/OV/share <FSType> 1 no -
  - b. /dev/vx/dsk/ov-dg/ov-volume-var \ /dev/vx/rdsk/ov-dg/ov-volume-var \ /var/opt/OV/share <FSType> 1 no -
  - c. /dev/vx/dsk/ov-dg/ov-volume-lcore \
     /dev/vx/rdsk/ov-dg/ov-volume-lcore \
     /var/opt/0V/shared/server <FSType> 1 no -
  - d. /dev/vx/dsk/ov-dg/ov-volume-ora-data \
     /dev/vx/rdsk/ov-dg/ov-volume-ora-data \
     /<oracle\_database\_mount\_point> <FSType> 1 no -

In this instance, <oracle\_database\_mount\_point> is the mount point you have chosen for the HP Operations server database and <FSType> is a file system type of shared file systems.

e. *Optional:* If the Oracle Database index directory is different from the Oracle data directory:

/dev/vx/dsk/ov-dg/ov-volume-ora-index \
/dev/vx/rdsk/ov-dg/ov-volume-ora-index \
/<oracle\_database\_index\_mount\_point> \
<FSType> 1 no -

In this instance, <oracle\_database\_index\_mount\_point> is the mount point for the Oracle Database index directory.

f. *Optional*: If you choose to install Oracle Database server binaries on a shared disk:

/dev/vx/dsk/ov-dg/ov-volume-ora-core \ /dev/vx/rdsk/ov-dg/ov-volume-ora-core \ /<oracle\_binaries\_mount\_point> <FSType> 1 no -

In this instance, <oracle\_binaries\_mount\_point> is the mount point you have chosen for the Oracle Database server binaries installation (equal to the value of the ORACLE\_BASE variable).

- □ If you are using Solaris Volume Manager, edit the /etc/vfstab file, and add the following lines:
  - a. /dev/md/ov-dg/dsk/d0 \ /dev/md/ov-dg/rdsk/d0 \ /etc/opt/0V/share ufs 1 no -
  - b. /dev/md/ov-dg/dsk/d1 \
     /dev/md/ov-dg/rdsk/d1\
     /var/opt/0V/share ufs 1 no -
  - c. /dev/md/ov-dg/dsk/d2 \
     /dev/md/ov-dg/rdsk/d2 \
     /var/opt/OV/shared/server ufs 1 no -
  - d. /dev/md/ov-dg/dsk/d3 \
     /dev/md/ov-dg/rdsk/d3 \
     /<oracle\_database\_mount\_point> ufs 1 no -

Installing HPOM in a Sun Cluster Environment Preparation Steps

In this instance, <oracle\_database\_mount\_point> is the mount point you have chosen for the HP Operations server database.

e. *Optional:* If the Oracle Database index directory is different from the Oracle data directory:

```
/dev/md/ov-dg/dsk/d4 \
/dev/md/ov-dg/rdsk/d4 \
/<oracle_database_index_mount_point> ufs 1 no -
```

In this instance, <oracle\_database\_index\_mount\_point> is the mount point for the Oracle Database index directory.

f. *Optional*: If you choose to install Oracle Database server binaries on a shared disk:

```
/dev/md/ov-dg/dsk/d5 \
/dev/md/ov-dg/rdsk/d5 \
/<oracle_binaries_mount_point> ufs 1 no -
```

In this instance, <oracle\_binaries\_mount\_point> is the mount point you have chosen for the Oracle Database server binaries installation (equal to the value of the ORACLE\_BASE variable).

7. Start the Virtual Network IP by using the ifconfig command:

#### ifconfig <network\_interface>:1

For example, you can configure the IP address as follows:

- a. ifconfig <network\_interface>:1 plumb
- b. ifconfig <network\_interface>:1 inet \ <IP> netmask 255.255.0.0 up

In these instances, <network\_interface> is the physical network interface used for the virtual IP (hme0 is used as the network interface on Solaris) and <IP> is the IP address of the virtual host that you have previously selected.

After completing the preparation steps, continue with installing the Oracle Database server. See "Installing the Oracle Database Server for HPOM in a Cluster Environment" on page 254.

# Preparation Steps for the First Cluster Node in a Decoupled Environment

Before you install the HP Operations management server in a cluster environment, follow these steps:

- 1. Define the following:
  - □ If you are using VERITAS Volume Manager:
    - a. Define the ov-dg disk device group consisting of at least one shared disk for the HA resource group.
    - b. Define the following volumes within the ov-dg disk device group:
      - ov-volume-var
      - ov-volume-etc
      - ov-volume-lcore
    - c. Define the ovoracle-dg disk device group consisting of at least one shared disk for the HA resource group.
    - d. Define the following volumes within the ovoracle-dg disk device group:
      - ov-volume-ora-data
      - ov-volume-ora-index\*
      - ov-volume-ora-core\*\*

\* If the Oracle Database index directory is different from the Oracle data directory.

\*\* If you choose to install the Oracle Database server binaries on a shared disk.

NOTE

When defining the disk device group or any of the volumes within the disk device group, you can specify an optional name.

- □ If you are using Solaris Volume Manager:
  - a. Define the ov-dg disk device group consisting of at least one shared disk for the HA resource group. The disk device group is represented as a disk set in this case.
  - b. Define the following metadevices or volumes within the ov-dg disk device group:
    - d0
    - d1
    - d2
  - c. Define the ovoracle-dg disk device group consisting of at least one shared disk for the HA resource group. The disk device group is represented as a disk set in this case.
  - d. Define the following volumes within the ovoracle-dg disk device group:
    - d0
    - d1\*
    - d2\*\*

\* If the Oracle Database index directory is different from the Oracle data directory.

\*\* If you choose to install the Oracle Database server binaries on a shared disk.

- □ If you are using Solaris ZFS:
  - a. Define the ov-pool ZFS storage pool consisting of at least one shared disk for HA resource group.
  - b. Define the following ZFS datasets within the ov-pool ZFS storage pool with the mountpoint property listed in Table 9-3:

#### Table 9-3

#### ZFS Datasets and the mountpoint Property

| ZFS Dataset | mountpoint Property |  |
|-------------|---------------------|--|
| ov-etc      | /etc/opt/OV/share   |  |

# Table 9-3ZFS Datasets and the mountpoint Property<br/>(Continued)

| ZFS Dataset | mountpoint Property       |  |
|-------------|---------------------------|--|
| ov-var      | /var/opt/OV/share         |  |
| ov-lcore    | /var/opt/OV/shared/server |  |

- c. Define the ovoracle-pool ZFS storage pool consisting of at least one shared disk for the HA resource group.
- d. Define the following ZFS datasets within the ovoracle-pool ZFS storage pool with the mountpoint property listed in Table 9-4:

#### Table 9-4

#### ZFS Datasets and the mountpoint Property

| ZFS Dataset               | mountpoint Property                           |  |
|---------------------------|-----------------------------------------------|--|
| ov-ora-data               | /opt/oradata/openview                         |  |
| ov-ora-index <sup>a</sup> | Oracle Database index directory<br>(optional) |  |
| ov-ora-core <sup>b</sup>  | Oracle Database server binaries<br>(optional) |  |

- a. If the Oracle Database index directory is different from the Oracle data directory.
- b. If you choose to install Oracle Database server binaries on a shared disk.

#### IMPORTANT

All file systems in the ov-pool and ovoracle-pool ZFS storage pools must have the canmount property set to yes.

#### NOTE

When defining the ZFS storage pool or any of the ZFS datasets within the storage pool, you can specify an optional name.

- 2. Make sure that file systems for the following are available:
  - □ /etc/opt/OV/share
  - /var/opt/OV/share
  - /var/opt/OV/shared/server
  - □ HP Operations server database
  - □ HP Operations server database index files\*
  - □ Oracle Database server binaries\*\*

\* If the Oracle Database index directory is different from the Oracle data directory.

\*\* If you choose to install the Oracle Database server binaries on a shared disk (equal to the value of the ORACLE\_BASE variable).

- 3. Prepare mount points for the shared file systems:
  - /etc/opt/OV/share
  - /var/opt/OV/share
  - /var/opt/OV/shared/server
  - □ Mount point for the HP Operations management server database.

You can select an alternative mount point. The default is the following:

/opt/oradata/<ORACLE\_SID>

In this instance, *<ORACLE\_SID>* is the value of the ORACLE\_SID variable used for the configuration of the HP Operations management server database. It is usually set to openview.

Mount point for the Oracle Database index directory if the Oracle Database index directory is different from the Oracle data directory.

□ Mount point for the Oracle Database server binaries if you choose to install the Oracle Database server binaries on a shared disk (equal to the value of the ORACLE\_BASE variable).

| Shared File System                                     | Recommended | Initial               |
|--------------------------------------------------------|-------------|-----------------------|
| /etc/opt/OV/share                                      | 150 MB      | 2 MB                  |
| /var/opt/OV/share                                      | 1 GB        | 600 MB <sup>a</sup>   |
| /var/opt/OV/shared/server                              | 100 MB      | 30 MB                 |
| /opt/oradata/openview                                  | 2 GB        | 900 MB <sup>b</sup>   |
| Oracle Database index<br>directory ( <i>optional</i> ) | 100 MB      | $50 \mathrm{~MB^{b}}$ |
| Oracle Database server<br>binaries ( <i>optional</i> ) | 10 GB       | 8 GB                  |

#### Table 9-5 Disk Space Required for Shared File Systems

a. Further disk space will be required when SPIs are installed.

b. For small- to medium-sized installations. Larger installations and high numbers of messages will result in greater space requirements.

#### NOTE

If you are using the ZFS file system, you can ignore the recommendations listed in Table 9-5.

The size of the ov-pool ZFS storage pool as well as the size of the ovoracle-pool ZFS storage pool must be greater than the sum of the used shared file systems.

- 4. Import the following:
  - □ If you are using VERITAS Volume Manager or Solaris Volume Manager, import the ov-dg and ovoracle-dg disk device groups on the current node by entering the following:

/usr/cluster/bin/cldg online -n <hostname> ov-dg

/usr/cluster/bin/cldg online -n <hostname> ovoracle-dg

□ If you are using Solaris ZFS, import the ov-pool and ovoracle-pool ZFS storage pools on the current node by entering the following commands:

/usr/sbin/zpool import ov-pool

/usr/sbin/zpool import ovoracle-pool

- 5. Mount the shared file systems on the prepared mount points:
  - □ If you are using VERITAS Volume Manager, mount the shared file systems on the prepared mount points as follows:
    - a. /usr/sbin/mount -F <FSType> \
       /dev/vx/dsk/ov-dg/ov-volume-etc /etc/opt/OV/share
    - b. /usr/sbin/mount -F <FSType> \
       /dev/vx/dsk/ov-dg/ov-volume-var /var/opt/OV/share
    - c. /usr/sbin/mount -F <FSType> \
       /dev/vx/dsk/ov-dg/ov-volume-lcore \
       /var/opt/0V/shared/server
    - d. /usr/sbin/mount -F <FSType> \
       /dev/vx/dsk/ovoracle-dg/ovoracle-volume-ora-data \
       /<oracle\_database\_mount\_point>

In this instance, <oracle\_database\_mount\_point> is the mount point you have chosen for the HP Operations server database and <FSType> is a file system type of shared file systems.

e. *Optional:* If the Oracle Database index directory is different from the Oracle data directory:

/usr/sbin/mount -F <FSType> \
/dev/vx/dsk/ovoracle-dg/ovoracle-volume-ora-index\
/<oracle\_database\_index\_mount\_point>

In this instance, <oracle\_database\_index\_mount\_point> is the mount point for the Oracle Database index directory.

f. *Optional*: If you choose to install Oracle Database server binaries on a shared disk:

/usr/sbin/mount -F <FSType> \
/dev/vx/dsk/ovoracle-dg/ovoracle-volume-ora-core \
/<oracle\_binaries\_mount\_point>

In this instance, <oracle\_binaries\_mount\_point> is the mount point you have chosen for the Oracle Database server binaries installation (equal to the value of the ORACLE\_BASE variable).

- □ If you are using Solaris Volume Manager, mount the shared file systems on the prepared mount points as follows:
  - a. /usr/sbin/mount -F ufs /dev/md/ov-dg/dsk/d0 \ /etc/opt/OV/share
  - b. /usr/sbin/mount -F ufs /dev/md/ov-dg/dsk/d1 \ /var/opt/OV/share
  - c. /usr/sbin/mount -F ufs /dev/md/ov-dg/dsk/d2 \ /var/opt/OV/shared/server
  - d. /usr/sbin/mount -F ufs \
     /dev/md/ovoracle-dg/dsk/d0 \
     /<oracle\_database\_mount\_point>

In this instance, <oracle\_database\_mount\_point> is the mount point you have chosen for the HP Operations server database.

e. *Optional:* If the Oracle Database index directory is different from the Oracle data directory:

/usr/sbin/mount -F ufs \
/dev/md/ovoracle-dg/dsk/d1 \
/<oracle\_database\_index\_mount\_point>

In this instance, <oracle\_database\_index\_mount\_point> is the mount point for the Oracle Database index directory.

f. *Optional*: If you choose to install Oracle Database server binaries on a shared disk:

/usr/sbin/mount -F ufs \ /dev/md/ovoracle-dg/dsk/d2 \ /<oracle\_binaries\_mount\_point>

In this instance, <oracle\_binaries\_mount\_point> is the mount point you have chosen for the Oracle Database server binaries installation (equal to the value of the ORACLE\_BASE variable).

- □ If you are using Solaris ZFS:
  - a. Check whether the ZFS datasets of the ov-pool are imported and the shared file systems are mounted by running the following command:

## /usr/sbin/zfs list -o name,mounted,mountpoint \ grep 'ov-pool/'

If the ZFS datasets are imported and the shared file systems are mounted, an output similar to the following is displayed:

| ov-pool/ov-etc   | yes | /etc/opt/OV/share         |
|------------------|-----|---------------------------|
| ov-pool/ov-lcore | yes | /var/opt/OV/share         |
| ov-pool/ov-var   | yes | /var/opt/OV/shared/server |

b. Check whether the ZFS datasets of the ovoracle-pool are imported and the shared file systems are mounted by running the following command:

## /usr/sbin/zfs list -o name,mounted,mountpoint \ grep 'ovoracle-pool/'

If the ZFS datasets are imported and the shared file systems are mounted, an output similar to the following is displayed:

| ovoracle-pool/ov-ora-data  | yes | /opt/oradata/openview |
|----------------------------|-----|-----------------------|
| ovoracle-pool/ov-ora-index | yes | /opt/oradata/index*   |
| ovoracle-pool/ov-ora-core  | yes | /opt/oracle**         |

\* If the Oracle Database index directory is different from the Oracle data directory.

\*\* If the Oracle database server binaries will be installed on a shared disk.

6. If you are using VERITAS Volume Manager or Solaris Volume Manager, edit the /etc/vfstab file.

If you are using Solaris ZFS, ignore this step.

- □ If you are using VERITAS Volume Manager, edit the /etc/vfstab file, and add the following lines:
  - a. /dev/vx/dsk/ov-dg/ov-volume-etc \ /dev/vx/rdsk/ov-dg/ov-volume-etc \ /etc/opt/0V/share <FSType> 1 no -

- b. /dev/vx/dsk/ov-dg/ov-volume-var \ /dev/vx/rdsk/ov-dg/ov-volume-var \ /var/opt/0V/share <FSType> 1 no -
- c. /dev/vx/dsk/ov-dg/ov-volume-lcore \
   /dev/vx/rdsk/ov-dg/ov-volume-lcore \
   /var/opt/OV/shared/server <FSType> 1 no -
- d. /dev/vx/dsk/ovoracle-dg/ovoracle-volume-ora-data \
   /dev/vx/rdsk/ovoracle-dg \
   /ovoracle-volume-ora-data \
   /<oracle\_database\_mount\_point> <FSType> 1 no -

In this instance, <oracle\_database\_mount\_point> is the mount point you have chosen for the HP Operations server database and <FSType> is a file system type of shared file systems.

e. *Optional:* If the Oracle Database index directory is different from the Oracle data directory:

```
/dev/vx/dsk/ovoracle-dg \
/ovoracle-volume-ora-index\
/dev/vx/rdsk/ovoracle-dg \
/ovoracle-volume-ora-index \
/<oracle_database_index_mount_point> \
<FSType> 1 no -
```

In this instance, <oracle\_database\_index\_mount\_point> is the mount point for the Oracle Database index directory.

f. *Optional*: If you choose to install Oracle Database server binaries on a shared disk:

/dev/vx/dsk/ovoracle-dg/ovoracle-volume-ora-core \ /dev/vx/rdsk/ovoracle-dg \ /ovoracle-volume-ora-core\ /<oracle\_binaries\_mount\_point> <FSType> 1 no -

In this instance, <*oracle\_binaries\_mount\_point*> is the mount point you have chosen for the Oracle Database server binaries installation (equal to the value of the ORACLE\_BASE variable).

□ If you are using Solaris Volume Manager, edit the /etc/vfstab file, and add the following lines:

Installing HPOM in a Sun Cluster Environment Preparation Steps

- a. /dev/md/ov-dg/dsk/d0 \ /dev/md/ov-dg/rdsk/d0 \ /etc/opt/0V/share ufs 1 no -
- b. /dev/md/ov-dg/dsk/d1 \ /dev/md/ov-dg/rdsk/d1\ /var/opt/OV/share ufs 1 no -
- c. /dev/md/ov-dg/dsk/d2 \
   /dev/md/ov-dg/rdsk/d2 \
   /var/opt/OV/shared/server ufs 1 no -
- d. /dev/md/dsk/ovoracle-dg/dsk/d0 \
   /dev/md/rdsk/ovoracle-dg/dsk/d0 \
   /<oracle\_database\_mount\_point> ufs 1 no -

In this instance, <oracle\_database\_mount\_point> is the mount point you have chosen for the HP Operations server database.

e. *Optional:* If the Oracle Database index directory is different from the Oracle data directory:

/dev/md/dsk/ovoracle-dg/dsk/d1 \
/dev/md/rdsk/ovoracle-dg/dsk/d1 \
/<oracle\_database\_index\_mount\_point> ufs 1 no -

In this instance, <oracle\_database\_index\_mount\_point> is the mount point for the Oracle Database index directory.

f. *Optional*: If you choose to install Oracle Database server binaries on a shared disk:

/dev/md/dsk/ovoracle-dg/dsk/d2 \ /dev/md/rdsk/ovoracle-dg/dsk/d2 \ /<oracle\_binaries\_mount\_point> ufs 1 no -

In this instance, <oracle\_binaries\_mount\_point> is the mount point you have chosen for the Oracle Database server binaries installation (equal to the value of the ORACLE\_BASE variable).

7. Start the HP Operations server Virtual Network IP by using the ifconfig command:

#### ifconfig <network\_interface>:1

For example, you can configure the IP address as follows:

- a. ifconfig <network\_interface>:1 plumb
- b. ifconfig <network\_interface>:1 inet \ <IP> netmask 255.255.0.0 up

In these instances, <network\_interface> is the physical network interface used for the virtual IP (hme0 is used as the network interface on Solaris) and <IP> is the IP address of the virtual host that you have previously selected.

8. Start the Oracle Virtual Network IP by using the ifconfig command:

ifconfig <network\_interface>:2

For example, you can configure the IP address as follows:

- a. ifconfig <network\_interface>:2 plumb
- b. ifconfig <network\_interface>:2 inet \ <IP> netmask 255.255.0.0 up

In these instances, <network\_interface> is the physical network interface used for the virtual IP (hme0 is used as the network interface on Solaris) and <IP> is the IP address of the Oracle virtual host that you previously selected.

After completing the preparation steps, continue with installing the Oracle Database server. See "Installing the Oracle Database Server for HPOM in a Cluster Environment" on page 254.

#### Preparation Steps for the First Cluster Node in a Cluster Environment Using an Independent Database Server

Before you install the HP Operations management server in a cluster environment, follow these steps:

- 1. Define the following:
  - □ If you are using VERITAS Volume Manager:
    - a. Define the ov-dg disk device group consisting of at least one shared disk for the HA resource group.
    - b. Define the following volumes within the ov-dg disk device group:
      - ov-volume-var
      - ov-volume-etc
      - ov-volume-lcore

NOTE

When defining the disk device group or any of the volumes within the disk device group, you can specify an optional name.

- □ If you are using Solaris Volume Manager:
  - a. Define the ov-dg disk device group consisting of at least one shared disk for the HA resource group. The disk device group is represented as a disk set in this case.
  - b. Define the following metadevices or volumes within the ov-dg disk device group:
    - d0
    - d1
    - d2
- □ If you are using Solaris ZFS:
  - a. Define the ov-pool ZFS storage pool consisting of at least one shared disk for HA resource group.

 b. Define the following ZFS datasets within the ov-pool ZFS storage pool with the mountpoint property listed in Table 9-6:

#### Table 9-6

ZFS Datasets and the mountpoint Property

| ZFS Dataset | mountpoint Property       |
|-------------|---------------------------|
| ov-etc      | /etc/opt/OV/share         |
| ov-var      | /var/opt/OV/share         |
| ov-lcore    | /var/opt/OV/shared/server |

#### IMPORTANT

All file systems in the <code>ov-pool ZFS</code> storage pool must have the <code>canmount</code> property set to <code>yes</code>.

#### NOTE

When defining the ZFS storage pool or any of the ZFS datasets within the storage pool, you can specify an optional name.

- 2. Make sure that file systems for the following are available:
  - □ /etc/opt/OV/share
  - □ /var/opt/OV/share
  - /var/opt/OV/shared/server
- 3. Prepare mount points for the shared file systems:
  - □ /etc/opt/OV/share
  - □ /var/opt/0V/share
  - □ /var/opt/0V/shared/server

Installing HPOM in a Sun Cluster Environment Preparation Steps

#### Table 9-7Disk Space Required for Shared File Systems

| Shared File System        | Recommended | Initial             |
|---------------------------|-------------|---------------------|
| /etc/opt/OV/share         | 150 MB      | 2 MB                |
| /var/opt/OV/share         | 1 GB        | 600 MB <sup>a</sup> |
| /var/opt/OV/shared/server | 100 MB      | 30 MB               |

a. Further disk space will be required when SPIs are installed.

#### NOTE

If you are using the ZFS file system, you can ignore the recommendations listed in Table 9-7. The disk space is assigned to the shared file system automatically.

The size of the ov-pool ZFS storage pool must be greater than the sum of the used shared file systems.

#### 4. Import the following:

□ If you are using VERITAS Volume Manager or Solaris Volume Manager, import the ov-dg disk device group on the current node by entering the following command:

/usr/cluster/bin/cldg online -n <hostname> ov-dg

□ If you are using Solaris ZFS, import the ov-pool ZFS storage pool on the current node by entering the following command:

/usr/sbin/zpool import ov-pool

- 5. Mount the shared file systems on the prepared mount points:
  - □ If you are using VERITAS Volume Manager, mount the shared file systems on the prepared mount points as follows:
    - a. /usr/sbin/mount -F <FSType> \
       /dev/vx/dsk/ov-dg/ov-volume-etc /etc/opt/OV/share
    - b. /usr/sbin/mount -F <FSType> \
       /dev/vx/dsk/ov-dg/ov-volume-var /var/opt/OV/share

- c. /usr/sbin/mount -F <FSType> \
   /dev/vx/dsk/ov-dg/ov-volume-lcore \
   /var/opt/0V/shared/server
- □ If you are using Solaris Volume Manager, mount the shared file systems on the prepared mount points as follows:
  - a. /usr/sbin/mount -F ufs \ /dev/md/ov-dg/dsk/d0 /etc/opt/OV/share
  - b. /usr/sbin/mount -F ufs \ /dev/md/ov-dg/dsk/d1 /var/opt/OV/share
  - c. /usr/sbin/mount -F ufs \
     /dev/md/ov-dg/dsk/d2 /var/opt/OV/shared/server
- □ If you are using Solaris ZFS, check whether the ZFS datasets are imported and the shared file systems are mounted by running the following command:

## /usr/sbin/zfs list -o name,mounted,mountpoint \ grep 'ov-pool/'

If the ZFS datasets are imported and the shared file systems are mounted, an output similar to the following is displayed:

| ov-pool/ov-etc   | yes | /etc/opt/OV/share         |
|------------------|-----|---------------------------|
| ov-pool/ov-lcore | yes | /var/opt/OV/share         |
| ov-pool/ov-var   | yes | /var/opt/OV/shared/server |

6. If you are using VERITAS Volume Manager or Solaris Volume Manager, edit the /etc/vfstab file.

If you are using Solaris ZFS, ignore this step.

- □ If you are using VERITAS Volume Manager, edit the /etc/vfstab file, and add the following lines:
  - a. /dev/vx/dsk/ov-dg/ov-volume-etc \ /dev/vx/rdsk/ov-dg/ov-volume-etc \ /etc/opt/OV/share <FSType> 1 no -
  - b. /dev/vx/dsk/ov-dg/ov-volume-var \ /dev/vx/rdsk/ov-dg/ov-volume-var \ /var/opt/OV/share <FSType> 1 no -

Installing HPOM in a Sun Cluster Environment **Preparation Steps** 

- c. /dev/vx/dsk/ov-dg/ov-volume-lcore \
   /dev/vx/rdsk/ov-dg/ov-volume-lcore \
   /var/opt/0V/shared/server <FSType> 1 no -
- □ If you are using Solaris Volume Manager, edit the /etc/vfstab file, and add the following lines:
  - a. /dev/md/ov-dg/dsk/d0 \ /dev/md/ov-dg/rdsk/d0 \ /etc/opt/0V/share ufs 1 no -
  - b. /dev/md/ov-dg/dsk/d1 \ /dev/md/ov-dg/rdsk/d1\ /var/opt/OV/share ufs 1 no -
  - c. /dev/md/ov-dg/dsk/d2 \
     /dev/md/ov-dg/rdsk/d2 \
     /var/opt/OV/shared/server ufs 1 no -
- 7. Start the Virtual Network IP by using the ifconfig command:

```
ifconfig <network_interface>:1
```

For example, you can configure the IP address as follows:

- a. ifconfig <network\_interface>:1 plumb
- b. ifconfig <network\_interface>:1 inet \ <IP> netmask 255.255.0.0 up

In these instances, <network\_interface> is the physical network interface used for the virtual IP (hme0 is used as the network interface on Solaris) and <IP> is the IP address of the virtual host that you previously selected.

### Before You Install the HP Operations Management Server on Additional Cluster Nodes

Before you install the HP Operations management server on additional cluster nodes, you must perform appropriate preparation procedures. The preparation steps are identical for all HP Operations management server installation scenarios except one step where you edit the /etc/vfstab file. For details, see "Editing the /etc/vfstab File" on page 248.

#### **Preparation Steps for Additional Cluster Nodes**

The following preconditions must be met before installing the HP Operations management server on an additional cluster node:

- □ The HP Operations management server must already be installed and running on one of the cluster nodes. This allows you to add a local node to the HP Operations management server configuration and install and start the HP Operations agent software on the local node.
- □ On the node where HPOM is running, enable the remote-shell connection for user root to the node where you plan to install the HP Operations management server software. You can do this by putting the following line into /.rhosts:

#### <node> root

You can check if the remote shell is enabled by using the following command:

#### remsh <active\_node> -1 root -n 1s

A list of files on the root directory from the node where the HP Operations management server is running should be displayed.

In more secure environments, it is possible to set up a secure shell (SSH) connection between the node where you plan to install an HP Operations server and the node where the HP Operations server is running.

For the HP Operations server installation, you must enable passwordless SSH access for user root between these two nodes. ssh and scp are the two commands that are used during the installation. Both commands must be accessible from the main path.

You can check if the secure remote shell is enabled by using the following command:

#### ssh <active node> -1 root -n ls

The type of connection will be automatically detected. A secure connection has a higher priority if both types of connection are enabled.

- □ Shared file systems must *not* be mounted on this cluster node. They are already mounted on the cluster node where the HP Operations management server is running.
- □ The virtual IP must *not* be activated on this node because it is already used on the node where the HP Operations management server is running.

#### Editing the /etc/vfstab File

If you are using VERITAS Volume Manager or Solaris Volume Manager, you need to edit the /etc/vfstab file. When you edit the /etc/vfstab file, it is important that you choose the appropriate preparation procedure depending on the cluster environment you want to configure. If you are using ZFS file systems, you do not need to perform this procedure. Choose one of the following:

□ *Cluster nodes are in a basic environment:* 

When cluster nodes are in the basic environment, edit the /etc/vfstab file as follows:

- If you are using VERITAS Volume Manager, add the following lines:
  - a. /dev/vx/dsk/ov-dg/ov-volume-etc \ /dev/vx/rdsk/ov-dg/ov-volume-etc \ /etc/opt/0V/share vxfs 1 no -
  - b. /dev/vx/dsk/ov-dg/ov-volume-var \ /dev/vx/rdsk/ov-dg/ov-volume-var \ /var/opt/OV/share vxfs 1 no -
  - c. /dev/vx/dsk/ov-dg/ov-volume-lcore \
     /dev/vx/rdsk/ov-dg/ov-volume-lcore \
     /var/opt/0V/shared/server vxfs 1 no -

| d. | /dev/vx/dsk/ov-dg/ov-volume-ora-data \  |  |
|----|-----------------------------------------|--|
|    | /dev/vx/rdsk/ov-dg/ov-volume-ora-data \ |  |
|    | /opt/oradata vxfs 1 no -                |  |

e. *Optional:* If the Oracle Database index directory is different from the Oracle data directory:

/dev/vx/dsk/ov-dg/ov-volume-ora-index \
/dev/vx/rdsk/ov-dg/ov-volume-ora-index \
/<oracle\_database\_index\_mount\_point> vxfs 1 no -

In this instance, <oracle\_database\_index\_mount\_point> is the mount point for the Oracle Database index directory.

f. *Optional*: If you choose to install Oracle Database server binaries on a shared disk:

/dev/vx/dsk/ov-dg/ov-volume-ora-core \
/dev/vx/rdsk/ov-dg/ov-volume-ora-core \
<oracle\_binaries\_mount\_point> vxfs 1 no -

In this instance, <oracle\_binaries\_mount\_point> is the mount point you have chosen for the Oracle Database server binaries installation (equal to the value of the ORACLE\_BASE variable).

NOTE

If you are using file systems of a type other than VxFS, replace vxfs with the file system type name.

- If you are using Solaris Volume Manager, add the following lines:
  - a. /dev/md/dsk/ov-dg/dsk/d0 \ /dev/md/rdsk/ov-dg/rdsk/d0 \ /etc/opt/OV/share ufs 1 no -
  - b. /dev/md/dsk/ov-dg/dsk/d1 \ /dev/vx/rdsk/ov-dg/rdsk/d1 \ /var/opt/OV/share ufs 1 no -
  - c. /dev/md/dsk/ov-dg/dsk/d2 \ /dev/vx/rdsk/ov-dg/rdsk/d2 \ /var/opt/OV/shared/server ufs 1 no -

Installing HPOM in a Sun Cluster Environment Preparation Steps

- d. /dev/md/dsk/ov-dg/dsk/d3 \ /dev/md/rdsk/ov-dg/rdsk/d3 \ /opt/oradata ufs 1 no -
- e. *Optional:* If the Oracle Database index directory is different from the Oracle data directory:

/dev/md/dsk/ov-dg/dsk/d4 \ /dev/vx/rdsk/ov-dg/rdsk/d4 \ /<oracle\_database\_index\_mount\_point> ufs 1 no -

In this instance, <oracle\_database\_index\_mount\_point> is the mount point for the Oracle Database index directory.

f. *Optional*: If you choose to install Oracle Database server binaries on a shared disk:

/dev/md/dsk/ov-dg/dsk/d5 \ /dev/vx/rdsk/ov-dg/rdsk/d5 \ /<oracle\_binaries\_mount\_point> ufs 1 no -

In this instance, <oracle\_binaries\_mount\_point> is the mount point you have chosen for the Oracle Database server binaries installation (equal to the value of the ORACLE\_BASE variable).

□ Cluster nodes are in a decoupled environment:

When cluster nodes are in the decoupled environment, edit the /etc/vfstab file as follows:

- If you are using VERITAS Volume Manager, add the following lines:
  - a. /dev/vx/dsk/ov-dg/ov-volume-etc \ /dev/vx/rdsk/ov-dg/ov-volume-etc \ /etc/opt/0V/share vxfs 1 no -
  - b. /dev/vx/dsk/ov-dg/ov-volume-var \ /dev/vx/rdsk/ov-dg/ov-volume-var \ /var/opt/0V/share vxfs 1 no -
  - c. /dev/vx/dsk/ov-dg/ov-volume-lcore \
     /dev/vx/rdsk/ov-dg/ov-volume-lcore \
     /var/opt/0V/shared/server vxfs 1 no -

- d. /dev/vx/dsk/ovoracle-dg/ovoracle-volume-ora-data \ /dev/vx/rdsk/ovoracle-dg/ovoracle-volume-ora-data \ /opt/oradata vxfs 1 no -
- e. *Optional:* If the Oracle Database index directory is different from the Oracle data directory:

/dev/vx/dsk/ovoracle-dg \
/ovoracle-volume-ora-index \
/dev/vx/rdsk/ovoracle-dg \
/ovoracle-volume-ora-index \
/<oracle\_database\_index\_mount\_point> vxfs 1 no -

In this instance, <oracle\_database\_index\_mount\_point> is the mount point for the Oracle Database index directory.

f. *Optional*: If you choose to install Oracle Database server binaries on a shared disk:

/dev/vx/dsk/ovoracle-dg/ovoracle-volume-ora-core \
/dev/vx/rdsk/ovoracle-dg/ovoracle-volume-ora-core \
/<oracle\_binaries\_mount\_point> vxfs 1 no -

In this instance, <oracle\_binaries\_mount\_point> is the mount point you have chosen for the Oracle Database server binaries installation (equal to the value of the ORACLE\_BASE variable).

| NOTE | If you are using file systems of a type other than VxFS, replace |
|------|------------------------------------------------------------------|
|      | vxfs with the file system type name.                             |

- If you are using Solaris Volume Manager, add the following lines:
  - a. /dev/md/dsk/ov-dg/dsk/d0 \ /dev/md/rdsk/ov-dg/rdsk/d0 \ /etc/opt/OV/share ufs 1 no -
  - b. /dev/md/dsk/ov-dg/dsk/d1 \ /dev/vx/rdsk/ov-dg/rdsk/d1 \ /var/opt/0V/share ufs 1 no -
  - c. /dev/md/dsk/ov-dg/dsk/d2 \
     /dev/vx/rdsk/ov-dg/rdsk/d2 \
     /var/opt/OV/shared/server ufs 1 no -

Installing HPOM in a Sun Cluster Environment Preparation Steps

- d. /dev/md/dsk/ovoracle-dg/dsk/d0 \ /dev/md/rdsk/ovoracle-dg/rdsk/d0 \ /opt/oradata ufs 1 no -
- e. *Optional:* If the Oracle Database index directory is different from the Oracle data directory:

/dev/md/dsk/ovoracle-dg/dsk/d1 \
/dev/vx/rdsk/ovoracle-dg/rdsk/d1 \
/<oracle\_database\_index\_mount\_point> ufs 1 no -

In this instance, <oracle\_database\_index\_mount\_point> is the mount point for the Oracle Database index directory.

f. *Optional*: If you choose to install Oracle Database server binaries on a shared disk:

/dev/md/dsk/ovoracle-dg/dsk/d2 \ /dev/vx/rdsk/ovoracle-dg/rdsk/d2 \ /<oracle\_binaries\_mount\_point> ufs 1 no -

In this instance, <oracle\_binaries\_mount\_point> is the mount point you have chosen for the Oracle Database server binaries installation (equal to the value of the ORACLE\_BASE variable).

**D** Cluster environment uses an independent database server:

When the cluster environment uses the independent database server, edit the /etc/vfstab file as follows:

- If you are using VERITAS Volume Manager, add the following lines:
  - a. /dev/vx/dsk/ov-dg/ov-volume-etc \ /dev/vx/rdsk/ov-dg/ov-volume-etc \ /etc/opt/0V/share vxfs 1 no -
  - b. /dev/vx/dsk/ov-dg/ov-volume-var \ /dev/vx/rdsk/ov-dg/ov-volume-var \ /var/opt/0V/share vxfs 1 no -
  - c. /dev/vx/dsk/ov-dg/ov-volume-lcore \
     /dev/vx/rdsk/ov-dg/ov-volume-lcore \
     /var/opt/0V/shared/server vxfs 1 no -
| NOTE | If you are using file systems of a type other than VxFS, replace vxfs with the file system type name. |
|------|----------------------------------------------------------------------------------------------------|
|      | • If you are using Solaris Volume Manager, add the following lines:                                   |
|      | a. /dev/md/dsk/ov-dg/dsk/d0 \<br>/dev/md/rdsk/ov-dg/rdsk/d0 \<br>/etc/opt/OV/share ufs 1 no -         |
|      | b. /dev/md/dsk/ov-dg/dsk/d1 \<br>/dev/vx/rdsk/ov-dg/rdsk/d1 \<br>/var/opt/OV/share ufs 1 no -         |
|      | c. /dev/md/dsk/ov-dg/dsk/d2 \<br>/dev/vx/rdsk/ov-dg/rdsk/d2 \<br>/var/opt/0V/shared/server ufs 1 no - |

# Installing the Oracle Database Server for HPOM in a Cluster Environment

The Oracle Database server binaries must be installed on a local disk to enable the high availability of the Oracle Database server and consequently of the HP Operations management server. If the Oracle Database server binaries become corrupt, it is very important that the Oracle Database server can be switched to another cluster node with intact Oracle Database server binaries.

In exceptional cases, you may want to install the Oracle Database server binaries on a shared disk. This way only one set of Oracle Database server binaries is installed but there is a greater risk of loosing Oracle availability. If you have chosen the decoupled scenario for installing HPOM, a separate Oracle client installation will be needed also.

#### Table 9-8 Configuration Scenarios Based on the File System Location

|             | Local File<br>System                                                                                                    | Shared File<br>System<br>(Exceptional)                                                                                                    | Remote File<br>System                                                                                                    |
|-------------|----------------------------------------------------------------------------------------------------|----------------------------------------------------------------------------------------------------|----------------------------------------------------------------------------------------------------|
| Basic       | See "Oracle<br>Database<br>Server on a<br>Local Disk":<br>"Basic<br>HP Operations<br>management<br>server<br>installation" on<br>page 256.              | See "Oracle<br>Database<br>Server on a<br>Shared Disk<br>(Exceptional)":<br>"Basic<br>HP Operations<br>management<br>server<br>installation" on<br>page 257.              |                                                                                                    |
| Decoupled   | See "Oracle<br>Database<br>Server on a<br>Local Disk":<br>"Decoupled<br>HP Operations<br>management<br>server database<br>installation" on<br>page 256. | See "Oracle<br>Database<br>Server on a<br>Shared Disk<br>(Exceptional)":<br>"Decoupled<br>HP Operations<br>management<br>server database<br>installation" on<br>page 257. |                                                                                                    |
| Independent | See "Oracle<br>Database<br>Server on a<br>Local Disk":<br>"Independent<br>database server<br>installation" on<br>page 256.                              |                                                                                                    | See "Oracle<br>Database<br>Server on a<br>Remote File<br>System":<br>"Independent<br>database<br>server<br>installation"<br>on page 260. |

#### **Oracle Database server location**

**Configuration scenarios** 

### **Oracle Database Server on a Local Disk**

#### **D** Basic HP Operations management server installation

Install the Oracle Database software as described in "Installing and Verifying an Oracle Database" on page 51.

After installing the Oracle Database server, continue with "Installing and Configuring the HP Operations Management Server on Cluster Nodes" on page 261.

# **Decoupled HP Operations management server database** installation

Install the Oracle Database software as described in "Installing and Verifying an Oracle Database" on page 51.

After installing the Oracle Database server, continue with "Installing and Configuring the HP Operations Management Server on Cluster Nodes" on page 261.

#### **Independent database server installation**

• First cluster node

Install the Oracle Database software as described in "Installing and Verifying an Oracle Database" on page 51.

• Additional cluster node

Install the Oracle Net Services and Oracle client software on the local disk, all other Oracle configuration steps will be performed by the HP Operations server installation script.

After installing the Oracle Database server, continue with "Installing and Configuring the HP Operations Management Server on Cluster Nodes" on page 261.

# Oracle Database Server on a Shared Disk (Exceptional)

The installation script automatically detects if Oracle Database server binaries are located on a shared disk, or if the ORACLE\_BASE directory is a mount point for an external file system containing the Oracle Database server binaries (the file system must always be mounted on the ORACLE\_BASE mount point).

The installation procedures for Oracle depend on the type of the HP Operations server installation:

#### **D** Basic HP Operations management server installation

Install the Oracle Database software as described in "Installing and Verifying an Oracle Database" on page 51.

After installing the Oracle Database server, continue with "Installing and Configuring the HP Operations Management Server on Cluster Nodes" on page 261.

# **Decoupled HP Operations management server database** installation

When Oracle is separated from the HP Operations server, and Oracle Database server binaries are installed on a shared disk, install the Oracle client software on the local disk, so that the HP Operations server can connect to the Oracle Database server through the Oracle client. You *must* install the Oracle client software on a location other than ORACLE\_BASE. The path to the Oracle client must be the same on all HP Operations management server cluster nodes.

• First cluster node

Install the Oracle client software on the local disk and then the Oracle server software on a shared disk as described in "Installing and Verifying an Oracle Database" on page 51.

#### NOTE

When installing and configuring the HP Operations server, the ORACLE\_BASE and ORACLE\_HOME variables must be set to the Oracle Database server location.

Installing HPOM in a Sun Cluster Environment Installing the Oracle Database Server for HPOM in a Cluster Environment

After installing the HP Operations management server, follow these steps:

- 1. Copy the following configuration files from the Oracle
  Database server location on the shared disk
  (<Oracle\_server\_home>/network/admin/) to the Oracle
  client location on the local disk
  (<Oracle\_client\_home>/network/admin/):
  - listener.ora
  - sqlnet.ora
  - tnsnames.ora
  - tnsnav.ora
- 2. Stop the HP Operations management server as an HA resource group using the following command:

# /opt/OV/bin/ovharg\_config ov-server -stop \ <local\_hostname>

3. To contain the location of the Oracle client software, modify the ORACLE\_HOME variable in the following location:

/etc/opt/OV/share/conf/ovdbconf

4. Add the following lines to the /etc/rc.config.d/ovoracle file:

#### ORACLE\_HOME=<Oracle\_Server\_Home> ORACLE\_SID=<ORACLE\_SID> export ORACLE\_HOME ORACLE\_SID

The /etc/rc.config.d/ovoracle file is used as a configuration file by the /etc/init.d/ovoracle script, which is used by the Oracle HARG to start the Oracle Database.

#### NOTE

Make sure that you use the latest version of the /etc/init.d/ovoracle script. Copy the file from newconfig by running the following command:

cp /opt/OV/newconfig/OpC/etc/init.d/ovoracle \
/etc/init.d/ovoracle

- 5. Remove the existing links in /opt/OV/lib to the libraries located in the Oracle Database server directory, and replace them with links to Oracle client libraries:
  - ln -sf <ORACLE\_HOME>/lib32/libclntsh.so \ /opt/OV/lib/libclntsh.so
  - ln -sf <ORACLE\_HOME>/lib32/libclntsh.so \ /opt/OV/lib/libclntsh.so.1.0
  - ln -sf <ORACLE\_HOME>/lib32/libclntsh.so \ /opt/OV/lib/libclntsh.so.10.1
  - ln -sf <ORACLE\_HOME>/lib32/libclntsh.so \ /opt/OV/lib/libclntsh.so.11.1
  - ln -sf <ORACLE\_HOME>/lib32/libclntsh.so \ /opt/OV/lib/libopcora.so
  - ln -sf <ORACLE\_HOME>/lib32/libnnz11.so \ /opt/OV/lib/libnnz11.so
- 6. Start the HP Operations management server as an HA resource group using the following command:

# /opt/OV/bin/ovharg\_config ov-server -start \ <local\_hostname>

The HP Operations management server will now connect to the Oracle Database server through the Oracle client.

• Additional cluster node

Install the Oracle client software on a local disk, all other Oracle configuration steps will be performed by the HP Operations management server installation script.

#### NOTE

When installing and configuring the HP Operations server, the ORACLE\_HOME variable must be set to the Oracle client location.

After installing the Oracle Database server, continue with "Installing and Configuring the HP Operations Management Server on Cluster Nodes" on page 261.

### **Oracle Database Server on a Remote File System**

□ Independent database server installation

If the Oracle Database server will be running on a remote system that is not part of the local node:

• First cluster node

Configure the Oracle Database as described in "Setting Up HPOM with a Remote/Manual Oracle Database" on page 114.

• Additional cluster node

Install the Oracle Net Services and Oracle client software on the local disk, all other Oracle configuration steps will be performed by the HP Operations server installation script.

After installing the Oracle Database server, continue with "Installing and Configuring the HP Operations Management Server on Cluster Nodes" on page 261.

# Installing and Configuring the HP Operations Management Server on Cluster Nodes

Install the HP Operations management server as described in Chapter 2, "Installing HPOM on the Management Server," on page 45.

When installing HPOM in a cluster environment, you must provide responses to some questions and specify some values differently than in the standalone HPOM installation. These cluster-specific questions differ depending whether you are installing and configuring the HP Operations management server on the first cluster node or on the additional cluster node:

- □ "Installing and Configuring the HP Operations Management Server on the First Cluster Node" on page 262
- □ "Installing and Configuring the HP Operations Management Server on the Additional Cluster Node" on page 268

## Installing and Configuring the HP Operations Management Server on the First Cluster Node

To install and configure the HP Operations management server on the first cluster node, follow these steps:

- 1. After the ovoconfigure script has detected a special environment, provide answers to the following cluster-specific questions:
  - Run HPOM Server as an HA resource group [exit, back, ?, y|n, "n"]?

Press y.

□ HA Resource Group name? [ov-server]

HA resource groups (packages) are created during the installation of HPOM. ovoinstall will build the package control file and the configuration file automatically. Do not create packages manually and do not use your own configuration files. If you have already created the cluster packages manually, remove them before starting the installation of HPOM.

#### CAUTION

The entered HA resource group name must not be one of the already existing names.

Press **Enter** to accept the default answer, or specify an alternative name for the HA resource group.

□ Server virtual hostname?

Enter the short name of the virtual host (for example, virtip1).

□ Separate Oracle from Server?

If you would like to separate Oracle from the HP Operations server, choose y and answer the following questions. Otherwise press **Enter** to continue with the basic HP Operations management server installation. Installing and Configuring the HP Operations Management Server on Cluster Nodes

□ Configure Server and Oracle DB running as separate HA resource groups?

If you choose to configure Oracle as a separate HA resource group, press **Enter** and answer the following questions, otherwise select n and continue with the HP Operations management server installation where Oracle is an independent database server.

Oracle HA resource group name? [ov-oracle]

Press **Enter** to accept the default answer, or specify an alternative name for the Oracle HA resource group.

#### CAUTION

The entered HA resource group name must not be one of the already existing names.

Oracle virtual hostname?

Enter the short name of the virtual host (for example, virtip2).

Oracle Base?

The Oracle Database base directory. The default is /opt/oracle.

Oracle Data Directory?

The directory where HP Operations server database files are stored. The default is /opt/oradata/openview.

□ Oracle Index Directory?

The directory where HP Operations server database index files are stored. By default, it is the same as the Oracle data directory.

The ovoconfigure script continues with checking shared file systems.

An output similar to the following appears for the shared file system check:

| Mount point               | Volume group | Volume   | FS type |
|---------------------------|--------------|----------|---------|
|                           |              |          |         |
| /var/opt/OV/share         | ov-pool      | ov-var   | zfs     |
| /var/opt/OV/shared/server | ov-pool      | ov-lcore | zfs     |

#### Installing HPOM in a Sun Cluster Environment Installing and Configuring the HP Operations Management Server on Cluster Nodes

/etc/opt/OV/share ov-pool ov-etc zfs
/u01/oradata/openview ov-pool ov-ora-data zfs
You can add a new shared file system at this point.

- 2. Optional: To add a new shared file system, follow these steps:
  - a. Press y when the following question appears:
    Add a new shared file system [exit,back,?,y|n,"n"] ?
    You are prompted to enter the shared file system mount point:
    Shared file system mount point [exit,back,?,""] ?
  - b. Type the desired shared file system mount point (for example, /opt/OV/OMU/adminUI).
  - c. Press Enter to finish adding the new shared file system.

The ovoconfigure script continues with checking virtual hosts.

The following output appears for the virtual host check:

Hostname IP Address Netmask Interface

-----

virtip 10.17.1.120 255.255.0.0 hme0

You can add a new virtual host at this point.

- 3. Optional: To add a new virtual host, follow these steps:
  - a. Press **y** when the following question appears:

Add a new virtual host [exit,back,?,y|n,"n"] ?

You are prompted to add the virtual hostname:

Virtual hostname [exit,back,?,""] ?

- b. Type the desired virtual hostname (for example, virtip2).
- c. Press **Enter** to finish adding the virtual host.

The summary of all shared file systems and virtual hosts appears, after which the ovoconfigure script asks you whether you want to continue.

4. Press **Enter**. The following output should be displayed:

#### Installing HPOM in a Sun Cluster Environment Installing and Configuring the HP Operations Management Server on Cluster Nodes

The ovoconfigure script continues with the database configuration and the server initialization. During the server initialization, ovoconfigure performs the integration into the start-stop sequence, installs the add-on packages, and finishes the cluster configuration. An output similar to the following should be displayed:

Cluster configuration on FIRST cluster node

5. Press **Enter** to continue.

The server final configuration starts, which consists of the following steps:

- □ Management server policy group assignment
- □ Java GUI configuration
- □ Web server configuration
- □ Backup certificates

After the server final configuration returns all OK values, the following information appears:

Server will be started as HARG If needed, review HARG configuration before starting

- 6. Press Enter to continue with the following:
  - □ Starting the server as an HA resource group
  - □ Installing the local agent
  - **D** Distributing configuration to the local agent

The agent installation and the policy distribution are performed automatically.

**NOTE** To limit the server communication to only the virtual IP, run the following command:

ovconfchg -ovrg server -ns bbc.http -set CLIENT\_BIND\_ADDR \
<virtual\_IP\_of\_HPOM\_cluster>

## Installing and Configuring the HP Operations Management Server on the Additional Cluster Node

To install and configure the HP Operations management server on the additional cluster node, follow these steps:

- 1. After the ovoconfigure script has detected a special environment, provide answers to the following cluster-specific questions:
  - ❑ Run HPOM Server as an HA resource group [exit, back, ?, y|n, "n"]?

Press y.

□ HA resource group name? [ov-server]

Press **Enter** to continue, or specify an alternative name for the HA resource group.

#### CAUTION

The entered HA resource group must be configured and running on the first cluster node.

ovoconfigure checks the remote shell (remsh) connection and the secure remote shell (ssh) connection. An output similar to the following should be displayed:

Checking remote shell (remsh) connection . . . OK Checking secure remote shell (ssh) connection . OK

The following question appears:

Would you prefer to use REMSH even though SSH is enabled [exit, back, ?, y|n, "n"]?

2. Press Enter to continue. The following output should be displayed:

ovoconfigure continues with the server initialization. During the server initialization, ovoconfigure performs the integration into the start-stop sequence, installs the add-on packages, and finishes the cluster configuration.

An output similar to the following should be displayed:

3. Press **Enter** to continue.

The server final configuration starts, which consists of the following steps:

- □ Management server policy group assignment
- **Configuring subagents**
- □ Java GUI configuration
- $\Box$  Web server configuration
- □ Installing the local agent
- **D** Distributing configuration to the local agent

#### NOTE

The agent installation and the policy distribution are performed automatically.

## Log Files

For details about the cluster-specific installation, check the following log files:

/var/opt/OV/log/OpC/mgmt\_sv/installation.log.verbose

Contains information about the success and eventual problems during the installation.

/var/opt/OV/hacluster/ov-server/trace.log<sup>1</sup>, /var/opt/OV/hacluster/ov-server/error.log, and /var/adm/messages

Contain information about managing the HA resource group.

**NOTE** The HARG trace.log file size is limited. When the maximum file size is reached, trace.log is moved into trace.log.old and the new information is written into a new trace.log file.

The maximum size of the trace.log file can be changed by editing the /var/opt/OV/hacluster/<HARG name>/settings file, and adding the following line:

TRACING\_FILE\_MAX\_SIZE=<maximum size in kBytes>

For example:

TRACING\_FILE\_MAX\_SIZE=7000

<sup>1.</sup> Only if previously enabled by entering the following: /opt/OV/lbin/ovharg -tracing ov-server enable The trace.log file is automatically updated with the information about starting the HA resource group during the installation on the first cluster node.

# Deinstalling the HPOM Software from Cluster Nodes

The HPOM software can be deinstalled in one of two ways:

#### **General Section** From all cluster nodes

When deinstalling the HP Operations management server from a cluster environment, you must perform the deinstallation procedure in the following sequence:

1. Deinstall the HP Operations management server from the **passive cluster nodes**. These are the systems that are installed and configured to run the HP Operations management server, but are currently *not* running.

For details on how to deinstall the HP Operations server from the passive cluster nodes, see "Deinstalling HPOM from Passive Cluster Nodes" on page 272.

2. When the HP Operations management server software has been deinstalled from all passive nodes, deinstall the software from the **active cluster node**. This is the system on which the HP Operations management server is currently up and running as an HA resource group.

For details on how to deinstall the HP Operations management server from the active cluster node, see "Deinstalling HPOM from the Active Cluster Node" on page 272.

#### □ From selected cluster nodes

After you deinstall the HP Operations management server software from a cluster node, this node will no longer be able to run the HP Operations management server. The cluster environment running the HP Operations server will be reduced by one node.

To deinstall HP Operations management server software from a cluster node, this node must be in the passive state. For details on how to deinstall HP Operations management server software from passive cluster nodes, see "Deinstalling HPOM from Passive Cluster Nodes" on page 272.

### **Deinstalling HPOM from Passive Cluster Nodes**

Before the HP Operations management server software is deinstalled from a passive cluster node, the following requirements must be met:

- 1. The HP Operations server HA resource group  $\,{\rm ov-server}$  may not be active on this node.
- 2. Virtual host must *not* be active.
- 3. Shared file systems must not be mounted.

After ensuring that all these requirements are met, deinstall the HP Operations management server as described in Chapter 6, "Software Administration on the Management Server."

### **Deinstalling HPOM from the Active Cluster Node**

When the HP Operations management server is deinstalled from all the passive cluster nodes, you can start the deinstallation process from the node on which the HP Operations management server is running.

Deinstall the HP Operations management server software from this node as described in Chapter 6, "Software Administration on the Management Server," on page 143.

|         | Stopping the HP Operations Management<br>Server in a Cluster Environment for<br>Maintenance                                                                       |
|---------|----------------------------------------------------------------------------------------------------|
|         | Sometimes, you need to stop the HP Operations management server to install a patch, perform an upgrade, conduct maintenance, and so on.                           |
|         | To stop the HP Operations management server, follow these steps:                                                                                                  |
|         | 1. Disable the HA resource group monitoring using the command:                                                                                                    |
|         | /opt/OV/lbin/ovharg -monitor ov-server disable                                                                                                    |
|         | 2. Stop the HP Operations management server.                                                                                                    |
|         | The HP Operations management server must <i>not</i> be stopped by using the cluster-related commands. Only the HPOM commands such as ovc and opcsv may be used.   |
| CAUTION | Before you run the opcsv -stop, ovc -stop, or ovc -kill<br>command, you must disable the HA resource group monitoring.<br>Failing to do so results in a failover. |
|         | 3. Perform the intended action (the patch installation, an upgrade, the maintenance, and so on).                                                                  |
|         | 4. Start the HP Operations management server.                                                                                                    |
|         | The HP Operations management server must <i>not</i> be started by using the cluster-related commands. Only the HPOM commands such as ovc and opcsv may be used.   |
|         | 5. Enable the HA resource group monitoring using the command:                                                                                                    |
|         | /opt/OV/lbin/ovharg -monitor ov-server enable                                                                                                    |
| NOTE    | Before enabling the HA resource group monitoring, make sure that the HP Operations management server is running.                                                  |

# Upgrading HPOM to Version 9.0x in a Cluster Environment

To upgrade the HP Operations management server running in a cluster environment to version 9.0x, you must first perform the upgrade procedure on the active node, and then on all passive nodes.

# **NOTE** Before upgrading the HP Operations management server running in a cluster environment, make sure that you have read the following sections:

- □ "Upgrade Overview" on page 185
- □ "HPOM Upgrade Restrictions" on page 187
- □ "Verifying the Installation Requirements for the Management Server" on page 189

# Upgrading the HP Operations Management Server on the Active Cluster Node

To upgrade the HP Operations management server to version 9.0x on the node where the HP Operations management server is currently running, follow these steps:

1. Put the HP Operations management server represented as an HA Resource Group in the maintenance mode to disable possible failovers when the HP Operations management server is stopped.

Disable the HA resource group monitoring by using the following command:

#### /opt/OV/lbin/ovharg -monitor ov-server disable

2. Back up the current installation.

See "Backing Up the Current HPOM 8.xx Installation" on page 190 for detailed information.

3. Download the current HPOM 8.xx configuration.

For detailed information, see "Downloading the Current HPOM 8.xx Configuration" on page 192.

4. Install the new Oracle Database version.

See "Installing and Verifying an Oracle Database" on page 51 for detailed information about installing the new Oracle Database version.

5. Upgrade the old version of HPOM.

For detailed information about upgrading the old version of HPOM, see "Upgrading the Old Version of HPOM" on page 198.

During the upgrade procedure, you must also provide an answer to the following question:

Do you want to reuse existing HA Resource Group configuration?

#### NOTE

If you answer that you want to reuse the existing HA Resource Group configuration, the new HA Resource Group configuration features cannot be used. 6. Upload the saved HPOM configuration.

See "Uploading the Saved HPOM Configuration" on page 202 for details.

7. Upgrade the Java GUI.

For detailed information, see "Upgrading the HPOM Java Operator UI" on page 205.

# Upgrading the HP Operations Management Server on the Passive Cluster Node

To upgrade the HP Operations management server to version 9.0x on the remaining cluster nodes on which the HP Operations management server is not currently running, follow these steps:

1. Install the new Oracle Database version.

See "Installing and Verifying an Oracle Database" on page 51 for detailed information about installing the new Oracle Database version.

2. Upgrade the old version of HPOM.

For detailed information about upgrading the old version of HPOM, see "Upgrading the Old Version of HPOM" on page 198.

During the upgrade, you must also provide answers to the following two questions:

• Is HPOM running as an HA Resource Group?

If the management server has been configured as an HA Resource Group, answer y.

• HA Resource Group name? [ov-server]

Press **Enter** to continue, or specify an alternative name for the HA Resource Group.

The entered HA Resource Group must be configured and running on the first cluster node.

3. Upgrade the Java GUI.

For details, see "Upgrading the HPOM Java Operator UI" on page 205.

Installing HPOM in a Sun Cluster Environment Upgrading HPOM to Version 9.0x in a Cluster Environment Installing HPOM in a Sun Cluster Environment Upgrading HPOM to Version 9.0x in a Cluster Environment

# 10 Installing HPOM in a VERITAS Cluster Environment

# In This Chapter

This chapter describes the following:

- □ Installation and configuration of the HP Operations management server in a VERITAS cluster environment
- **D**einstallation of the HP Operations management server from cluster nodes
- □ Upgrade of the HP Operations management server in a VERITAS cluster environment

#### NOTE

See the *HPOM Administrator's Reference* for detailed information about the administration of the HP Operations management server in a cluster environment.

Before proceeding with the installation and configuration of the HP Operations management server in a VERITAS cluster environment, consider the following VERITAS cluster term used in this chapter:

#### HA Resource

Group

Application running in a cluster environment. A high-availability (HA) resource group can simultaneously be a cluster object that represents an application in a cluster.

# **Configuration Scenarios**

When installing the HP Operations management server and the Oracle Database server in a cluster environment, you can choose one of the following configuration scenarios:

#### **D** Basic management server configuration

This is the simplest cluster configuration. You can use all backup and maintenance commands without restrictions.

The HP Operations management server and the Oracle Database server are part of the same HA resource group.

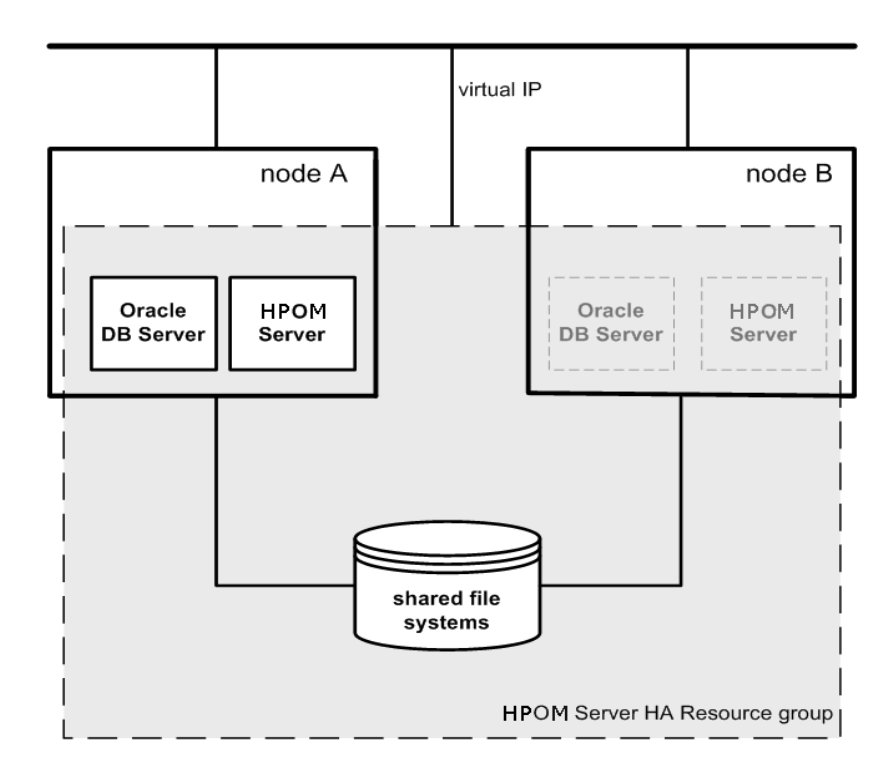

#### **Decoupled management server configuration**

With this setup, you can use both physical nodes with the HPOM HA resource group running on one node and the Oracle Database server resource group on the other node. The HP Operations management server and the Oracle Database server are configured as separate HA resource groups by the HP Operations management server installation scripts. This configuration scenario is also known as 3Tier HP Operations management server configuration in a cluster environment.

The backup scripts have been adapted to work even if the HPOM and Oracle HA resource groups are running on different nodes. But to restore a backup, the HPOM and Oracle HA resource groups must run on the same node.

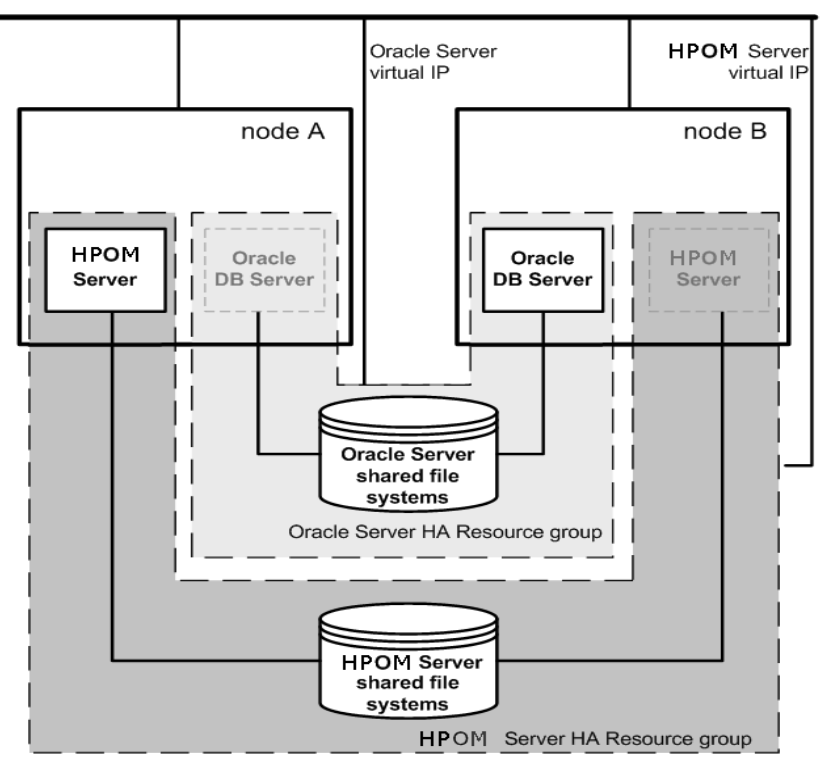

#### □ Independent database server configuration

Following this scenario, you can use a remote database. The remote database should also run on a cluster. Otherwise the high availability of the HPOM setup is compromised. You may find this scenario useful if you already have a central database server cluster that you also want to use for the HPOM database. With this scenario, on the other hand, you cannot use the HPOM backup scripts.

In exceptional cases, the Oracle Database server can be configured as an independent database server:

Install the Oracle client software on the cluster nodes that are hosting the HP Operations management server. You can install the independent database as a standalone server or as an HA resource group on an independent cluster.

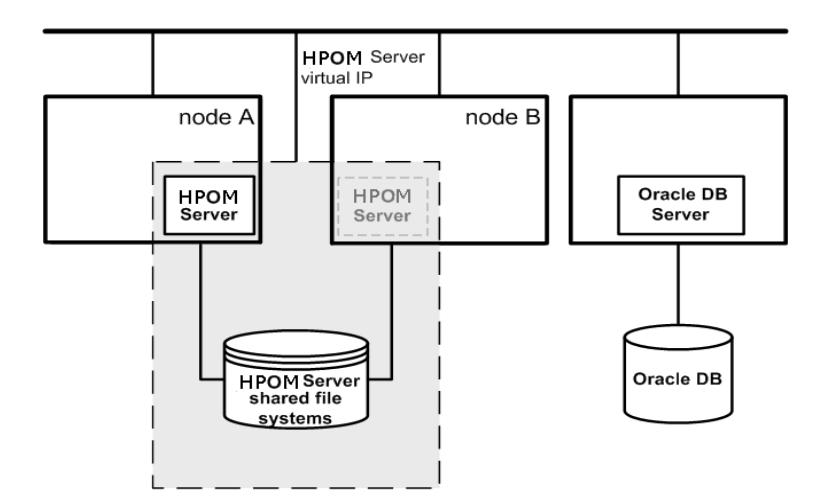

# **Installation Requirements**

To run HPOM in VERITAS cluster environment, you *must* meet the following requirements:

- □ Solaris 10
- □ Veritas Cluster Server 5.0 Maintenance Pack 3

For additional requirements about installing HPOM, see Chapter 1, "Installation Requirements for the Management Server," on page 25.

### Installation Requirements for an Oracle Database

The Oracle Database (the database binaries) should preferably be installed on a local disk.

In exceptional cases, you can decide to install the Oracle Database server binaries on a shared disk. For the preparation of such an environment, you will need to perform the additional configuration steps that are marked as optional in the configuration procedures.

For more information on installing the Oracle Database server binaries, see "Installing the Oracle Database Server for HPOM in a Cluster Environment" on page 311.

|         | Installing and Configuring the HP Operations<br>Management Server on Cluster Nodes                                                                                                    |
|---------|----------------------------------------------------------------------------------------------------|
| NOTE    | You must complete the following tasks first on the first cluster node, and then on each additional cluster node.                                                                                                    |
|         | To install and configure the HP Operations management server in a cluster environment, complete these tasks:                                                                                                    |
|         | Task 1: "Before You Install the HP Operations Management Server<br>on the First Cluster Node" on page 288 and                                                                                                    |
|         | Task 2: "Before You Install the HP Operations Management Server<br>on Additional Cluster Nodes" on page 309                                                                                                    |
|         | Task 3: "Installing the Oracle Database Server for HPOM in a<br>Cluster Environment" on page 311                                                                                                    |
|         | Task 4: "Installing and Configure the HP Operations Management<br>Server on Cluster Nodes" on page 318                                                                                                    |
| CAUTION | You cannot install HPOM simultaneously on all cluster nodes. When the installation process is completed on one cluster node, begin the installation on the next node, until HPOM is installed on all the nodes in a cluster environment. |

Installing HPOM in a VERITAS Cluster Environment Installing and Configuring the HP Operations Management Server on Cluster Nodes

Figure 10-1 Flow of the HP Operations Management Server Installation and Configuration

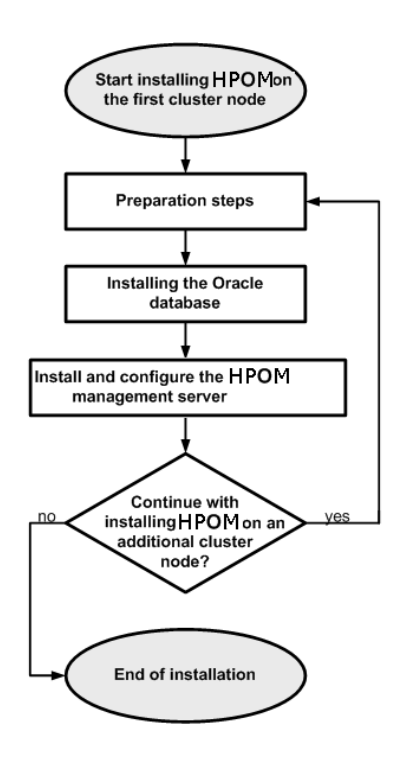

# **Preparation Steps**

Before you start installing and configuring the HP Operations management server on a cluster node, complete these tasks:

- □ Task 1: "Before You Install the HP Operations Management Server on the First Cluster Node" on page 288
- □ Task 2: "Before You Install the HP Operations Management Server on Additional Cluster Nodes" on page 309

## Before You Install the HP Operations Management Server on the First Cluster Node

Before you install the HP Operations management server on the first cluster node, you must perform appropriate preparation procedures depending on the cluster environment you want to configure. Choose one of the following HP Operations management server scenarios:

#### **D** Basic environment

Using this scenario, Oracle and HP Operations server are configured as part of a single HA resource group.

See "Preparation Steps for the First Cluster Node in a Basic Environment" on page 289.

#### **Decoupled environment**

Using this scenario, Oracle and HP Operations server are separated, Oracle is configured as a separate HA resource group. In this case there are two independent resource groups, one for Oracle and one for the HP Operations management server.

See "Preparation Steps for the First Cluster Node in a Decoupled Environment" on page 296.

#### □ Independent database server

Using this scenario, the Oracle Database is configured on a node that is not part of the cluster, or on a cluster node independently of the HP Operations management server installation.

See "Preparation Steps for the First Cluster Node in a Cluster Environment Using an Independent Database Server" on page 305.
# Preparation Steps for the First Cluster Node in a Basic Environment

Before you install the HP Operations management server in a cluster environment, follow these steps:

- 1. Define the following:
  - □ If you are using VERITAS Volume Manager:
    - a. Define the ov-dg disk device group consisting of at least one shared disk for the HA Resource group.
    - b. Define the following volumes within the ov-dg disk device group:
      - ov-volume-etc
      - ov-volume-var
      - ov-volume-lcore
      - ov-volume-ora-data
      - ov-volume-ora-index\*
      - ov-volume-ora-core\*\*

\* If the Oracle Database index directory is different from the Oracle data directory.

\*\* If you choose to install Oracle Database server binaries on a shared disk

NOTE

When defining the disk device group or any of the volumes within the disk device group, you can specify an optional name.

- □ If you are using Solaris ZFS:
  - a. Define the ov-pool ZFS storage pool consisting of at least one shared disk for HA resource group.
  - b. Define the following ZFS datasets within the ov-pool ZFS storage pool with the mountpoint property set to legacy:
    - ov-etc
    - ov-var

|           | — ov-lcore                                                                                                    |  |  |  |
|-----------|----------------------------------------------------------------------------------------------------|--|--|--|
|           | — ov-ora-data                                                                                                    |  |  |  |
|           | — ov-ora-index*                                                                                                    |  |  |  |
|           | — ov-ora-core**                                                                                                    |  |  |  |
|           | * If the Oracle Database index directory is different from the Oracle data directory.                                    |  |  |  |
|           | ** If you choose to install Oracle Database server binaries on a shared disk                                             |  |  |  |
| IMPORTANT | All ZFS datasets must have the mountpoint property set to legacy.                                                        |  |  |  |
| NOTE      | When defining the ZFS storage pool or any of the ZFS datasets within the storage pool, you can specify an optional name. |  |  |  |
|           | 2. Make sure that file systems for the following are available:                                                          |  |  |  |
|           | • /etc/opt/OV/share                                                                                                    |  |  |  |
|           | • /var/opt/OV/share                                                                                                    |  |  |  |
|           | • /var/opt/OV/shared/server                                                                                              |  |  |  |
|           | • HP Operations server database                                                                                          |  |  |  |
|           | • HP Operations server database index files*                                                                             |  |  |  |
|           | Oracle Database server binaries**                                                                                        |  |  |  |
|           | * If the Oracle Database index directory is different from the Oracle data directory.                                    |  |  |  |
|           | ** If you choose to install the Oracle Database server binaries on a shared disk.                                        |  |  |  |
|           | 3. Prepare mount points for the shared file systems:                                                                     |  |  |  |
|           | • /etc/opt/OV/share                                                                                                    |  |  |  |
|           | • /var/opt/OV/share                                                                                                    |  |  |  |

- /var/opt/OV/shared/server
- Mount point for the HP Operations management server database.

You may select an alternative mount point. The default is the following:

/opt/oradata/<ORACLE\_SID>

In this instance, <*ORACLE\_SID*> is the value of the ORACLE\_SID variable used for the configuration of the HP Operations management server database. It is usually set to openview.

- Mount point for the Oracle Database index directory if the Oracle Database index directory is different from the Oracle data directory.
- Mount point for the Oracle Database server binaries if they will be installed on a shared disk. The mount point is equal to the value of the ORACLE\_BASE variable.

Table 10-1Disk Space Required for Shared File Systems

| Shared File System                                     | Recommended | Initial             |
|--------------------------------------------------------|-------------|---------------------|
| /etc/opt/OV/share                                      | 150 MB      | 2 MB                |
| /var/opt/OV/share                                      | 1 GB        | 600 MB <sup>a</sup> |
| /var/opt/OV/shared/server                              | 100 MB      | 30 MB               |
| /opt/oradata/openview                                  | 2 GB        | 900 MB <sup>b</sup> |
| Oracle Database index<br>directory ( <i>optional</i> ) | 100 MB      | $50~{ m MB^b}$      |
| Oracle Database server<br>binaries ( <i>optional</i> ) | 10 GB       | 8 GB                |

a. Further disk space will be required when SPIs are installed.

b. For small- to medium-sized installations. Larger installations and high numbers of messages will result in greater space requirements.

#### Installing HPOM in a VERITAS Cluster Environment Preparation Steps

# **NOTE** If you are using the ZFS file system, you can ignore the recommendations listed in Table 10-1.

The size of the ov-pool ZFS storage pool must be greater than the sum of the used shared file systems.

- 4. Import the following:
  - □ If you are using VERITAS Volume Manager, import the ov-dg disk device group on the current node by entering the following command:

#### /usr/sbin/vxdg import ov-dg

□ If you are using Solaris ZFS, import the ov-pool ZFS storage pool on the current node by entering the following command:

```
/usr/sbin/zpool import ov-pool
```

5. If you are using VERITAS Volume Manager, start the volumes by entering the following command:

#### /usr/sbin/vxvol -g ov-dg startall

- 6. Check the following:
  - □ If you are using VERITAS Volume Manager, check whether all the volumes of the ov-dg disk device group are started by running the following command:

#### /usr/sbin/vxinfo -g ov-dg

If the volumes are started, an output similar to the following is displayed:

ov-volume-var Started ov-volume-etc Started ov-volume-lcore Started ov-volume-ora-data Started ov-volume-ora-index Started\*

\* If the Oracle Database index directory is different from the Oracle data directory.

\*\* If the Oracle database server binaries will be installed on a shared disk.

□ If you are using Solaris ZFS, check whether the ZFS datasets are imported by running the following command:

```
/usr/sbin/zfs list -o name,mountpoint \
| grep 'ov-pool/'
```

If the ZFS datasets are imported, an output similar to the following is displayed:

| ov-pool/ov-etc       | legacy   |
|----------------------|----------|
| ov-pool/ov-lcore     | legacy   |
| ov-pool/ov-var       | legacy   |
| ov-pool/ov-ora-data  | legacy   |
| ov-pool/ov-ora-index | legacy*  |
| ov-pool/ov-ora-core  | legacy** |

\* If the Oracle Database index directory is different from the Oracle data directory.

\*\* If the Oracle database server binaries will be installed on a shared disk.

- 7. Mount the shared file systems on the prepared mount points:
  - □ If you are using VERITAS Volume Manager, mount the shared file systems on the prepared mount points as follows:
    - a. /usr/sbin/mount -F <FSType> \
       /dev/vx/dsk/ov-dg/ov-volume-etc /etc/opt/OV/share
    - b. /usr/sbin/mount -F <FSType> \
       /dev/vx/dsk/ov-dg/ov-volume-var /var/opt/OV/share
    - c. /usr/sbin/mount -F <FSType> \
       /dev/vx/dsk/ov-dg/ov-volume-lcore \
       /var/opt/0V/shared/server
    - d. /usr/sbin/mount -F <FSType> \
       /dev/vx/dsk/ov-dg/ov-volume-ora-data \
       /<oracle\_database\_mount\_point>

Installing HPOM in a VERITAS Cluster Environment Preparation Steps

In this instance, <oracle\_database\_mount\_point> is the mount point you have chosen for the HP Operations server database and <FSType> is a file system type of shared file systems.

e. *Optional:* If the Oracle Database index directory is different from the Oracle data directory:

/usr/sbin/mount -F <FSType> \
/dev/vx/dsk/ov-dg/ov-volume-ora-index \
/<oracle\_database\_index\_mount\_point>

In this instance, <oracle\_database\_index\_mount\_point> is the mount point for the Oracle Database index directory.

f. *Optional*: If you choose to install Oracle Database server binaries on a shared disk:

```
/usr/sbin/mount -F <FSType> \
/dev/vx/dsk/ov-dg/ov-volume-ora-core \
/<oracle_binaries_mount_point>
```

In this instance, <oracle\_binaries\_mount\_point> is the mount point you have chosen for the Oracle Database server binaries installation (equal to the value of the ORACLE\_BASE variable).

- □ If you are using Solaris ZFS, mount the shared file systems on the prepared mount points as follows:
  - a. /usr/sbin/mount -F zfs \ /ov-pool/ov-etc /etc/opt/OV/share
  - b. /usr/sbin/mount -F zfs \ /ov-pool/ov-var /var/opt/OV/share
  - c. /usr/sbin/mount -F zfs \
     /ov-pool/ov-lcore /var/opt/OV/shared/server
  - d. /usr/sbin/mount -F zfs \
     /ov-pool/ov-ora-data \
     /<oracle\_database\_mount\_point>

In this instance, <oracle\_database\_mount\_point> is the mount point you have chosen for the HP Operations server database.

e. *Optional:* If the Oracle Database index directory is different from the Oracle data directory:

# /usr/sbin/mount -F zfs /ov-pool/ov-ora-index \ /<oracle\_database\_index\_mount\_point>

In this instance, <oracle\_database\_index\_mount\_point> is the mount point for the Oracle Database index directory.

f. *Optional*: If you choose to install Oracle Database server binaries on a shared disk:

/usr/sbin/mount -F zfs /ov-pool/ov-ora-core \
/<oracle\_binaries\_mount point>

In this instance, <oracle\_binaries\_mount\_point> is the mount point you have chosen for the Oracle Database server binaries installation (equal to the value of the ORACLE\_BASE variable).

8. Start the Virtual Network IP by using the ifconfig command:

#### ifconfig <network\_interface>:1

For example, you can configure the IP address as follows:

- a. ifconfig <network\_interface>:1 plumb
- b. ifconfig <network\_interface>:1 inet \ <IP> netmask 255.255.0.0 up

In these instances, <network\_interface> is the physical network interface used for the virtual IP (hme0 is used as the network interface on Solaris) and <IP> is the IP address of the virtual host that you have previously selected.

After completing the preparation steps, continue with installing the Oracle Database server. See "Installing the Oracle Database Server for HPOM in a Cluster Environment" on page 311.

# Preparation Steps for the First Cluster Node in a Decoupled Environment

Before you install the HP Operations management server in a cluster environment, follow these steps:

- 1. Define the following:
  - □ If you are using VERITAS Volume Manager:
    - a. Define the ov-dg disk device group consisting of at least one shared disk for the HA resource group.
    - b. Define the following volumes within the ov-dg disk device group:
      - ov-volume-etc
      - ov-volume-var
      - ov-volume-lcore
    - c. Define the ovoracle-dg disk device group consisting of at least one shared disk for the HA resource group.
    - d. Define the following volumes within the ovoracle-dg disk device group:
      - ov-volume-ora-data
      - ov-volume-ora-index\*
      - ov-volume-ora-core\*\*

\* If the Oracle Database index directory is different from the Oracle data directory.

\*\* If you choose to install the Oracle Database server binaries on a shared disk.

**NOTE** When defining the disk device group or any of the volumes within the disk device group, you can specify an optional name.

- □ If you are using Solaris ZFS:
  - a. Define the ov-pool ZFS storage pool consisting of at least one shared disk for HA resource group.

- b. Define the following ZFS datasets within the ov-pool ZFS storage pool with the mountpoint property set to legacy:
  - ov-etc
  - ov-var
  - ov-lcore
- c. Define the ovoracle-pool ZFS storage pool consisting of at least one shared disk for the HA resource group.
- d. Define the following ZFS datasets within the ovoracle-pool ZFS storage pool with the mountpoint property set to legacy:
  - ov-ora-data
  - ov-ora-index\*
  - ov-ora-core<sup>\*\*</sup>

\* If the Oracle Database index directory is different from the Oracle data directory.

\*\* If you choose to install the Oracle Database server binaries on a shared disk.

 IMPORTANT
 All ZFS datasets must have the mountpoint property set to legacy.

NOTE

When defining the ZFS storage pool or any of the ZFS datasets within the storage pool, you can specify an optional name.

2. Make sure that file systems for the following are available:

- □ /etc/opt/OV/share
- □ /var/opt/OV/share
- /var/opt/OV/shared/server
- □ HP Operations server database
- □ HP Operations server database index files\*

□ Oracle Database server binaries\*\*

\* If the Oracle Database index directory is different from the Oracle data directory.

\*\* If you choose to install the Oracle Database server binaries on a shared disk (equal to the value of the ORACLE\_BASE variable).

- 3. Prepare mount points for the shared file systems:
  - □ /etc/opt/OV/share
  - □ /var/opt/OV/share
  - /var/opt/OV/shared/server
  - □ Mount point for the HP Operations management server database.

You may select an alternative mount point. The default is the following:

/opt/oradata/<ORACLE\_SID>

In this instance, *<ORACLE\_SID>* is the value of the ORACLE\_SID variable used for the configuration of the HP Operations management server database. It is usually set to openview.

- Mount point for the Oracle Database index directory if the Oracle Database index directory is different from the Oracle data directory.
- □ Mount point for the Oracle Database server binaries if you choose to install the Oracle Database server binaries on a shared disk (equal to the value of the ORACLE\_BASE variable).

| Shared File System                                     | Recommended | Initial             |
|--------------------------------------------------------|-------------|---------------------|
| /etc/opt/OV/share                                      | 150 MB      | 2 MB                |
| /var/opt/OV/share                                      | 1 GB        | 600 MB <sup>a</sup> |
| /var/opt/OV/shared/server                              | 100 MB      | 30 MB               |
| /opt/oradata/openview                                  | 2 GB        | 900 MB <sup>b</sup> |
| Oracle Database index<br>directory ( <i>optional</i> ) | 100 MB      | $50~{ m MB^b}$      |
| Oracle Database server<br>binaries ( <i>optional</i> ) | 10 GB       | 8 GB                |

#### Table 10-2 Disk Space Required for Shared File Systems

a. Further disk space will be required when SPIs are installed.

b. For small- to medium-sized installations. Larger installations and high numbers of messages will result in greater space requirements.

#### NOTE

If you are using the ZFS file system, you can ignore the recommendations listed in Table 10-2.

The size of the ov-pool ZFS storage pool as well as the size of the ovoracle-pool ZFS storage pool must be greater than the sum of the used shared file systems.

- 4. Import the following:
  - □ If you are using VERITAS Volume Manager, import the ov-dg and ovoracle-dg disk device groups on the current node by entering the following commands:

/usr/sbin/vxdg import ov-dg

/usr/sbin/vxdg import ovoracle-dg

□ If you are using Solaris ZFS, import the ov-pool and ovoracle-pool ZFS storage pools on the current node by entering the following commands:

/usr/sbin/zpool import ov-pool

/usr/sbin/zpool import ovoracle-pool

5. If you are using VERITAS Volume Manager, start the volumes by entering the following commands:

/usr/sbin/vxvol -g ov-dg startall

#### /usr/sbin/vxvol -g ovoracle-dg startall

- 6. Check the following:
  - □ If you are using VERITAS Volume Manager:
    - a. Check whether all the volumes of the ov-dg disk device group are started by running the following command:

#### /usr/sbin/vxinfo -g ov-dg

If the volumes are started, an output similar to the following is displayed:

```
ov-volume-var Started
ov-volume-etc Started
ov-volume-lcore Started
```

b. Check whether all the volumes of the ovoracle-dg disk device group are started by running the following command:

#### /usr/sbin/vxinfo -g ovoracle-dg

If the volumes are started, an output similar to the following is displayed:

ov-volume-ora-data Started ov-volume-ora-index Started\*

ov-volume-ora-core Started\*\*

\* If the Oracle Database index directory is different from the Oracle data directory.

\*\* If the Oracle database server binaries will be installed on a shared disk.

- □ If you are using Solaris ZFS:
  - a. Check whether the ZFS datasets of the ov-pool are imported by running the following command:

/usr/sbin/zfs list -o name,mountpoint \
| grep 'ov-pool/'

If the ZFS datasets are imported, an output similar to the following is displayed:

ov-pool/ov-etc legacy ov-pool/ov-lcore legacy ov-pool/ov-var legacy

b. Check whether the ZFS datasets of the ovoracle-pool are imported by running the following command:

/usr/sbin/zfs list -o name,mountpoint \
| grep 'ovoracle-pool/'

If the ZFS datasets are imported, an output similar to the following is displayed:

| ovoracle-pool/ov-ora-data  | legacy   |
|----------------------------|----------|
| ovoracle-pool/ov-ora-index | legacy*  |
| ovoracle-pool/ov-ora-core  | legacy** |

\* If the Oracle Database index directory is different from the Oracle data directory.

\*\* If the Oracle database server binaries will be installed on a shared disk.

- 7. Mount the shared file systems on the prepared mount points:
  - □ If you are using VERITAS Volume Manager, mount the shared file systems on the prepared mount points as follows:
    - a. /usr/sbin/mount -F <FSType> \
       /dev/vx/dsk/ov-dg/ov-volume-etc /etc/opt/OV/share
    - b. /usr/sbin/mount -F <FSType> \
       /dev/vx/dsk/ov-dg/ov-volume-var /var/opt/OV/share
    - c. /usr/sbin/mount -F <FSType> \
       /dev/vx/dsk/ov-dg/ov-volume-lcore \
       /var/opt/0V/shared/server
    - d. /usr/sbin/mount -F <FSType> \
       /dev/vx/dsk/ovoracle-dg/ovoracle-volume-ora-data \
       /<oracle\_database\_mount\_point>

Installing HPOM in a VERITAS Cluster Environment Preparation Steps

In this instance, <oracle\_database\_mount\_point> is the mount point you have chosen for the HP Operations server database.

e. *Optional:* If the Oracle Database index directory is different from the Oracle data directory:

/usr/sbin/mount -F <FSType> \
/dev/vx/dsk/ovoracle-dg \
/ovoracle-volume-ora-index \
/<oracle\_database\_index\_mount\_point>

In this instance, <oracle\_database\_index\_mount\_point> is the mount point for the HP Operations server database index files.

f. *Optional*: If you choose to install Oracle Database server binaries on a shared disk:

# /usr/sbin/mount -F <FSType> \ /dev/vx/dsk/ovoracle-dg/ovoracle-volume-ora-core \ /<oracle\_binaries\_mount\_point>

In this instance, <oracle\_binaries\_mount\_point> is the mount point you have chosen for the Oracle Database server binaries installation (equal to the value of the ORACLE\_BASE variable).

- □ If you are using Solaris ZFS, mount the shared file systems on the prepared mount points as follows:
  - a. /usr/sbin/mount -F zfs \ /ov-pool/ov-etc /etc/opt/OV/share
  - b. /usr/sbin/mount -F zfs \
     /ov-pool/ov-var /var/opt/OV/share
  - c. /usr/sbin/mount -F zfs \
     /ov-pool/ov-lcore /var/opt/OV/shared/server
  - d. /usr/sbin/mount -F zfs \
     /ovoracle-pool/ov-ora-data \
     /<oracle\_database\_mount\_point>

In this instance, <oracle\_database\_mount\_point> is the mount point you have chosen for the HP Operations server database.

e. *Optional:* If the Oracle Database index directory is different from the Oracle data directory:

/usr/sbin/mount -F zfs \
/ovoracle-pool/ov-ora-index \
/<oracle\_database\_index\_mount\_point>

In this instance, <oracle\_database\_index\_mount\_point> is the mount point for the Oracle Database index directory.

f. *Optional*: If you choose to install Oracle Database server binaries on a shared disk:

/usr/sbin/mount -F zfs \
/ovoracle-pool/ov-ora-core \
/<oracle\_binaries\_mount point>

In this instance, <oracle\_binaries\_mount\_point> is the mount point you have chosen for the Oracle Database server binaries installation (equal to the value of the ORACLE\_BASE variable).

8. Start the Virtual Network IP by using the ifconfig command:

```
ifconfig <network_interface>:1
```

For example, you can configure the IP address as follows:

- a. ifconfig <network\_interface>:1 plumb
- b. ifconfig <network\_interface>:1 inet \ <IP> netmask 255.255.0.0 up

In these instances, <network\_interface> is the physical network interface used for the virtual IP (hme0 is used as the network interface on Solaris) and <IP> is the IP address of the virtual host that you have previously selected.

9. Start the Oracle Network IP by using the ifconfig command:

#### ifconfig <network\_interface>:2

For example, you can configure the IP address as follows:

- a. ifconfig <network\_interface>:2 plumb
- b. ifconfig <network\_interface>:2 inet \ <IP> netmask 255.255.0.0 up

Installing HPOM in a VERITAS Cluster Environment **Preparation Steps** 

In these instances, <network\_interface> is the physical network interface used for the virtual IP (hme0 is used as the network interface on Solaris) and <IP> is the IP address of the virtual host that you have previously selected.

After completing the preparation steps, continue with installing the Oracle Database server. See "Installing the Oracle Database Server for HPOM in a Cluster Environment" on page 311.

#### Preparation Steps for the First Cluster Node in a Cluster Environment Using an Independent Database Server

Before you install the HP Operations management server in a cluster environment, follow these steps:

- 1. Define the following:
  - □ If you are using VERITAS Volume Manager:
    - a. Define the ov-dg disk device group consisting of at least one shared disk for the HA Resource group.
    - b. Define the following volumes within the ov-dg disk device group:
      - ov-volume-etc
      - ov-volume-var
      - ov-volume-lcore

 NOTE
 When defining the disk device group or any of the volumes within the disk device group, you can specify an optional name.

 If you are using Solaris ZFS:
 a. Define the ov-pool ZFS storage pool consisting of at least one shared disk for HA resource group.

 b. Define the following ZFS datasets within the ov-pool ZFS storage pool with the mountpoint property set to legacy:
 — ov-etc

 — ov-var
 — ov-lcore

 IMPORTANT
 All ZFS datasets must have the mountpoint property set to legacy.

| NOTE       | When defining the ZFS storage pool or any of the ZFS datasets within the storage pool, you can specify an optional name. |                              |                      |                     |  |
|------------|----------------------------------------------------------------------------------------------------|------------------------------|----------------------|---------------------|--|
|            | 2. Ma                                                                                                    | ke sure that file systems f  | or the following are | available:          |  |
|            |                                                                                                    | /etc/opt/OV/share            |                      |                     |  |
|            |                                                                                                    | /var/opt/OV/share            |                      |                     |  |
|            |                                                                                                    | /var/opt/OV/shared/server    |                      |                     |  |
|            | 3. Prepare mount points for the shared file systems:                                                                     |                              |                      |                     |  |
|            |                                                                                                    | <pre>/etc/opt/OV/share</pre> |                      |                     |  |
|            |                                                                                                    | /var/opt/OV/share            |                      |                     |  |
|            | /var/opt/OV/shared/server                                                                                                |                              |                      |                     |  |
| Table 10-3 | Disk Space Required for Shared File Systems                                                                              |                              |                      |                     |  |
|            | S                                                                                                    | Shared File System           | Recommended          | Initial             |  |
|            | /etc/                                                                                                    | /opt/OV/share                | 150 MB               | 2 MB                |  |
|            | /var/opt/OV/share                                                                                                    |                              | 1 GB                 | 600 MB <sup>a</sup> |  |
|            | /var/                                                                                                    | /opt/OV/shared/server        | 100 MB               | 30 MB               |  |
|            | a. ]                                                                                                    | Further disk space will be   | required when SPIs   | are installed.      |  |
|            |                                                                                                    |                              |                      |                     |  |
| NOTE       | If you are using the ZFS file system, you can ignore the recommendations listed in Table 10-3.                           |                              |                      |                     |  |
|            | The size of the ov-pool ZFS storage pool must be greater than the sum of the used shared file systems.                   |                              |                      |                     |  |
|            |                                                                                                    |                              |                      |                     |  |

- 4. Import the following:
  - □ If you are using VERITAS Volume Manager, import the ov-dg disk device group on the current node by entering the following command:

#### /usr/sbin/vxdg import ov-dg

□ If you are using Solaris ZFS, import the ov-pool ZFS storage pool on the current node by entering the following command:

/usr/sbin/zpool import ov-pool

5. If you are using VERITAS Volume Manager, start the volumes by entering the following command:

#### /usr/sbin/vxvol -g ov-dg startall

- 6. Check the following:
  - □ If you are using VERITAS Volume Manager, check whether all the volumes of the ov-dg disk device group are started by running the following command:

#### /usr/sbin/vxinfo -g ov-dg

If the volumes are started, an output similar to the following is displayed:

```
ov-volume-var Started
ov-volume-etc Started
ov-volume-lcore Started
```

□ If you are using Solaris ZFS, check whether the ZFS datasets are imported by running the following command:

```
/usr/sbin/zfs list -o name,mountpoint \
| grep 'ov-pool/'
```

If the ZFS datasets are imported, an output similar to the following is displayed:

ov-pool/ov-etc legacy
ov-pool/ov-lcore legacy
ov-pool/ov-var legacy

- 7. Mount the shared file systems on the prepared mount points:
  - □ If you are using VERITAS Volume Manager, mount the shared file systems on the prepared mount points as follows:
    - a. /usr/sbin/mount -F <FSType> \
       /dev/vx/dsk/ov-dg/ov-volume-etc /etc/opt/OV/share

Installing HPOM in a VERITAS Cluster Environment Preparation Steps

- b. /usr/sbin/mount -F <FSType> \
   /dev/vx/dsk/ov-dg/ov-volume-var /var/opt/OV/share
- c. /usr/sbin/mount -F <FSType> \
   /dev/vx/dsk/ov-dg/ov-volume-lcore \
   /var/opt/OV/shared/server
- □ If you are using Solaris ZFS, mount the shared file systems on the prepared mount points as follows:
  - a. /usr/sbin/mount -F zfs \ /ov-pool/ov-etc /etc/opt/OV/share
  - b. /usr/sbin/mount -F zfs \
     /ov-pool/ov-var /var/opt/OV/share
  - c. /usr/sbin/mount -F zfs \
     /ov-pool/ov-lcore /var/opt/OV/shared/server
- 8. Start the Virtual Network IP by using the ifconfig command:

ifconfig <network\_interface>:1

For example, you can configure the IP address as follows:

- a. ifconfig <network\_interface>:1 plumb
- b. ifconfig <network\_interface>:1 inet \ <IP> netmask 255.255.0.0 up

In these instances, <network\_interface> is the physical network interface used for the virtual IP (hme0 is used as the network interface on Solaris) and <IP> is the IP address of the virtual host that you have previously selected.

## Before You Install the HP Operations Management Server on Additional Cluster Nodes

Before you install the HP Operations management server on additional cluster nodes, you must perform appropriate preparation procedures. The preparation steps are identical for all HP Operations management server installation scenarios.

#### **Preparation Steps for Additional Cluster Nodes**

The following preconditions must be met before installing the HP Operations management server on an additional cluster node:

- □ The HP Operations management server must already be installed and running on one of the cluster nodes. This allows you to add a local node to the HP Operations management server configuration and install and start the HP Operations agent software on the local node.
- □ On the node where HPOM is running, enable the remote-shell connection for user root to the node where you plan to install the HP Operations management server software. You can do this by putting the following line into /.rhosts:

#### <node> root

You can check if the remote shell is enabled by using the following command:

#### remsh <active\_node> -1 root -n ls

A list of files on the root directory from the node where the HP Operations management server is running should be displayed.

In more secure environments, it is possible to set up a secure shell (SSH) connection between the node where you plan to install an HP Operations server and the node where the HP Operations server is running.

For the HP Operations server installation, you must enable passwordless SSH access for user root between these two nodes. ssh and scp are the two commands that are used during the installation. Both commands must be accessible from the main path. You can check if the secure remote shell is enabled by using the following command:

#### ssh <active node> -1 root -n 1s

The type of connection will be automatically detected. A secure connection has a higher priority if both types of connection are enabled.

- □ Shared file systems must *not* be mounted on this cluster node. They are already mounted on the cluster node where the HP Operations management server is running.
- □ The virtual IP must *not* be activated on this node because it is already used on the node where the HP Operations management server is running.

## Installing the Oracle Database Server for HPOM in a Cluster Environment

The Oracle Database server binaries must be installed on a local disk to enable the high availability of the Oracle Database server and consequently of the HP Operations management server. If the Oracle Database server binaries become corrupt, it is very important that the Oracle Database server can be switched to another cluster node with intact Oracle Database server binaries.

In exceptional cases, you may want to install the Oracle Database server binaries on a shared disk. This way only one set of Oracle Database server binaries is installed but there is a greater risk of loosing Oracle availability. If you have chosen the decoupled scenario for installing HPOM, a separate Oracle client installation will be needed also.

#### Table 10-4 Configuration Scenarios Based on the File System Location

|             | Local File<br>System                                                                                                    | Shared File<br>System<br>(Exceptional)                                                                                                    | Remote File<br>System                                                                                                    |
|-------------|----------------------------------------------------------------------------------------------------|----------------------------------------------------------------------------------------------------|----------------------------------------------------------------------------------------------------|
| Basic       | See "Oracle<br>Database<br>Server on a<br>Local Disk" :<br>"Basic HP<br>Operations<br>management<br>server<br>installation" on<br>page 313.              | See "Oracle<br>Database<br>Server on a<br>Shared Disk<br>(Exceptional)" :<br>"Basic HP<br>Operations<br>management<br>server<br>installation" on<br>page 314.              |                                                                                                    |
| Decoupled   | See "Oracle<br>Database<br>Server on a<br>Local Disk" :<br>"Decoupled HP<br>Operations<br>management<br>server database<br>installation" on<br>page 313. | See "Oracle<br>Database<br>Server on a<br>Shared Disk<br>(Exceptional)" :<br>"Decoupled HP<br>Operations<br>management<br>server database<br>installation" on<br>page 314. |                                                                                                    |
| Independent | See "Oracle<br>Database<br>Server on a<br>Local Disk" :<br>"Independent<br>database server<br>installation" on<br>page 313.                              |                                                                                                    | See "Oracle<br>Database<br>Server on a<br>Remote File<br>System" :<br>"Independent<br>database<br>server<br>installation"<br>on page 317. |

#### **Oracle Database server location**

**Configuration scenarios** 

## **Oracle Database Server on a Local Disk**

#### **D** Basic HP Operations management server installation

Install the Oracle Database software as described in "Installing and Verifying an Oracle Database" on page 51.

After installing the Oracle Database server, continue with "Installing and Configure the HP Operations Management Server on Cluster Nodes" on page 318.

# Decoupled HP Operations management server database installation

Install the Oracle Database software as described in "Installing and Verifying an Oracle Database" on page 51.

After installing the Oracle Database server, continue with "Installing and Configure the HP Operations Management Server on Cluster Nodes" on page 318.

#### **Independent database server installation**

• First cluster node

Install the Oracle Database software as described in "Installing and Verifying an Oracle Database" on page 51.

• Additional cluster node

Install the Oracle Net Services and Oracle client software on the local disk, all other Oracle configuration steps will be performed by the HP Operations server installation script.

After installing the Oracle Database server, continue with "Installing and Configure the HP Operations Management Server on Cluster Nodes" on page 318.

## Oracle Database Server on a Shared Disk (Exceptional)

The installation script automatically detects if Oracle Database server binaries are located on a shared disk, or if the ORACLE\_BASE directory is a mount point for an external file system containing the Oracle Database server binaries (the file system must always be mounted on the ORACLE\_BASE mount point).

The installation procedures for Oracle depend on the type of the HP Operations server installation:

#### **D** Basic HP Operations management server installation

Install the Oracle Database software as described in "Installing and Verifying an Oracle Database" on page 51.

After installing the Oracle Database server, continue with "Installing and Configure the HP Operations Management Server on Cluster Nodes" on page 318.

# **Decoupled HP Operations management server database** installation

When Oracle is separated from the HP Operations server, and Oracle Database server binaries are installed on a shared disk, install the Oracle client software on the local disk, so that the HP Operations server can connect to the Oracle Database server through the Oracle client. You *must* install the Oracle client software on a location other than ORACLE\_BASE. The path to the Oracle client must be the same on all HP Operations management server cluster nodes.

• First cluster node

Install the Oracle client software on the local disk and then the Oracle server software on a shared disk as described in "Installing and Verifying an Oracle Database" on page 51.

#### NOTE

When installing and configuring the HP Operations server, the ORACLE\_BASE and ORACLE\_HOME variables must be set to the Oracle Database server location.

After installing the HP Operations management server, follow these steps:

- 1. Copy the following configuration files from the Oracle
  Database server location on the shared disk
  (<Oracle\_server\_home>/network/admin/) to the Oracle
  client location on the local disk
  (<Oracle\_client\_home>/network/admin/):
  - listener.ora
  - sqlnet.ora
  - tnsnames.ora
  - tnsnav.ora
- 2. Stop the HP Operations management server as an HA resource group by using the following command:

# /opt/OV/bin/ovharg\_config ov-server -stop \ <local\_hostname>

3. To contain the location of the Oracle client software, modify the ORACLE\_HOME variable in the following location:

/etc/opt/OV/share/conf/ovdbconf

4. Add the following lines to the /etc/rc.config.d/ovoracle file:

#### ORACLE\_HOME=<Oracle\_Server\_Home> ORACLE\_SID=<ORACLE\_SID> export ORACLE\_HOME ORACLE\_SID

The /etc/rc.config.d/ovoracle file is used as a configuration file by the /etc/init.d/ovoracle script, which is used by the Oracle HARG to start the Oracle Database.

NOTE

Make sure that you use the latest version of the /etc/init.d/ovoracle script. Copy the file from newconfig by running the following command:

cp /opt/OV/newconfig/OpC/etc/init.d/ovoracle \
/etc/init.d/ovoracle

Installing HPOM in a VERITAS Cluster Environment Installing the Oracle Database Server for HPOM in a Cluster Environment

| 5. Remove the existing links in /opt/OV/lib t<br>located in the Oracle Database server direct<br>them with links to Oracle client libraries:    | o the libraries<br>cory, and replace |
|----------------------------------------------------------------------------------------------------|--------------------------------------|
| — ln -sf <oracle_home>/lib32/libcln<br/>/opt/OV/lib/libclntsh.so</oracle_home>                                                                  | tsh.so \                             |
| <pre>— ln -sf <oracle_home>/lib32/libclm<br/>/opt/OV/lib/libclntsh.so.1.0</oracle_home></pre>                                                   | tsh.so \                             |
| <pre>— ln -sf <oracle_home>/lib32/libclm<br/>/opt/OV/lib/libclntsh.so.10.1</oracle_home></pre>                                                  | tsh.so \                             |
| <pre>— ln -sf <oracle_home>/lib32/libclm<br/>/opt/OV/lib/libclntsh.so.11.1</oracle_home></pre>                                                  | tsh.so \                             |
| <pre>— ln -sf <oracle_home>/lib32/libclr<br/>/opt/OV/lib/libopcora.so</oracle_home></pre>                                                       | tsh.so \                             |
| <pre>— ln -sf <oracle_home>/lib32/libnnz /opt/OV/lib/libnnz11.so</oracle_home></pre>                                                            | :11.so \                             |
| 6. Start the HP Operations management serve<br>resource group by using the following comm                                                       | er as an HA<br>land:                 |
| <pre>/opt/OV/bin/ovharg_config ov-server <local_hostname></local_hostname></pre>                                                                | -start \                             |
| The HP Operations management server wil<br>the Oracle Database server through the Ora                                                           | l now connect to<br>acle client.     |
| Additional cluster node                                                                                                    |                                      |
| Install the Oracle client software on a local disk<br>configuration steps will be performed by the HF<br>management server installation script. | , all other Oracle<br>' Operations   |
| When installing and configuring the HP Operat<br>ORACLE_HOME variable must be set to the Oracle                                                 | ions server, the<br>client location. |
| After installing the Oracle Database server, continu-<br>and Configure the HP Operations Management Ser<br>Nodes" on page 318.                  | e with "Installing<br>ver on Cluster |

NOTE

### **Oracle Database Server on a Remote File System**

□ Independent database server installation

If the Oracle Database server will be running on a remote system that is not part of the local node:

• First cluster node

Configure the Oracle Database as described in "Setting Up HPOM with a Remote/Manual Oracle Database" on page 114.

• Additional cluster node

Install the Oracle Net Services and Oracle client software on the local disk, all other Oracle configuration steps will be performed by the HP Operations server installation script.

After installing the Oracle Database server, continue with "Installing and Configure the HP Operations Management Server on Cluster Nodes" on page 318.

## Installing and Configure the HP Operations Management Server on Cluster Nodes

Install the HP Operations management server as described in Chapter 2, "Installing HPOM on the Management Server," on page 45.

When installing HPOM in a cluster environment, you must provide responses to some questions and specify some values differently than in the standalone HPOM installation. These cluster-specific questions differ depending whether you are installing and configuring the HP Operations management server on the first cluster node or on the additional cluster node:

- □ "Installing and Configuring the HP Operations Management Server on the First Cluster Node" on page 319
- □ "Installing and Configuring the HP Operations Management Server on the Additional Cluster Node" on page 324

## Installing and Configuring the HP Operations Management Server on the First Cluster Node

To install and configure the HP Operations management server on the first cluster node, follow these steps:

- 1. After the ovoconfigure script has detected a special environment, provide answers to the following cluster-specific questions:
  - Run HPOM Server as an HA resource group [exit, back, ?, y|n, "n"]?

Press y.

□ HA Resource Group name? [ov-server]

HA Resource Groups (packages) are created during the installation of HPOM. ovoinstall will build the package control file and the configuration file automatically. Do not create packages manually and do not use your own configuration files. If you have already created the cluster packages manually, remove them before starting the installation of HPOM.

#### CAUTION

The entered HA resource group name may not be one of the already existing names.

Press **Enter** to accept the default answer, or specify an alternative name for the HA resource group.

□ Server virtual hostname?

Enter the short name of the virtual host (for example, virtip1).

□ Separate Oracle from Server?

If you would like to separate Oracle from the HP Operations server, choose y and answer the following questions. Otherwise press **Enter** to continue with the basic HP Operations management server installation.

Installing HPOM in a VERITAS Cluster Environment Installing and Configure the HP Operations Management Server on Cluster Nodes

|         |           | Configure Server and<br>resource groups?                                                                                        | d Oracle DB r                                                              | unning as separ                                                               | rate HA                        |
|---------|-----------|----------------------------------------------------------------------------------------------------|----------------------------------------------------------------------------|-------------------------------------------------------------------------------|--------------------------------|
|         |           | If you choose to configur<br>group, press <b>Enter</b> and a<br>select n and continue wi<br>server installation when<br>server. | re Oracle as a s<br>nswer the follo<br>ith the HP Ope<br>re Oracle is an i | eparate HA resou<br>wing questions, or<br>rations managem<br>independent data | rce<br>therwise<br>ent<br>base |
|         |           | Oracle HA resource o<br>[ov-oracle]                                                                                             | group name?                                                                |                                                                               |                                |
|         |           | Press <b>Enter</b> to accept the name for the Oracle HA                                                                         | e default answe<br>. resource grouj                                        | r, or specify an alt<br>o.                                                    | ernative                       |
| CAUTION | _         | The entered HA resource already existing names.                                                                                 | e group name :                                                             | may not be one of                                                             | the                            |
|         |           | Oracle virtual hostr                                                                                                    | name?                                                                      |                                                                               |                                |
|         |           | Enter the short name of                                                                                                    | f the virtual ho                                                           | st (for example, v:                                                           | irtip2).                       |
|         |           | Oracle Base?                                                                                                    |                                                                            |                                                                               |                                |
|         |           | The Oracle Database ba                                                                                                    | use directory. Tl                                                          | ne default is /opt                                                            | /oracle.                       |
|         |           | Oracle Data Director                                                                                                    | cy?                                                                        |                                                                               |                                |
|         |           | The directory where HF stored. The default is / d                                                                               | Operations se                                                              | rver database file<br>penview.                                                | s are                          |
|         |           | Oracle Index Directo                                                                                                    | ory?                                                                       |                                                                               |                                |
|         |           | The directory where HP are stored. By default, i                                                                                | • Operations se<br>t is the same as                                        | rver database ind<br>s the Oracle data o                                      | ex files<br>directory.         |
|         | Th<br>sys | e ovoconfigure script co<br>stems.                                                                                              | ontinues with c                                                            | hecking shared fil                                                            | e                              |
|         | An<br>che | output similar to the folleck:                                                                                                  | lowing appears                                                             | for the shared file                                                           | e system                       |
|         | Μοι       | unt point                                                                                                    | Volume group                                                               | Volume                                                                        | FS type                        |
|         | /va       | ar/opt/OV/share                                                                                                    | ov-dg                                                                      | ov-volume-var                                                                 | ufs                            |
|         | /va       | ar/opt/OV/shared/server                                                                                                    | ov-dg                                                                      | ov-volume-lcore                                                               | ufs                            |

#### Installing HPOM in a VERITAS Cluster Environment Installing and Configure the HP Operations Management Server on Cluster Nodes

/etc/opt/OV/share ov-dg ov-volume-etc ufs
/u01/oradata/openview ov-dg ov-volume-ora-data ufs
You can add a new shared file system at this point.

- 2. Optional: To add a new shared file system, follow these steps:
  - a. Press y when the following question appears:
    Add a new shared file system [exit,back,?,y|n,"n"] ?
    You are prompted to enter the shared file system mount point:
    Shared file system mount point [exit,back,?,""] ?
  - b. Type the desired shared file system mount point (for example, /opt/OV/OMU/adminUI).
  - c. Press Enter to finish adding the new shared file system.

The ovoconfigure script continues with checking virtual hosts.

The following output appears for the virtual host check:

Hostname IP Address Netmask Interface

-----

virtip 10.17.1.120 255.255.0.0 eth0

You can add a new virtual host at this point.

- 3. Optional: To add a new virtual host, follow these steps:
  - a. Press **y** when the following question appears:

Add a new virtual host [exit,back,?,y|n,"n"] ?

You are prompted to add the virtual hostname:

Virtual hostname [exit,back,?,""] ?

- b. Type the desired virtual hostname (for example, virtip2).
- c. Press Enter to finish adding the virtual host.

The summary of all shared file systems and virtual hosts appears, after which the ovoconfigure script asks you whether you want to continue.

4. Press Enter. The following output should be displayed:

The ovoconfigure script continues with the database configuration and the server initialization. During the server initialization, ovoconfigure performs the integration into the start-stop sequence, installs the add-on packages, and finishes the cluster configuration. An output similar to the following should be displayed:

5. Press **Enter** to continue.

The server final configuration starts, which consists of the following steps:

- □ Management server policy group assignment
- □ Java GUI configuration
- □ Web server configuration
- **D** Backup certificates

After the server final configuration returns all OK values, the following information appears:

Server will be started as HARG If needed, review HARG configuration before starting

- 6. Press Enter to continue with the following:
  - □ Starting the server as an HA resource group
  - □ Installing the local agent
  - **D** Distributing configuration to the local agent

The agent installation and the policy distribution are performed automatically.

NOTE To limit the server communication to only the virtual IP, run the following command: ovconfchg -ovrg server -ns bbc.http -set CLIENT\_BIND\_ADDR \

<virtual\_IP\_of\_HPOM\_cluster>

## Installing and Configuring the HP Operations Management Server on the Additional Cluster Node

To install and configure the HP Operations management server on the additional cluster node, follow these steps:

- 1. After the ovoconfigure script has detected a special environment, provide answers to the following cluster-specific questions:
  - ❑ Run HPOM Server as an HA resource group [exit, back, ?, y|n, "n"]?

Press y.

□ HA resource group name? [ov-server]

Press **Enter** to continue, or specify an alternative name for the HA resource group.

#### CAUTION

The entered HA resource group must be configured and running on the first cluster node.

ovoconfigure checks the remote shell (remsh) connection and the secure remote shell (ssh) connection. An output similar to the following should be displayed:

Checking remote shell (remsh) connection . . . OK Checking secure remote shell (ssh) connection . OK

The following question appears:

Would you prefer to use REMSH even though SSH is enabled [exit, back, ?, y|n, "n"]?

2. Press **Enter** to continue. The following output should be displayed:

ovoconfigure continues with the server initialization. During the server initialization, ovoconfigure performs the integration into the start-stop sequence, installs the add-on packages, and finishes the cluster configuration.
#### Installing HPOM in a VERITAS Cluster Environment Installing and Configure the HP Operations Management Server on Cluster Nodes

An output similar to the following should be displayed:

3. Press **Enter** to continue.

The server final configuration starts, which consists of the following steps:

- □ Management server policy group assignment
- **Configuring subagents**
- □ Java GUI configuration
- $\Box$  Web server configuration
- □ Installing the local agent
- **D** Distributing configuration to the local agent

#### NOTE

The agent installation and the policy distribution are performed automatically.

#### Log Files

For details about the cluster-specific installation, check the following log files:

/var/opt/OV/log/OpC/mgmt\_sv/installation.log.verbose

Contains information about the success and eventual problems during the installation.

/var/opt/OV/hacluster/ov-server/trace.log<sup>1</sup>, /var/opt/OV/hacluster/ov-server/error.log, and /var/VRTSvcs/log/engine\_A.log

Contain information about managing the HA resource group.

**NOTE** The HARG trace.log file size is limited. When the maximum file size is reached, trace.log is moved into trace.log.old and the new information is written into a new trace.log file.

The maximum size of the trace.log file can be changed by editing the /var/opt/OV/hacluster/<HARG name>/settings file, and adding the following line:

TRACING\_FILE\_MAX\_SIZE=<maximum size in kBytes>

For example:

TRACING\_FILE\_MAX\_SIZE=7000

Only if previously enabled by entering the following: /opt/OV/lbin/ovharg -tracing ov-server enable The trace.log file is automatically updated with the information about starting the HA resource group during the installation on the first cluster node.

# Deinstalling the HPOM Software from Cluster Nodes

The HPOM software can be deinstalled in one of two ways:

#### **G** From all cluster nodes

When deinstalling the HP Operations management server from a cluster environment, you must perform the deinstallation procedure in the following sequence:

1. Deinstall the HP Operations management server from the **passive cluster nodes**. These are the systems that are installed and configured to run the HP Operations management server, but are currently *not* running.

For details on how to deinstall the HP Operations server from the passive cluster nodes, see "Deinstalling HPOM from Passive Cluster Nodes" on page 328.

2. When the HP Operations management server software has been deinstalled from all passive nodes, deinstall the software from the **active cluster node**. This is the system on which the HP Operations management server is currently up and running as an HA resource group.

For details on how to deinstall the HP Operations management server from the active cluster node, see "Deinstalling HPOM from the Active Cluster Node" on page 328.

#### □ From selected cluster nodes

After you deinstall the HP Operations management server software from a cluster node, this node will no longer be able to run the HP Operations management server. The cluster environment running the HP Operations server will be reduced by one node.

To deinstall HP Operations management server software from a cluster node, this node must be in the passive state. For details on how to deinstall HP Operations management server software from passive cluster nodes, see "Deinstalling HPOM from Passive Cluster Nodes" on page 328.

#### **Deinstalling HPOM from Passive Cluster Nodes**

Before the HP Operations management server software is deinstalled from a passive cluster node, the following requirements must be met:

- 1. The HP Operations server HA resource group ov-server may not be active on this node.
- 2. Virtual host must *not* be active.
- 3. Shared file systems must *not* be mounted.

After ensuring that all these requirements are met, deinstall the HP Operations management server as described in Chapter 6, "Software Administration on the Management Server."

#### **Deinstalling HPOM from the Active Cluster Node**

When the HP Operations management server is deinstalled from all the passive cluster nodes, you can start the deinstallation process from the node on which the HP Operations management server is running.

Deinstall the HP Operations management server software from this node as described in Chapter 6, "Software Administration on the Management Server," on page 143.

| Stopping the HP Operations Management |
|---------------------------------------|
| Server in a Cluster Environment for   |
| Maintenance                           |

Sometimes, you need to stop the HP Operations management server to install a patch, perform an upgrade, conduct maintenance, and so on.

To stop the HP Operations management server, follow these steps:

1. Disable the HA resource group monitoring using the command:

#### /opt/OV/lbin/ovharg -monitor ov-server disable

2. Stop the HP Operations management server.

The HP Operations management server must *not* be stopped by using the cluster-related commands. Only the HPOM commands such as ovc and opcsv may be used.

#### CAUTION

Before you run the opcsv -stop, ovc -stop, or ovc -kill command, you must disable the HA resource group monitoring. Failing to do so results in a failover.

- 3. Perform the intended action (the patch installation, an upgrade, the maintenance, and so on).
- 4. Start the HP Operations management server.

The HP Operations management server must *not* be started by using the cluster-related commands. Only the HPOM commands such as ovc and opcsv may be used.

5. Enable the HA resource group monitoring using the command:

/opt/OV/lbin/ovharg -monitor ov-server enable

### **NOTE** Before enabling the HA resource group monitoring, make sure that the HP Operations management server is running.

## Upgrading HPOM to Version 9.0x in a Cluster Environment

To upgrade the HP Operations management server running in a cluster environment to version 9.0x, you must first perform the upgrade procedure on the active node, and then on all passive nodes.

# **NOTE** Before upgrading the HP Operations management server running in a cluster environment, make sure that you have read the following sections:

- □ "Upgrade Overview" on page 185
- □ "HPOM Upgrade Restrictions" on page 187
- □ "Verifying the Installation Requirements for the Management Server" on page 189

### Upgrading the HP Operations Management Server on the Active Cluster Node

To upgrade the HP Operations management server to version 9.0x on the node where the HP Operations management server is currently running, follow these steps:

1. Put the HP Operations management server represented as an HA Resource Group in the maintenance mode to disable possible failovers when the HP Operations management server is stopped.

Disable the HA resource group monitoring by using the following command:

#### /opt/OV/lbin/ovharg -monitor ov-server disable

2. Back up the current installation.

See "Backing Up the Current HPOM 8.xx Installation" on page 190 for detailed information.

3. Download the current HPOM 8.xx configuration.

For detailed information, see "Downloading the Current HPOM 8.xx Configuration" on page 192.

4. Install the new Oracle Database version.

See "Installing and Verifying an Oracle Database" on page 51 for detailed information about installing the new Oracle Database version.

5. Upgrade the old version of HPOM.

For detailed information about upgrading the old version of HPOM, see "Upgrading the Old Version of HPOM" on page 198.

During the upgrade procedure, you must also provide an answer to the following question:

Do you want to reuse existing HA Resource Group configuration?

#### NOTE

If you answer that you want to reuse the existing HA Resource Group configuration, the new HA Resource Group configuration features cannot be used. 6. Upload the saved HPOM configuration.

See "Uploading the Saved HPOM Configuration" on page 202 for details.

7. Upgrade the Java GUI.

For detailed information, see "Upgrading the HPOM Java Operator UI" on page 205.

### Upgrading the HP Operations Management Server on the Passive Cluster Node

To upgrade the HP Operations management server to version 9.0x on the remaining cluster nodes on which the HP Operations management server is not currently running, follow these steps:

1. Install the new Oracle Database version.

See "Installing and Verifying an Oracle Database" on page 51 for detailed information about installing the new Oracle Database version.

2. Upgrade the old version of HPOM.

For detailed information about upgrading the old version of HPOM, see "Upgrading the Old Version of HPOM" on page 198.

During the upgrade, you must also provide answers to the following two questions:

• Is HPOM running as an HA Resource Group?

If the management server has been configured as an HA Resource Group, answer y.

• HA Resource Group name? [ov-server]

Press **Enter** to continue, or specify an alternative name for the HA Resource Group.

The entered HA Resource Group must be configured and running on the first cluster node.

3. Upgrade the Java GUI.

For details, see "Upgrading the HPOM Java Operator UI" on page 205.

Installing HPOM in a VERITAS Cluster Environment Upgrading HPOM to Version 9.0x in a Cluster Environment